## QUICKGUIDE SIGMA CORE

### Driftsbillede MIG/MMA

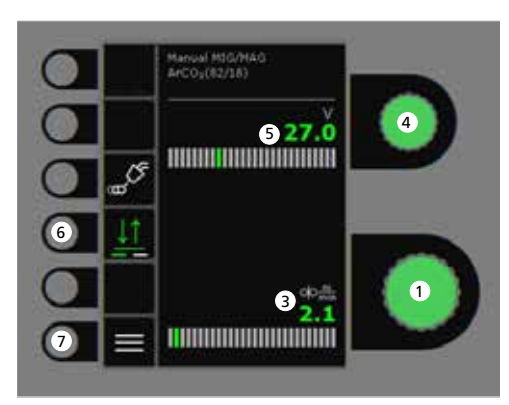

## 

- 1. Indstilling af svejsestrøm
- 2. Visning af svejsestrøm
- 3. Visning af trådhastighed (m/min)
- 4. Indstilling af svejsespænding Drej på knappen for at indstille den ønskede svejsespænding.

### 5. Visning af svejsespænding

Valg af tastemetode
 Skift mellem 2-takt (indikator slukket) og
 4-takt (indikator tændt).

 2-takt: Svejseforløbet begynder, når
 brændertasten aktiveres og afsluttes, når
 brændertasten slippes.

*4-takt:* Svejseforløbet begynder, når brændertasten aktiveres og slippes. Svejseforløbet afsluttes, når brændertasten atter aktiveres.

7. Menu

Indstilling af MIG/MMA svejseforløbet Procesindstilling

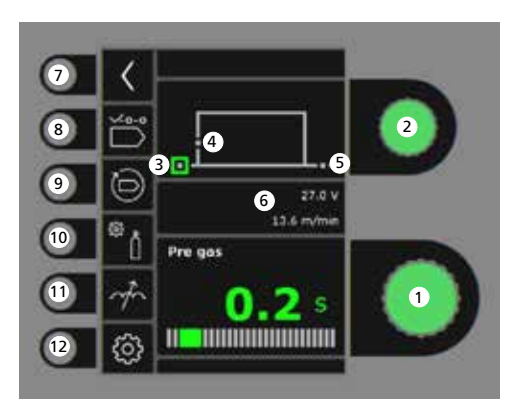

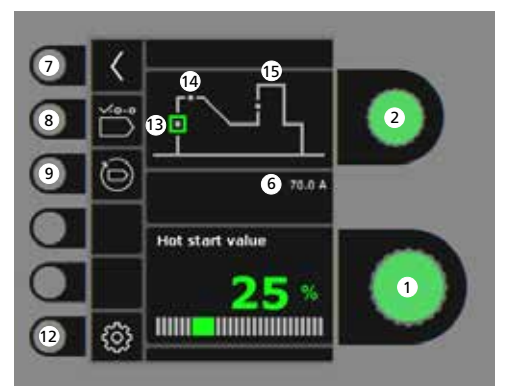

- 1. Indstilling af parametre Drej på knappen for at indstille den ønskede parameterværdi.
- 2. Valg af svejseparameter Drej på knappen for at vælge den ønskede svejseparameter.
- 3. Forgas (sek.)

- 4. Krybestart (m/min)
- 5. Eftergas (sek.)
- 6. Indstillet spænding/trådhastighed
- 7. Retur Retur til menu
- 8. Valg af program Manuel MIG - MMA
- 9. Genkald af fabriksindstilling Reset det valgte program til fabriksindstilling.
- 10. Gas
  - Indstilling af manuel gasGastest
- 11. Arc adjust
- 12. Maskinopsætning
  - Brænder
  - Service
  - Sprog
  - Om
- 13. Hotstart (%)
- 14. Hotstarttid (sek.)
- 15. Arc Power (%)

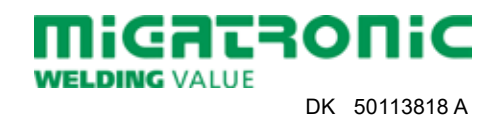

### Menu - Brænder

Menu - Service

Menu - Trådfremføring

00

0 o

15

Wire feeder 5

0.0 m

0.0 m/min

0.0.Vm

1

2

3

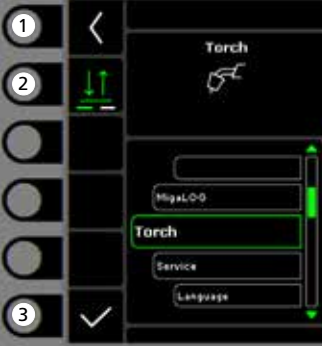

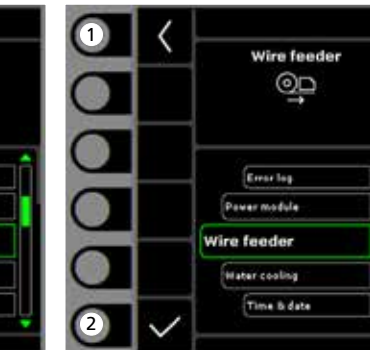

- 1. Home/retur Retur til driftsbillede.
- 2. Valg af tastemetode 2-takt/4-takt tastemetode.
- 3. Valg af brændertype Brændertype.

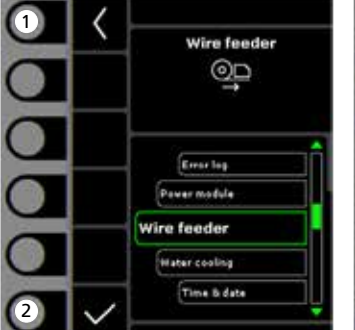

- 1. Home/retur Retur til driftsbillede.
- 2. Valg af menu - Fejllog
  - Powermodul
  - Trådfremføring
  - Vandkøling
  - Klokkeslet & dato
  - Tilbage til fabriksindstilling

- 1. Home/retur Retur til driftsbillede.
- 2. Trådrangering frem
- 3. Trådrangering tilbage
- 4. Gastest
- 5. Visning af trådfremføringsinformation

| Proces                                                                                     |                                                              |                                                                                                    | 1,0 m                                                               | m                                                              | 1,5 m                                                                  | m                                                                      | 2,0 m                                                                  | m                                                              | 3,0 m                                                                          | m                                                                      | 4,0 m                                                                    | m                                                                      | 6,0 m                                                                              | m                                                                      | 10,0 n                                                                                | nm                                                     |
|--------------------------------------------------------------------------------------------|--------------------------------------------------------------|----------------------------------------------------------------------------------------------------|---------------------------------------------------------------------|----------------------------------------------------------------|------------------------------------------------------------------------|------------------------------------------------------------------------|------------------------------------------------------------------------|----------------------------------------------------------------|--------------------------------------------------------------------------------|------------------------------------------------------------------------|--------------------------------------------------------------------------|------------------------------------------------------------------------|------------------------------------------------------------------------------------|------------------------------------------------------------------------|---------------------------------------------------------------------------------------|--------------------------------------------------------|
| Materiale                                                                                  | Tråd                                                         | Gas                                                                                                    | S<br>(m/min)                                                        | U0<br>(V)                                                      | S<br>(m/min)                                                           | U0<br>(V)                                                              | S<br>(m/min)                                                           | U0<br>(V)                                                      | S<br>(m/min)                                                                   | U0<br>(V)                                                              | S<br>(m/min)                                                             | U0<br>(V)                                                              | S<br>(m/min)                                                                       | U0<br>(V)                                                              | S<br>(m/min)                                                                          | (                                                      |
| Fe                                                                                         | 0,8                                                          | CO2                                                                                                    | 2,5                                                                 | 19,0                                                           | 4,5                                                                    | 19,5                                                                   | 7,0                                                                    | 21,0                                                           | 11,0                                                                           | 27,0                                                                   | 13,0                                                                     | 29,0                                                                   | 18,0                                                                               | 30,0                                                                   | 24,0                                                                                  | 3                                                      |
| Fe                                                                                         | 1,0                                                          | CO2                                                                                                    | 2,0                                                                 | 18,0                                                           | 2,5                                                                    | 19,0                                                                   | 3,0                                                                    | 20,0                                                           | 4,5                                                                            | 21,0                                                                   | 6,0                                                                      | 22,5                                                                   | 9,0                                                                                | 24,5                                                                   | 14,0                                                                                  | 3                                                      |
| Fe                                                                                         | 1,2                                                          | CO <sub>2</sub>                                                                                                    | 1,0                                                                 | 18,0                                                           | 2,0                                                                    | 20,0                                                                   | 2,5                                                                    | 21,0                                                           | 3,5                                                                            | 22,0                                                                   | 4,5                                                                      | 23,0                                                                   | 7,5                                                                                | 28,5                                                                   | 11,0                                                                                  | 36                                                     |
| <b>Proces</b><br>Materiale                                                                 | Tråd                                                         | Gas                                                                                                    | 1,0 m<br>S                                                          | m<br>U0                                                        | <b>1,5 m</b>                                                           | m<br>U0                                                                | 2,0 m<br>S                                                             | m<br>U0                                                        | 3,0 m<br>S                                                                     | m<br>U0                                                                | 4,0 m                                                                    | m<br>U0                                                                | 6,0 m<br>S                                                                         | m<br>U0                                                                | 10,0 n<br>S                                                                           | nn                                                     |
| <b>Proces</b><br>Materiale                                                                 | Tråd                                                         | Gas                                                                                                    | <b>1,0 m</b><br>S<br>(m/min)                                        | m<br>U0<br>(V)                                                 | <b>1,5 m</b><br>S<br>(m/min)                                           | m<br>U0<br>(V)                                                         | <b>2,0 m</b><br>S<br>(m/min)                                           | m<br>U0<br>(V)                                                 | <b>3,0 m</b><br>S<br>(m/min)                                                   | m<br>U0<br>(V)                                                         | <b>4,0 m</b><br>S<br>(m/min)                                             | m<br>U0<br>(V)                                                         | <b>6,0 m</b><br>S<br>(m/min)                                                       | m<br>U0<br>(V)                                                         | <b>10,0 n</b><br>S<br>(m/min)                                                         | nm                                                     |
| <b>Proces</b><br>Materiale<br>Fe                                                           | Tråd<br>0,8                                                  | Gas<br>ArCO <sub>2</sub>                                                                                                    | <b>1,0 m</b><br>S<br>(m/min)<br>3,0                                 | m<br>U0<br>(V)<br>16,0                                         | <b>1,5 m</b><br>S<br>(m/min)<br>6,0                                    | m<br>U0<br>(V)<br>18,0                                                 | <b>2,0 m</b><br>S<br>(m/min)<br>7,5                                    | m<br>U0<br>(V)<br>19,5                                         | <b>3,0 m</b><br>S<br>(m/min)<br>11,0                                           | m<br>U0<br>(V)<br>20,0                                                 | <b>4,0 m</b><br>S<br>(m/min)<br>14,0                                     | m<br>U0<br>(V)<br>26,0                                                 | <b>6,0 m</b><br>S<br>(m/min)<br>18,0                                               | m<br>U0<br>(V)<br>31,0                                                 | <b>10,0 m</b><br>S<br>(m/min)<br>24,0                                                 | nm<br>3                                                |
| Proces<br>Materiale<br>Fe<br>Fe                                                            | Tråd<br>0,8<br>1,0                                           | Gas<br>ArCO <sub>2</sub><br>ArCO <sub>2</sub>                                                                                                    | 1,0 m<br>S<br>(m/min)<br>3,0<br>2,0                                 | m<br>U0<br>(V)<br>16,0<br>15,0                                 | <b>1,5 m</b><br>S<br>(m/min)<br>6,0<br>3,0                             | m<br>U0<br>(V)<br>18,0<br>16,0                                         | 2,0 m<br>S<br>(m/min)<br>7,5<br>4,0                                    | m<br>U0<br>(V)<br>19,5<br>17,0                                 | <b>3,0 m</b><br>S<br>(m/min)<br>11,0<br>6,0                                    | m<br>U0<br>(V)<br>20,0<br>19,0                                         | <b>4,0 m</b><br>S<br>(m/min)<br>14,0<br>8,0                              | m<br>U0<br>(V)<br>26,0<br>20,0                                         | 6,0 m<br>S<br>(m/min)<br>18,0<br>11,5                                              | m<br>U0<br>(V)<br>31,0<br>26,5                                         | <b>10,0 m</b><br>S<br>(m/min)<br>24,0<br>16,0                                         | nm<br>3                                                |
| Proces<br>Materiale<br>Fe<br>Fe<br>Fe                                                      | Tråd<br>0,8<br>1,0<br>1,2                                    | Gas<br>ArCO <sub>2</sub><br>ArCO <sub>2</sub><br>ArCO <sub>2</sub>                                                                                                    | 1,0 m<br>S<br>(m/min)<br>3,0<br>2,0<br>1,5                          | m<br>U0<br>(V)<br>16,0<br>15,0<br>16,5                         | <b>1,5 m</b><br>S<br>(m/min)<br>6,0<br>3,0<br>2,5                      | m<br>U0<br>(V)<br>18,0<br>16,0<br>17,5                                 | 2,0 m<br>S<br>(m/min)<br>7,5<br>4,0<br>3,5                             | m<br>U0<br>(V)<br>19,5<br>17,0<br>18,0                         | <b>3,0 m</b><br>S<br>(m/min)<br>11,0<br>6,0<br>4,5                             | m<br>U0<br>(V)<br>20,0<br>19,0<br>20,5                                 | <b>4,0 m</b><br>S<br>(m/min)<br>14,0<br>8,0<br>5,5                       | m<br>U0<br>(V)<br>26,0<br>20,0<br>20,5                                 | <b>6,0 m</b><br>S<br>(m/min)<br>18,0<br>11,5<br>8,0                                | m<br>U0<br>(V)<br>31,0<br>26,5<br>29,0                                 | <b>10,0 n</b><br>S<br>(m/min)<br>24,0<br>16,0<br>10,0                                 | nm<br>3:<br>3:                                         |
| Proces<br>Materiale<br>Fe<br>Fe<br>Fe                                                      | Tråd<br>0,8<br>1,0<br>1,2<br>1,6                             | Gas<br>ArCO <sub>2</sub><br>ArCO <sub>2</sub><br>ArCO <sub>2</sub><br>ArCO <sub>2</sub>                                                                                     | 1,0 m<br>S<br>(m/min)<br>3,0<br>2,0<br>1,5                          | m<br>U0<br>(V)<br>16,0<br>15,0<br>16,5                         | 1,5 m<br>S<br>(m/min)<br>6,0<br>3,0<br>2,5<br>1,0                      | m<br>U0<br>(V)<br>18,0<br>16,0<br>17,5<br>17,0                         | 2,0 m<br>S<br>(m/min)<br>7,5<br>4,0<br>3,5<br>2,0                      | m<br>U0<br>(V)<br>19,5<br>17,0<br>18,0                         | <b>3,0</b> m<br>S<br>(m/min)<br>11,0<br>6,0<br>4,5<br>2,5                      | m<br>U0<br>(V)<br>20,0<br>19,0<br>20,5<br>18,5                         | <b>4,0 m</b><br>S<br>(m/min)<br>14,0<br>8,0<br>5,5<br>3,0                | m<br>U0<br>(V)<br>26,0<br>20,0<br>20,5<br>19,5                         | 6,0 m<br>S<br>(m/min)<br>18,0<br>11,5<br>8,0<br>4,0                                | m<br>U0<br>(V)<br>31,0<br>26,5<br>29,0<br>22,0                         | 10,0 n<br>S<br>(m/min)<br>24,0<br>16,0<br>10,0<br>5,5                                 | 3:<br>3:<br>3:<br>2:                                   |
| Proces<br>Materiale<br>Fe<br>Fe<br>Fe<br>Fe                                                | Tråd<br>0,8<br>1,0<br>1,2<br>1,6<br>1,2                      | Gas<br>ArCO <sub>2</sub><br>ArCO <sub>2</sub><br>ArCO <sub>2</sub><br>ArCO <sub>2</sub>                                                                                     | 1,0 m<br>S<br>(m/min)<br>3,0<br>2,0<br>1,5                          | m<br>U0<br>(V)<br>16,0<br>15,0<br>16,5                         | <b>1,5 m</b><br>S<br>(m/min)<br>6,0<br>3,0<br>2,5<br>1,0               | m<br>U0<br>(V)<br>18,0<br>16,0<br>17,5<br>17,0                         | 2,0 m<br>S<br>(m/min)<br>7,5<br>4,0<br>3,5<br>2,0                      | m<br>U0<br>(V)<br>19,5<br>17,0<br>18,0<br>18,0                 | <b>3,0</b> m<br>S<br>(m/min)<br>11,0<br>6,0<br>4,5<br>2,5                      | m<br>U0<br>(V)<br>20,0<br>19,0<br>20,5<br>18,5                         | <b>4,0</b> m<br>S<br>(m/min)<br>14,0<br>8,0<br>5,5<br>3,0<br>6,0         | m<br>U0<br>(V)<br>26,0<br>20,0<br>20,5<br>19,5<br>21,0                 | 6,0 m<br>S<br>(m/min)<br>18,0<br>11,5<br>8,0<br>4,0<br>8,0                         | m<br>U0<br>(V)<br>31,0<br>26,5<br>29,0<br>22,0<br>25,0                 | 10,0 m<br>S<br>(m/min)<br>24,0<br>16,0<br>10,0<br>5,5<br>11,0                         | 3.<br>3.<br>3.<br>2.<br>2.                             |
| Proces<br>Materiale<br>Fe<br>Fe<br>Fe<br>Fe<br>FeFlux<br>CrNi                              | Tråd<br>0,8<br>1,0<br>1,2<br>1,6<br>1,2<br>1,0               | Gas<br>ArCO <sub>2</sub><br>ArCO <sub>2</sub><br>ArCO <sub>2</sub><br>ArCO <sub>2</sub><br>ArCO <sub>2</sub>                                                                | 1,0 m<br>S<br>(m/min)<br>3,0<br>2,0<br>1,5<br>3,0                   | m<br>U0<br>(V)<br>16,0<br>15,0<br>16,5                         | 1,5 m<br>S<br>(m/min)<br>6,0<br>3,0<br>2,5<br>1,0<br>4,0               | m<br>U0<br>(V)<br>18,0<br>16,0<br>17,5<br>17,0<br>16,0                 | 2,0 m<br>S<br>(m/min)<br>7,5<br>4,0<br>3,5<br>2,0<br>6,0               | m<br>U0<br>(V)<br>19,5<br>17,0<br>18,0<br>18,0<br>17,0         | 3,0 m<br>s<br>(m/min)<br>11,0<br>6,0<br>4,5<br>2,5<br>8,5                      | m<br>U0<br>(V)<br>20,0<br>19,0<br>20,5<br>18,5<br>20,0                 | 4,0 m<br>5<br>(m/min)<br>14,0<br>8,0<br>5,5<br>3,0<br>6,0<br>9,0         | m<br>U0<br>(V)<br>26,0<br>20,0<br>20,5<br>19,5<br>21,0<br>25,0         | 6,0 m<br>S<br>(m/min)<br>18,0<br>11,5<br>8,0<br>4,0<br>8,0<br>10,0                 | m<br>U0<br>(V)<br>31,0<br>26,5<br>29,0<br>22,0<br>25,0<br>27,0         | <b>10,0 n</b><br>S<br>(m/min)<br>24,0<br>16,0<br>10,0<br>5,5<br>11,0                  | 3:<br>3:<br>3:<br>2:<br>2:                             |
| Proces<br>Materiale<br>Fe<br>Fe<br>Fe<br>FeFlux<br>CrNi<br>CrNi                            | Tråd<br>0,8<br>1,0<br>1,2<br>1,6<br>1,2<br>1,0<br>1,2        | Gas<br>ArCO <sub>2</sub><br>ArCO <sub>2</sub><br>ArCO <sub>2</sub><br>ArCO <sub>2</sub><br>ArCO <sub>2</sub><br>ArCO <sub>2</sub><br>ArCO <sub>2</sub>                      | 1,0 m<br>S<br>(m/min)<br>3,0<br>2,0<br>1,5<br>3,0<br>2,0            | m<br>U0<br>(V)<br>16,0<br>15,0<br>15,0<br>15,0                 | 1,5 m<br>S<br>(m/min)<br>6,0<br>3,0<br>2,5<br>1,0<br>4,0<br>3,0        | m<br>U0<br>(V)<br>18,0<br>16,0<br>17,5<br>17,0<br>16,0                 | 2,0 m<br>S<br>(m/min)<br>7,5<br>4,0<br>3,5<br>2,0<br>6,0<br>3,5        | m<br>U0<br>(V)<br>19,5<br>17,0<br>18,0<br>18,0<br>17,0<br>16,5 | 3,0 m<br>S<br>(m/min)<br>11,0<br>6,0<br>4,5<br>2,5<br>8,5<br>6,0               | m<br>U0<br>(V)<br>20,0<br>19,0<br>20,5<br>18,5<br>20,0<br>18,0         | 4,0 m<br>S<br>(m/min)<br>14,0<br>8,0<br>5,5<br>3,0<br>6,0<br>9,0<br>8,0  | m<br>U0<br>(V)<br>26,0<br>20,0<br>20,5<br>19,5<br>21,0<br>25,0<br>24,0 | 6,0 m<br>S<br>(m/min)<br>18,0<br>11,5<br>8,0<br>4,0<br>8,0<br>10,0<br>10,0         | m<br>U0<br>(V)<br>31,0<br>26,5<br>29,0<br>22,0<br>22,0<br>25,0<br>24,0 | 10,0 m<br>S<br>(m/min)<br>24,0<br>16,0<br>10,0<br>5,5<br>11,0<br>12,0                 | 3<br>3<br>3<br>2<br>3                                  |
| Proces<br>Materiale<br>Fe<br>Fe<br>Fe<br>Fe<br>Fe<br>Fe<br>Fe<br>fux<br>CrNi<br>CrNi<br>Al | Tråd<br>0,8<br>1,0<br>1,2<br>1,6<br>1,2<br>1,0<br>1,2<br>1,0 | Gas<br>ArCO <sub>2</sub><br>ArCO <sub>2</sub><br>ArCO <sub>2</sub><br>ArCO <sub>2</sub><br>ArCO <sub>2</sub><br>ArCO <sub>2</sub><br>ArCO <sub>2</sub><br>ArCO <sub>2</sub> | 1,0 m<br>S<br>(m/min)<br>3,0<br>2,0<br>1,5<br><br>3,0<br>2,0<br>4,0 | m<br>U0<br>(V)<br>16,0<br>15,0<br>16,5<br>15,0<br>15,0<br>14,5 | 1,5 m<br>S<br>(m/min)<br>6,0<br>3,0<br>2,5<br>1,0<br>4,0<br>3,0<br>6,0 | m<br>U0<br>(V)<br>18,0<br>16,0<br>17,5<br>17,0<br>16,0<br>16,0<br>15,0 | 2,0 m<br>S<br>(m/min)<br>7,5<br>4,0<br>3,5<br>2,0<br>6,0<br>3,5<br>7,5 | m<br>U0<br>(V)<br>19,5<br>17,0<br>18,0<br>18,0<br>18,0<br>16,5 | 3,0 m<br>S<br>(m/min)<br>11,0<br>6,0<br>4,5<br>2,5<br>2,5<br>8,5<br>6,0<br>9,0 | m<br>U0<br>(V)<br>20,0<br>19,0<br>20,5<br>18,5<br>20,0<br>18,0<br>19,0 | 4,0 m<br>s<br>(m/min)<br>14,0<br>5,5<br>3,0<br>6,0<br>9,0<br>8,0<br>11,0 | m<br>U0<br>(V)<br>26,0<br>20,0<br>19,5<br>21,0<br>25,0<br>24,0<br>22,0 | 6,0 m<br>S<br>(m/min)<br>18,0<br>11,5<br>8,0<br>4,0<br>8,0<br>10,0<br>10,0<br>13,0 | m<br>U0<br>(V)<br>31,0<br>26,5<br>29,0<br>22,0<br>25,0<br>24,0<br>25,0 | 10,0 m<br>S<br>(m/min)<br>24,0<br>16,0<br>10,0<br>5,5<br>11,0<br>12,0<br>12,0<br>15,0 | 1<br>(<br>3:<br>3:<br>3:<br>2:<br>2:<br>3:<br>3:<br>2: |

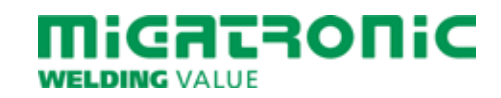

## QUICKGUIDE SIGMA CORE

### Standard control panel MIG/MMA

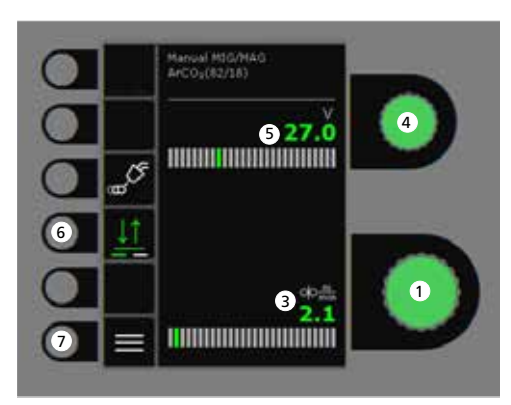

- 1. Setting the welding current
- 2. Display of welding current
- 3. Display of wire feed speed (m/min)
- 4. Setting welding voltage Turn the control knob to trim/set the desired welding voltage.

### 5. Display of welding voltage

**6.** Selecting trigger mode Change between 2-stroke (indicator off) and 4-stroke (indicator on).

2-stroke: The welding process starts when the torch trigger is activated and ends when the torch trigger is released.

*4-stroke:* The welding process starts when the torch trigger is activated and released and ends when the torch trigger is activated again.

7. Menu

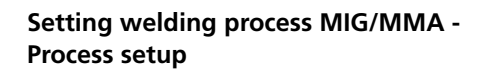

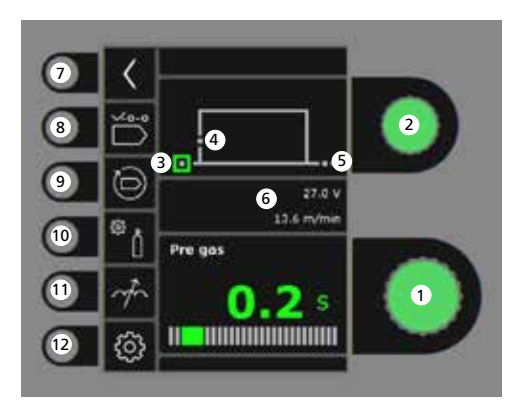

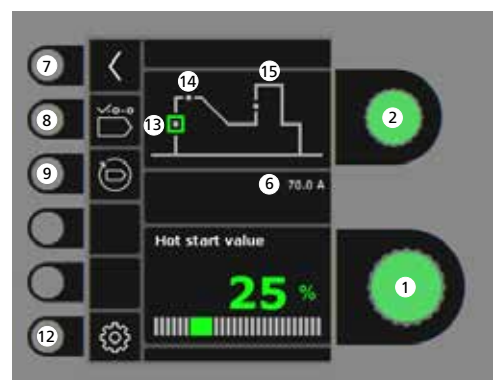

Turn the control knob to set the desired

Turn the control knob to select the desired

2. Selecting welding parameter

1. Setting parameters

parameter value.

welding parameter.

3. Pre-gas (sec.)

- 4. Softstart (m/min)
- 5. Post-gas (sec.)
- 6. Set voltage/wire feed speed
- 7. Return Return to menu.
- 8. Selecting program Manual MIG - MMA
- 9. Recall of factory settings Reset the chosen program to factory settings.
- 10. Gas
  - Setting manual gasGas test
- 11. Arc adjust
- 12. Machine settings
  - Torch
  - Service
  - Language
  - About
- 13. Hotstart (%)
- 14. Hotstart time (sec.)
- 15. Arc Power (%)

WELDING VALUE

### Menu - Torch

Menu - Service

Menu - Wire feeder

00

oļo

15

Wire feeder 5

0.0 m

0.0 m/min

0.0.Vm

1

2

3

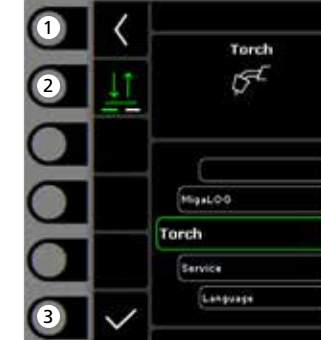

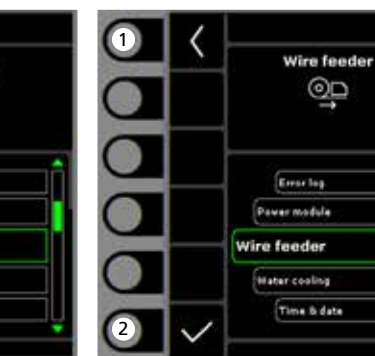

- 1. Home/return Return to standard control panel.
- 2. Selecting trigger mode 2. Selecting menu 2-times/4-times trigger mode.
- 3. Selecting torch type Torch type.

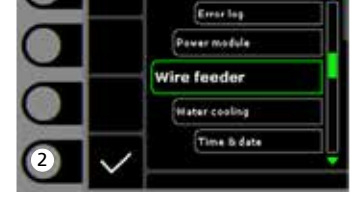

- 1. Home/return Return to standard control panel.
- - Error log
  - Power module - Wire feeder
  - Watercooling
  - Time & date
  - Reset to factory settings

- 1. Home/return Return to standard control panel.
- 2. Wire inching forwards
- 3. Wire inching backwards
- 4. Gas test
- 5. Display of wire feeder information

| Process                                                                     |                                                                     |                                                                                                    | 1.0 m                                                           | m                                                              | 1.5 m                                                                  | m                                                                 | 2.0 m                                                                  | m                                                                      | 3.0 m                                                                   | m                                                                      | 4.0 m                                                                           | m                                                                      | 6.0 m                                                                              | m                                                                              | 10.0 n                                                                        | nm                                                    |
|-----------------------------------------------------------------------------|---------------------------------------------------------------------|----------------------------------------------------------------------------------------------------|-----------------------------------------------------------------|----------------------------------------------------------------|------------------------------------------------------------------------|-------------------------------------------------------------------|------------------------------------------------------------------------|------------------------------------------------------------------------|-------------------------------------------------------------------------|------------------------------------------------------------------------|---------------------------------------------------------------------------------|------------------------------------------------------------------------|------------------------------------------------------------------------------------|--------------------------------------------------------------------------------|-------------------------------------------------------------------------------|-------------------------------------------------------|
| Material                                                                    | Wire                                                                | Gas                                                                                                    | S<br>(m/min)                                                    | U0<br>(V)                                                      | S<br>(m/min)                                                           | U0<br>(V)                                                         | S<br>(m/min)                                                           | U0<br>(V)                                                              | S<br>(m/min)                                                            | U0<br>(V)                                                              | S<br>(m/min)                                                                    | U0<br>(V)                                                              | S<br>(m/min)                                                                       | U0<br>(V)                                                                      | S<br>(m/min)                                                                  | U<br>(\                                               |
| Fe                                                                          | 0.8                                                                 | CO2                                                                                                    | 2.5                                                             | 19.0                                                           | 4.5                                                                    | 19.5                                                              | 7.0                                                                    | 21.0                                                                   | 11.0                                                                    | 27.0                                                                   | 13.0                                                                            | 29.0                                                                   | 18.0                                                                               | 30.0                                                                           | 24.0                                                                          | 37                                                    |
| Fe                                                                          | 1.0                                                                 | CO <sub>2</sub>                                                                                                    | 2.0                                                             | 18.0                                                           | 2.5                                                                    | 19.0                                                              | 3.0                                                                    | 20.0                                                                   | 4.5                                                                     | 21.0                                                                   | 6.0                                                                             | 22.5                                                                   | 9.0                                                                                | 24.5                                                                           | 14.0                                                                          | 32                                                    |
| Fe                                                                          | 1.2                                                                 | CO <sub>2</sub>                                                                                                    | 1.0                                                             | 18.0                                                           | 2.0                                                                    | 20.0                                                              | 2.5                                                                    | 21.0                                                                   | 3.5                                                                     | 22.0                                                                   | 4.5                                                                             | 23.0                                                                   | 7.5                                                                                | 28.5                                                                           | 11.0                                                                          | 36                                                    |
| Process                                                                     |                                                                     |                                                                                                    | 1,0 m                                                           | m                                                              | 1,5 m                                                                  | m                                                                 | 2,0 m                                                                  | m                                                                      | 3,0 m                                                                   | m                                                                      | 4,0 m                                                                           | m                                                                      | 6,0 m                                                                              | m                                                                              | 10,0 n                                                                        | nm                                                    |
| <b>Process</b><br>Material                                                  | Wire                                                                | Gas                                                                                                    | 1,0 m<br>S                                                      | m<br>U0                                                        | 1,5 m<br>S                                                             | m<br>U0                                                           | 2,0 m<br>S                                                             | m<br>U0                                                                | <b>3,0 m</b><br>S                                                       | m<br>U0                                                                | 4,0 m<br>S                                                                      | m<br>U0                                                                | 6,0 m<br>S                                                                         | m<br>U0                                                                        | 10,0 n<br>S                                                                   | nm                                                    |
| Process<br>Material                                                         | Wire                                                                | Gas                                                                                                    | <b>1,0 m</b><br>S<br>(m/min)                                    | m<br>U0<br>(V)                                                 | 1,5 m<br>S<br>(m/min)                                                  | m<br>U0<br>(V)                                                    | <b>2,0 m</b><br>S<br>(m/min)                                           | m<br>U0<br>(V)                                                         | 3,0 m<br>S<br>(m/min)                                                   | m<br>U0<br>(V)                                                         | <b>4,0 m</b><br>S<br>(m/min)                                                    | m<br>U0<br>(V)                                                         | <b>6,0 m</b><br>S<br>(m/min)                                                       | m<br>U0<br>(V)                                                                 | <b>10,0</b> n<br>S<br>(m/min)                                                 | nm<br>(                                               |
| Process<br>Material<br>Fe                                                   | Wire<br>0.8                                                         | Gas<br>ArCO <sub>2</sub>                                                                                                    | 1,0 m<br>S<br>(m/min)<br>3.0                                    | m<br>U0<br>(V)<br>16.0                                         | <b>1,5 m</b><br>S<br>(m/min)<br>6.0                                    | m<br>U0<br>(V)<br>18.0                                            | <b>2,0 m</b><br>S<br>(m/min)<br>7.5                                    | m<br>U0<br>(V)<br>19.5                                                 | <b>3,0 m</b><br>S<br>(m/min)<br>11.0                                    | m<br>U0<br>(V)<br>20.0                                                 | <b>4,0 m</b><br>S<br>(m/min)<br>14.0                                            | m<br>U0<br>(V)<br>26.0                                                 | 6,0 m<br>S<br>(m/min)<br>18.0                                                      | m<br>U0<br>(V)<br>31.0                                                         | <b>10,0</b> m<br>S<br>(m/min)<br>24.0                                         | nm<br>(1<br>33                                        |
| Process<br>Material<br>Fe<br>Fe                                             | Wire<br>0.8<br>1.0                                                  | Gas<br>ArCO <sub>2</sub><br>ArCO <sub>2</sub>                                                                                                    | 1,0 m<br>S<br>(m/min)<br>3.0<br>2.0                             | m<br>U0<br>(V)<br>16.0<br>15.0                                 | <b>1,5 m</b><br>S<br>(m/min)<br>6.0<br>3.0                             | m<br>U0<br>(V)<br>18.0<br>16.0                                    | 2,0 m<br>S<br>(m/min)<br>7.5<br>4.0                                    | m<br>U0<br>(V)<br>19.5<br>17.0                                         | <b>3,0 m</b><br>S<br>(m/min)<br>11.0<br>6.0                             | m<br>U0<br>(V)<br>20.0<br>19.0                                         | <b>4,0 m</b><br>S<br>(m/min)<br>14.0<br>8.0                                     | m<br>U0<br>(V)<br>26.0<br>20.0                                         | 6,0 m<br>S<br>(m/min)<br>18.0<br>11.5                                              | m<br>U0<br>(V)<br>31.0<br>26.5                                                 | <b>10,0 m</b><br>S<br>(m/min)<br>24.0<br>16.0                                 | nm<br>(1<br>33<br>30                                  |
| Process<br>Material<br>Fe<br>Fe<br>Fe                                       | Wire<br>0.8<br>1.0<br>1.2                                           | Gas<br>ArCO <sub>2</sub><br>ArCO <sub>2</sub><br>ArCO <sub>2</sub>                                                                                                    | 1,0 m<br>S<br>(m/min)<br>3.0<br>2.0<br>1.5                      | m<br>U0<br>(V)<br>16.0<br>15.0                                 | 1,5 m<br>S<br>(m/min)<br>6.0<br>3.0<br>2.5                             | m<br>U0<br>(V)<br>18.0<br>16.0<br>17.5                            | <b>2,0 m</b><br>S<br>(m/min)<br>7.5<br>4.0<br>3.5                      | m<br>U0<br>(V)<br>19.5<br>17.0<br>18.0                                 | <b>3,0 m</b><br>S<br>(m/min)<br>11.0<br>6.0<br>4.5                      | m<br>U0<br>(V)<br>20.0<br>19.0<br>20.5                                 | <b>4,0 m</b><br>S<br>(m/min)<br>14.0<br>8.0<br>5.5                              | m<br>U0<br>(V)<br>26.0<br>20.0<br>20.5                                 | 6,0 m<br>S<br>(m/min)<br>18.0<br>11.5<br>8.0                                       | m<br>U0<br>(V)<br>31.0<br>26.5<br>29.0                                         | <b>10,0 n</b><br>S<br>(m/min)<br>24.0<br>16.0<br>10.0                         | nm<br>(1<br>33<br>30<br>32                            |
| Process<br>Material<br>Fe<br>Fe<br>Fe<br>Fe                                 | Wire<br>0.8<br>1.0<br>1.2<br>1.6                                    | Gas<br>ArCO <sub>2</sub><br>ArCO <sub>2</sub><br>ArCO <sub>2</sub><br>ArCO <sub>2</sub>                                                                                     | 1,0 m<br>S<br>(m/min)<br>3.0<br>2.0<br>1.5                      | m<br>U0<br>(V)<br>16.0<br>15.0<br>16.5                         | 1,5 m<br>S<br>(m/min)<br>6.0<br>3.0<br>2.5<br>1.0                      | m<br>U0<br>(V)<br>18.0<br>16.0<br>17.5<br>17.0                    | 2,0 m<br>S<br>(m/min)<br>7.5<br>4.0<br>3.5<br>2.0                      | m<br>U0<br>(V)<br>19.5<br>17.0<br>18.0<br>18.0                         | <b>3,0 m</b><br>S<br>(m/min)<br>11.0<br>6.0<br>4.5<br>2.5               | m<br>U0<br>(V)<br>20.0<br>19.0<br>20.5<br>18.5                         | <b>4,0 m</b><br>S<br>(m/min)<br>14.0<br>8.0<br>5.5<br>3.0                       | m<br>U0<br>(V)<br>26.0<br>20.0<br>20.5<br>19.5                         | 6,0 m<br>S<br>(m/min)<br>18.0<br>11.5<br>8.0<br>4.0                                | m<br>U0<br>(V)<br>31.0<br>26.5<br>29.0<br>22.0                                 | 10,0 m<br>S<br>(m/min)<br>24.0<br>16.0<br>10.0<br>5.5                         | nm<br>((<br>33<br>30<br>32<br>29                      |
| Process<br>Material<br>Fe<br>Fe<br>Fe<br>Fe<br>FeFlux                       | Wire<br>0.8<br>1.0<br>1.2<br>1.6<br>1.2                             | Gas<br>ArCO <sub>2</sub><br>ArCO <sub>2</sub><br>ArCO <sub>2</sub><br>ArCO <sub>2</sub>                                                                                     | 1,0 m<br>S<br>(m/min)<br>3.0<br>2.0<br>1.5                      | m<br>U0<br>(V)<br>16.0<br>15.0<br>16.5                         | 1,5 m<br>S<br>(m/min)<br>6.0<br>3.0<br>2.5<br>1.0                      | U0<br>(V)<br>18.0<br>16.0<br>17.5<br>17.0                         | 2,0 m<br>S<br>(m/min)<br>7.5<br>4.0<br>3.5<br>2.0                      | m<br>U0<br>(V)<br>19.5<br>17.0<br>18.0<br>18.0                         | 3,0 m<br>S<br>(m/min)<br>11.0<br>6.0<br>4.5<br>2.5                      | m<br>U0<br>(V)<br>20.0<br>19.0<br>20.5<br>18.5                         | <b>4,0 m</b><br>S<br>(m/min)<br>14.0<br>8.0<br>5.5<br>3.0<br>6.0                | m<br>U0<br>(V)<br>26.0<br>20.0<br>20.5<br>19.5<br>21.0                 | 6,0 m<br>S<br>(m/min)<br>18.0<br>11.5<br>8.0<br>4.0<br>8.0                         | m<br>U0<br>(V)<br>31.0<br>26.5<br>29.0<br>22.0<br>25.0                         | 10,0 m<br>S<br>(m/min)<br>24.0<br>16.0<br>10.0<br>5.5<br>11.0                 | L<br>(1)<br>33<br>30<br>32<br>29<br>28                |
| Process<br>Material<br>Fe<br>Fe<br>Fe<br>Fe<br>FeFlux<br>CrNi               | Wire<br>0.8<br>1.0<br>1.2<br>1.6<br>1.2<br>1.0                      | Gas<br>ArCO <sub>2</sub><br>ArCO <sub>2</sub><br>ArCO <sub>2</sub><br>ArCO <sub>2</sub><br>ArCO <sub>2</sub>                                                                | 1,0 m<br>s<br>(m/min)<br>3.0<br>2.0<br>1.5<br>3.0               | m<br>U0<br>(V)<br>16.0<br>15.0<br>16.5<br>15.0                 | 1,5 m<br>S<br>(m/min)<br>6.0<br>3.0<br>2.5<br>1.0<br>4.0               | U0<br>(V)<br>18.0<br>16.0<br>17.5<br>17.0<br>16.0                 | 2,0 m<br>S<br>(m/min)<br>7.5<br>4.0<br>3.5<br>2.0<br>6.0               | m<br>U0<br>(V)<br>19.5<br>17.0<br>18.0<br>18.0<br>17.0                 | 3,0 m<br>(m/min)<br>11.0<br>6.0<br>4.5<br>2.5<br>8.5                    | m<br>U0<br>(V)<br>20.0<br>19.0<br>20.5<br>18.5<br>20.0                 | 4,0 m<br>5<br>(m/min)<br>14.0<br>8.0<br>5.5<br>3.0<br>6.0<br>9.0                | m<br>U0<br>(V)<br>26.0<br>20.0<br>20.5<br>19.5<br>21.0<br>25.0         | 6,0 m<br>(m/min)<br>18.0<br>11.5<br>8.0<br>4.0<br>8.0<br>10.0                      | m<br>U0<br>(V)<br>31.0<br>26.5<br>29.0<br>22.0<br>25.0<br>27.0                 | 10,0 n<br>S<br>(m/min)<br>24.0<br>16.0<br>10.0<br>5.5<br>11.0                 | L<br>((<br>33<br>30<br>32<br>29<br>28                 |
| Process<br>Material<br>Fe<br>Fe<br>Fe<br>Fe<br>Feflux<br>CrNi<br>CrNi       | Wire<br>0.8<br>1.0<br>1.2<br>1.6<br>1.2<br>1.0<br>1.2               | Gas<br>ArCO <sub>2</sub><br>ArCO <sub>2</sub><br>ArCO <sub>2</sub><br>ArCO <sub>2</sub><br>ArCO <sub>2</sub><br>ArCO <sub>2</sub><br>ArCO <sub>2</sub>                      | 1,0 m<br>S<br>(m/min)<br>3.0<br>2.0<br>1.5<br>3.0<br>2.0        | m<br>U0<br>(V)<br>16.0<br>15.0<br>16.5<br>15.0                 | 1,5 m<br>S<br>(m/min)<br>6.0<br>3.0<br>2.5<br>1.0<br>4.0<br>3.0        | U0<br>(V)<br>18.0<br>16.0<br>17.5<br>17.0<br>16.0                 | 2,0 m<br>S<br>(m/min)<br>7.5<br>4.0<br>3.5<br>2.0<br>6.0<br>3.5        | m<br>U0<br>(V)<br>19.5<br>17.0<br>18.0<br>18.0<br>17.0<br>16.5         | 3,0 m<br>S<br>(m/min)<br>11.0<br>6.0<br>4.5<br>2.5<br>8.5<br>6.0        | m<br>U0<br>(V)<br>20.0<br>19.0<br>20.5<br>18.5<br>20.0<br>18.0         | 4,0 m<br>S<br>(m/min)<br>14.0<br>8.0<br>5.5<br>3.0<br>6.0<br>9.0<br>8.0         | m<br>U0<br>(V)<br>26.0<br>20.0<br>20.5<br>19.5<br>21.0<br>25.0<br>24.0 | 6,0 m<br>S<br>(m/min)<br>18.0<br>11.5<br>8.0<br>4.0<br>8.0<br>10.0<br>10.0         | m<br>U0<br>(V)<br>31.0<br>26.5<br>29.0<br>22.0<br>22.0<br>25.0<br>27.0<br>24.0 | 10,0 m<br>S<br>(m/min)<br>24.0<br>16.0<br>10.0<br>5.5<br>11.0<br>12.0         | L ((<br>()<br>33<br>30<br>32<br>29<br>28<br>31        |
| Process<br>Material<br>Fe<br>Fe<br>Fe<br>Fe<br>Fe<br>Fe<br>Fu<br>CrNi<br>Al | Wire<br>0.8<br>1.0<br>1.2<br>1.6<br>1.2<br>1.0<br>1.2<br>1.0<br>1.2 | Gas<br>ArCO <sub>2</sub><br>ArCO <sub>2</sub><br>ArCO <sub>2</sub><br>ArCO <sub>2</sub><br>ArCO <sub>2</sub><br>ArCO <sub>2</sub><br>ArCO <sub>2</sub><br>ArCO <sub>2</sub> | 1,0 m<br>S<br>(m/min)<br>3.0<br>2.0<br>1.5<br>3.0<br>2.0<br>4.0 | m<br>U0<br>(V)<br>16.0<br>15.0<br>16.5<br>15.0<br>15.0<br>14.5 | 1,5 m<br>S<br>(m/min)<br>6.0<br>3.0<br>2.5<br>1.0<br>4.0<br>3.0<br>6.0 | U0<br>(V)<br>18.0<br>16.0<br>17.5<br>17.0<br>16.0<br>16.0<br>15.0 | 2,0 m<br>S<br>(m/min)<br>7.5<br>4.0<br>3.5<br>2.0<br>6.0<br>3.5<br>7.5 | m<br>U0<br>(V)<br>19.5<br>17.0<br>18.0<br>18.0<br>18.0<br>18.0<br>16.5 | 3,0 m<br>S<br>(m/min)<br>11.0<br>6.0<br>4.5<br>2.5<br>8.5<br>6.0<br>9.0 | m<br>U0<br>(V)<br>20.0<br>19.0<br>20.5<br>18.5<br>20.0<br>18.0<br>19.0 | 4,0 m<br>S<br>(m/min)<br>14.0<br>8.0<br>5.5<br>3.0<br>6.0<br>9.0<br>8.0<br>11.0 | m<br>U0<br>(V)<br>26.0<br>20.5<br>19.5<br>21.0<br>25.0<br>24.0<br>22.0 | 6,0 m<br>S<br>(m/min)<br>18.0<br>11.5<br>8.0<br>4.0<br>8.0<br>10.0<br>10.0<br>13.0 | m<br>U0<br>(V)<br>31.0<br>26.5<br>29.0<br>22.0<br>25.0<br>27.0<br>24.0<br>25.0 | 10,0 m<br>S<br>(m/min)<br>24.0<br>16.0<br>10.0<br>5.5<br>11.0<br>12.0<br>15.0 | L ((<br>333<br>300<br>322<br>289<br>280<br>311<br>277 |

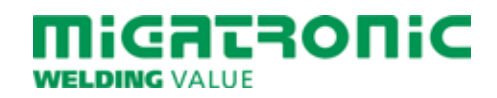

## QUICKGUIDE **SIGMA CORE**

### **Betriebsanzeige MIG/MMA**

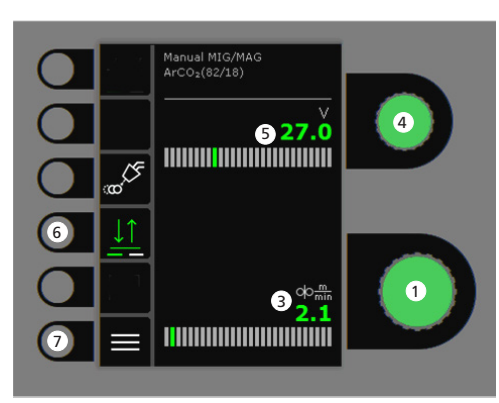

# мма 5 73.9 1 **2** 70

- 1. Einstellung des Schweißstroms
- Anzeige des Schweißstroms 2.
- 3. Anzeige der Drahtfördergeschwindigkeit (m/min)
- 4. Einstellung der Schweißspannung Die gewünschte Schweißspannung mittels des Drehknopfs einstellen.

5. Anzeige der Schweißspannung

#### 6. Trigger-Modus Wechseln Sie zwischen 2-Takt (Indikator aus)

und 4-Takt (Indikator ein).

2-Takt: Der Schweißvorgang beginnt, wenn der Trigger gedrückt wird und endet, wenn er losgelassen wird.

4-Takt: Der Schweißvorgang beginnt, wenn der Trigger gedrückt und losgelassen wird. Der Schweißvorgang endet, wenn der Trigger wiederum gedrückt wird.

7. Menü

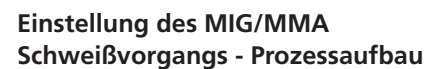

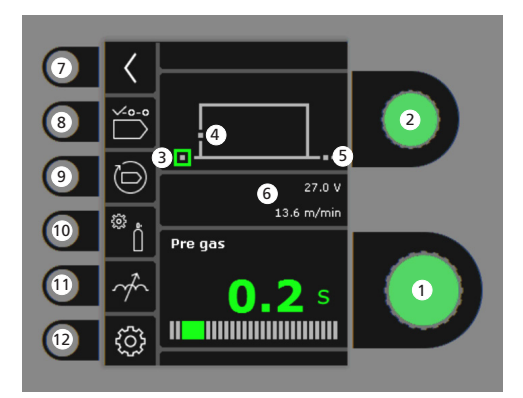

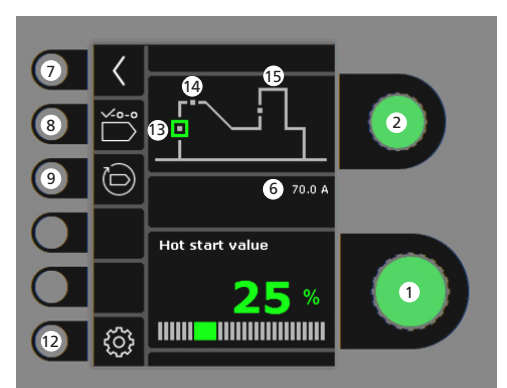

- 1. Einstellung der Parameter Den gewählten Wert mittels des Drehknopfs einstellen.
- 2. Wahl der Sekundärparameter Die Parameter mittels des Drehknopfs wählen.
- 3. Vorgas (Sek.)

### 4. Softstart (m/min)

- 5. Nachgas (Sek.)
- 6. Eingestellter Prozess/eingestellte Drahtfördergeschwindigkeit
- 7. Zurück Zurück zum Menü.
- 8. Programmwahl Manuelles MIG - MMA
- 9. Zurücksetzung auf werkseitige Einstellung Das gewählte Programm auf werkseitige Einstellung zurücksetzen.
- 10. Gas
  - Gaseinstellung - Gastest
- 11. Drossel

### 12. Maschinen-Setup

- Brenner
- Service
- Sprache - Über
- 13. Hotstart (%)
- 14. Hotstartzeit (Sek.)
- 15. Arc Power (%)

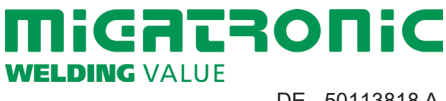

### Menü - Brenner

Menü - Service

Menü - DV-Einheit

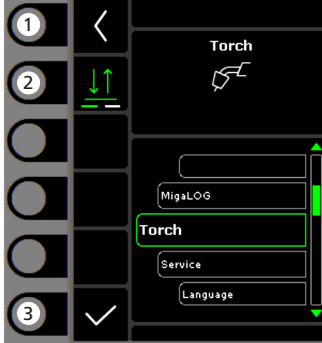

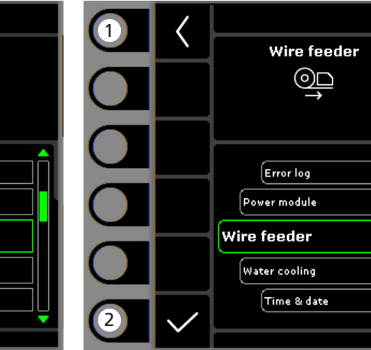

- 1. Home/zurück Zurück zur Betriebsanzeige.
- 2. Trigger-Modus 2-Takt/4-Takt Trigger Modus.
- 3. Wahl des Brennertyps Brennertyp.

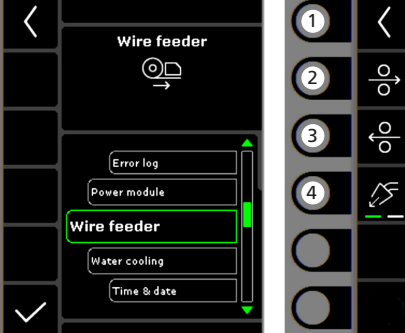

- 1. Home/zurück Zurück zur Betriebsanzeige.
- 2. Wahl des Menüs
  - Fehlerliste
  - Powermodul
  - DV-Einheit
  - Wasserkühlung - Uhrzeit & Datum
  - Zurücksetzen auf Werkseinstellungen

1. Home/zurück Zurück zur Betriebsanzeige

Wire feeder 5

0.0 m

0.0 I

0.0 m/min

0.0 l/m

- 2. Drahtförderung vorwärts
- 3. Drahtförderung zurück
- 4. Gastest
- 5. Anzeige der **DV-Einheit-Information**

| Verfahren                                                                     |                                                               |                                                                                                    | 1,0 m                                                           | m                                                              | 1,5 m                                                                  | m                                                                                                    | 2,0 m                                                                  | m                                                                      | 3,0 m                                                                   | m                                                                 | 4,0 m                                                                           | m                                                                              | 6,0 m                                                                              | m                                                                      | 10,0 n                                                                                | nm                                                                                                    |
|-------------------------------------------------------------------------------|---------------------------------------------------------------|----------------------------------------------------------------------------------------------------|-----------------------------------------------------------------|----------------------------------------------------------------|------------------------------------------------------------------------|----------------------------------------------------------------------------------------------------|------------------------------------------------------------------------|------------------------------------------------------------------------|-------------------------------------------------------------------------|-------------------------------------------------------------------|---------------------------------------------------------------------------------|--------------------------------------------------------------------------------|------------------------------------------------------------------------------------|------------------------------------------------------------------------|---------------------------------------------------------------------------------------|----------------------------------------------------------------------------------------------------|
| Material                                                                      | Draht                                                         | Gas                                                                                                    | S<br>(m/min)                                                    | U0<br>(V)                                                      | S<br>(m/min)                                                           | U0<br>(V)                                                                                                    | S<br>(m/min)                                                           | U0<br>(V)                                                              | S<br>(m/min)                                                            | U0<br>(V)                                                         | S<br>(m/min)                                                                    | U0<br>(V)                                                                      | S<br>(m/min)                                                                       | U0<br>(V)                                                              | S<br>(m/min)                                                                          |                                                                                                    |
| Fe                                                                            | 0,8                                                           | CO2                                                                                                    | 2,5                                                             | 19,0                                                           | 4,5                                                                    | 19,5                                                                                                    | 7,0                                                                    | 21,0                                                                   | 11,0                                                                    | 27,0                                                              | 13,0                                                                            | 29,0                                                                           | 18,0                                                                               | 30,0                                                                   | 24,0                                                                                  | 3                                                                                                    |
| Fe                                                                            | 1,0                                                           | CO <sub>2</sub>                                                                                                    | 2,0                                                             | 18,0                                                           | 2,5                                                                    | 19,0                                                                                                    | 3,0                                                                    | 20,0                                                                   | 4,5                                                                     | 21,0                                                              | 6,0                                                                             | 22,5                                                                           | 9,0                                                                                | 24,5                                                                   | 14,0                                                                                  | 3                                                                                                    |
| Fe                                                                            | 1,2                                                           | CO <sub>2</sub>                                                                                                    | 1,0                                                             | 18,0                                                           | 2,0                                                                    | 20,0                                                                                                    | 2,5                                                                    | 21,0                                                                   | 3,5                                                                     | 22,0                                                              | 4,5                                                                             | 23,0                                                                           | 7,5                                                                                | 28,5                                                                   | 11,0                                                                                  | 3                                                                                                    |
| <b>Verfahren</b><br>Material                                                  | Draht                                                         | Gas                                                                                                    | 1,0 m<br>S                                                      | m<br>U0                                                        | 1,5 m<br>S                                                             | m<br>U0                                                                                                    | 2,0 m<br>S                                                             | m<br>U0                                                                | 3,0 m<br>S                                                              | m<br>U0                                                           | <b>4,0 m</b><br>S                                                               | m<br>U0                                                                        | 6,0 m<br>S                                                                         | m<br>U0                                                                | 10,0 n<br>S                                                                           | nn                                                                                                    |
| <b>Verfahren</b><br>Material                                                  | Draht                                                         | Gas                                                                                                    | <b>1,0 m</b><br>S<br>(m/min)                                    | m<br>U0<br>(V)                                                 | <b>1,5 m</b><br>S<br>(m/min)                                           | m<br>U0<br>(V)                                                                                                    | <b>2,0 m</b><br>S<br>(m/min)                                           | m<br>U0<br>(V)                                                         | <b>3,0 m</b><br>S<br>(m/min)                                            | m<br>U0<br>(V)                                                    | <b>4,0 m</b><br>S<br>(m/min)                                                    | m<br>U0<br>(V)                                                                 | 6,0 m<br>S<br>(m/min)                                                              | m<br>U0<br>(V)                                                         | <b>10,0 m</b><br>S<br>(m/min)                                                         | nn                                                                                                    |
| <b>Verfahren</b><br>Material<br>Fe                                            | Draht<br>0,8                                                  | Gas<br>ArCO <sub>2</sub>                                                                                                    | <b>1,0 m</b><br>S<br>(m/min)<br>3,0                             | m<br>U0<br>(V)<br>16,0                                         | <b>1,5 m</b><br>S<br>(m/min)<br>6,0                                    | m<br>U0<br>(V)<br>18,0                                                                                             | <b>2,0 m</b><br>S<br>(m/min)<br>7,5                                    | m<br>U0<br>(V)<br>19,5                                                 | <b>3,0 m</b><br>S<br>(m/min)<br>11,0                                    | m<br>U0<br>(V)<br>20,0                                            | <b>4,0 m</b><br>S<br>(m/min)<br>14,0                                            | m<br>U0<br>(V)<br>26,0                                                         | <b>6,0 m</b><br>S<br>(m/min)<br>18,0                                               | m<br>U0<br>(V)<br>31,0                                                 | <b>10,0</b> n<br>S<br>(m/min)<br>24,0                                                 | nn<br>3                                                                                                    |
| <b>Verfahren</b><br>Material<br>Fe<br>Fe                                      | Draht<br>0,8<br>1,0                                           | Gas<br>ArCO <sub>2</sub><br>ArCO <sub>2</sub>                                                                                                    | <b>1,0 m</b><br>S<br>(m/min)<br>3,0<br>2,0                      | m<br>U0<br>(V)<br>16,0<br>15,0                                 | <b>1,5 m</b><br>S<br>(m/min)<br>6,0<br>3,0                             | m<br>U0<br>(V)<br>18,0<br>16,0                                                                                     | 2,0 m<br>S<br>(m/min)<br>7,5<br>4,0                                    | m<br>U0<br>(V)<br>19,5<br>17,0                                         | 3,0 m<br>S<br>(m/min)<br>11,0<br>6,0                                    | m<br>U0<br>(V)<br>20,0<br>19,0                                    | <b>4,0 m</b><br>S<br>(m/min)<br>14,0<br>8,0                                     | m<br>U0<br>(V)<br>26,0<br>20,0                                                 | 6,0 m<br>S<br>(m/min)<br>18,0<br>11,5                                              | m<br>U0<br>(V)<br>31,0<br>26,5                                         | <b>10,0 m</b><br>S<br>(m/min)<br>24,0<br>16,0                                         | nm<br>3                                                                                                    |
| <b>Verfahren</b><br>Material<br>Fe<br>Fe<br>Fe                                | Draht<br>0,8<br>1,0<br>1,2                                    | Gas<br>ArCO <sub>2</sub><br>ArCO <sub>2</sub><br>ArCO <sub>2</sub>                                                                                     | <b>1,0 m</b><br>S<br>(m/min)<br>3,0<br>2,0<br>1,5               | m<br>U0<br>(V)<br>16,0<br>15,0<br>16,5                         | <b>1,5 m</b><br>S<br>(m/min)<br>6,0<br>3,0<br>2,5                      | m<br>U0<br>(V)<br>18,0<br>16,0<br>17,5                                                                             | 2,0 m<br>S<br>(m/min)<br>7,5<br>4,0<br>3,5                             | m<br>U0<br>(V)<br>19,5<br>17,0<br>18,0                                 | <b>3,0</b> m<br>S<br>(m/min)<br>11,0<br>6,0<br>4,5                      | m<br>U0<br>(V)<br>20,0<br>19,0<br>20,5                            | <b>4,0 m</b><br>S<br>(m/min)<br>14,0<br>8,0<br>5,5                              | m<br>U0<br>(V)<br>26,0<br>20,0<br>20,5                                         | <b>6,0 m</b><br>S<br>(m/min)<br>18,0<br>11,5<br>8,0                                | m<br>U0<br>(V)<br>31,0<br>26,5<br>29,0                                 | <b>10,0</b> m<br>S<br>(m/min)<br>24,0<br>16,0<br>10,0                                 | nm<br>3<br>3                                                                                                    |
| Verfahren<br>Material<br>Fe<br>Fe<br>Fe                                       | Draht<br>0,8<br>1,0<br>1,2<br>1,6                             | Gas<br>ArCO <sub>2</sub><br>ArCO <sub>2</sub><br>ArCO <sub>2</sub>                                                                                     | <b>1,0 m</b><br>S<br>(m/min)<br>3,0<br>2,0<br>1,5               | m<br>U0<br>(V)<br>16,0<br>15,0<br>16,5                         | <b>1,5 m</b><br>S<br>(m/min)<br>6,0<br>3,0<br>2,5<br>1,0               | <ul> <li>U0<br/>(V)</li> <li>18,0</li> <li>16,0</li> <li>17,5</li> <li>17,0</li> </ul>                             | 2,0 m<br>S<br>(m/min)<br>7,5<br>4,0<br>3,5<br>2,0                      | m<br>U0<br>(V)<br>19,5<br>17,0<br>18,0                                 | 3,0 m<br>S<br>(m/min)<br>11,0<br>6,0<br>4,5<br>2,5                      | m<br>U0<br>(V)<br>20,0<br>19,0<br>20,5<br>18,5                    | <b>4,0 m</b><br>S<br>(m/min)<br>14,0<br>8,0<br>5,5<br>3,0                       | m<br>U0<br>(V)<br>26,0<br>20,0<br>20,5<br>19,5                                 | 6,0 m<br>S<br>(m/min)<br>18,0<br>11,5<br>8,0<br>4,0                                | m<br>U0<br>(V)<br>31,0<br>26,5<br>29,0<br>22,0                         | 10,0 n<br>S<br>(m/min)<br>24,0<br>16,0<br>10,0<br>5,5                                 | nm<br>3<br>3<br>2                                                                                                    |
| Verfahren<br>Material<br>Fe<br>Fe<br>Fe<br>FeFlux                             | Draht<br>0,8<br>1,0<br>1,2<br>1,6<br>1,2                      | Gas<br>ArCO <sub>2</sub><br>ArCO <sub>2</sub><br>ArCO <sub>2</sub><br>ArCO <sub>2</sub>                                                                | 1,0 m<br>S<br>(m/min)<br>3,0<br>2,0<br>1,5                      | m<br>U0<br>(V)<br>16,0<br>15,0<br>16,5                         | <b>1,5 m</b><br>S<br>(m/min)<br>6,0<br>3,0<br>2,5<br>1,0               | u0<br>(V)<br>18,0<br>16,0<br>17,5<br>17,0                                                                          | 2,0 m<br>S<br>(m/min)<br>7,5<br>4,0<br>3,5<br>2,0                      | m<br>U0<br>(V)<br>19,5<br>17,0<br>18,0<br>18,0                         | <b>3,0 m</b><br>S<br>(m/min)<br>11,0<br>6,0<br>4,5<br>2,5               | m<br>U0<br>(V)<br>20,0<br>19,0<br>20,5<br>18,5                    | <b>4,0 m</b><br>S (m/min)<br>14,0<br>8,0<br>5,5<br>3,0<br>6,0                   | m<br>U0<br>(V)<br>26,0<br>20,0<br>20,5<br>19,5<br>21,0                         | 6,0 m<br>S<br>(m/min)<br>18,0<br>11,5<br>8,0<br>4,0<br>8,0                         | m<br>U0<br>(V)<br>31,0<br>26,5<br>29,0<br>22,0<br>25,0                 | 10,0 m<br>S<br>(m/min)<br>24,0<br>16,0<br>10,0<br>5,5<br>11,0                         | nm<br>3<br>3<br>2<br>2                                                                                               |
| Verfahren<br>Material<br>Fe<br>Fe<br>Fe<br>FeFlux<br>CrNi                     | Draht<br>0,8<br>1,0<br>1,2<br>1,6<br>1,2<br>1,0               | Gas<br>ArCO <sub>2</sub><br>ArCO <sub>2</sub><br>ArCO <sub>2</sub><br>ArCO <sub>2</sub><br>ArCO <sub>2</sub>                                           | 1,0 m<br>S<br>(m/min)<br>3,0<br>2,0<br>1,5<br>3,0               | m<br>U0<br>(V)<br>16,0<br>15,0<br>16,5<br>15,0                 | 1,5 m<br>S<br>(m/min)<br>6,0<br>3,0<br>2,5<br>1,0<br>4,0               | U0<br>(V)<br>18,0<br>16,0<br>17,5<br>17,0<br>16,0                                                                  | 2,0 m<br>S<br>(m/min)<br>7,5<br>4,0<br>3,5<br>2,0<br>6,0               | m<br>U0<br>(V)<br>19,5<br>17,0<br>18,0<br>18,0<br>18,0                 | 3,0 m<br>S<br>(m/min)<br>11,0<br>6,0<br>4,5<br>2,5<br>8,5               | U0<br>(V)<br>20,0<br>19,0<br>20,5<br>18,5<br>20,0                 | 4,0 m<br>5<br>(m/min)<br>14,0<br>8,0<br>5,5<br>3,0<br>6,0<br>9,0                | m<br>U0<br>(V)<br>26,0<br>20,0<br>20,5<br>19,5<br>21,0<br>25,0                 | 6,0 m<br>5<br>(m/min)<br>18,0<br>11,5<br>8,0<br>4,0<br>8,0<br>10,0                 | m<br>U0<br>(V)<br>31,0<br>26,5<br>29,0<br>22,0<br>25,0<br>27,0         | <b>10,0 n</b><br>S<br>(m/min)<br>24,0<br>16,0<br>10,0<br>5,5<br>11,0                  | nm<br>3<br>3<br>2<br>2                                                                                               |
| Verfahren<br>Material<br>Fe<br>Fe<br>Fe<br>Fe<br>FeFlux<br>CrNi<br>CrNi       | Draht<br>0,8<br>1,0<br>1,2<br>1,6<br>1,2<br>1,0<br>1,2        | Gas<br>ArCO <sub>2</sub><br>ArCO <sub>2</sub><br>ArCO <sub>2</sub><br>ArCO <sub>2</sub><br>ArCO <sub>2</sub><br>ArCO <sub>2</sub>                      | 1,0 m<br>S<br>(m/min)<br>3,0<br>2,0<br>1,5<br>3,0<br>2,0        | m<br>U0<br>(V)<br>16,0<br>15,0<br>15,0<br>15,0                 | 1,5 m<br>S<br>(m/min)<br>6,0<br>3,0<br>2,5<br>1,0<br>4,0<br>3,0        | <ul> <li>U0<br/>(V)</li> <li>18,0</li> <li>16,0</li> <li>17,5</li> <li>17,0</li> <li>16,0</li> <li>16,0</li> </ul> | 2,0 m<br>S<br>(m/min)<br>7,5<br>4,0<br>3,5<br>2,0<br>6,0<br>3,5        | m<br>U0<br>(V)<br>19,5<br>17,0<br>18,0<br>18,0<br>17,0<br>16,5         | 3,0 m<br>S<br>(m/min)<br>11,0<br>6,0<br>4,5<br>2,5<br>8,5<br>6,0        | U0<br>(V)<br>20,0<br>19,0<br>20,5<br>18,5<br>20,0<br>18,0         | 4,0 m<br>S<br>(m/min)<br>14,0<br>8,0<br>5,5<br>3,0<br>6,0<br>9,0<br>8,0         | m<br>U0<br>(V)<br>26,0<br>20,0<br>20,5<br>19,5<br>21,0<br>25,0<br>24,0         | 6,0 m<br>S<br>(m/min)<br>18,0<br>11,5<br>8,0<br>4,0<br>8,0<br>10,0<br>10,0         | m<br>U0<br>(V)<br>31,0<br>26,5<br>29,0<br>22,0<br>22,0<br>25,0<br>24,0 | 10,0 n<br>S<br>(m/min)<br>24,0<br>16,0<br>10,0<br>5,5<br>11,0<br>12,0                 | nm<br>3<br>3<br>2<br>2<br>3                                                                                          |
| Verfahren<br>Material<br>Fe<br>Fe<br>Fe<br>Fe<br>FeFlux<br>CrNi<br>CrNi<br>Al | Draht<br>0,8<br>1,0<br>1,2<br>1,6<br>1,2<br>1,0<br>1,2<br>1,0 | Gas<br>ArCO <sub>2</sub><br>ArCO <sub>2</sub><br>ArCO <sub>2</sub><br>ArCO <sub>2</sub><br>ArCO <sub>2</sub><br>ArCO <sub>2</sub><br>ArCO <sub>2</sub> | 1,0 m<br>5<br>(m/min)<br>3,0<br>2,0<br>1,5<br>3,0<br>2,0<br>4,0 | m<br>U0<br>(V)<br>16,0<br>15,0<br>16,5<br>15,0<br>15,0<br>14,5 | 1,5 m<br>S<br>(m/min)<br>6,0<br>3,0<br>2,5<br>1,0<br>4,0<br>3,0<br>6,0 | U0<br>(V)<br>18,0<br>16,0<br>17,5<br>17,0<br>17,0<br>16,0<br>16,0                                                  | 2,0 m<br>S<br>(m/min)<br>7,5<br>4,0<br>3,5<br>2,0<br>6,0<br>3,5<br>7,5 | m<br>U0<br>(V)<br>19,5<br>17,0<br>18,0<br>18,0<br>18,0<br>16,5<br>16,0 | 3,0 m<br>S<br>(m/min)<br>11,0<br>6,0<br>4,5<br>2,5<br>8,5<br>6,0<br>9,0 | U0<br>(V)<br>20,0<br>19,0<br>20,5<br>18,5<br>20,0<br>18,0<br>18,0 | 4,0 m<br>s<br>(m/min)<br>14,0<br>8,0<br>5,5<br>3,0<br>6,0<br>9,0<br>8,0<br>11,0 | m<br>U0<br>(V)<br>26,0<br>20,5<br>20,5<br>19,5<br>21,0<br>25,0<br>24,0<br>22,0 | 6,0 m<br>S<br>(m/min)<br>18,0<br>11,5<br>8,0<br>4,0<br>8,0<br>10,0<br>10,0<br>13,0 | m<br>U0<br>(V)<br>26,5<br>29,0<br>22,0<br>22,0<br>27,0<br>24,0<br>25,0 | 10,0 m<br>S<br>(m/min)<br>24,0<br>16,0<br>10,0<br>5,5<br>11,0<br>12,0<br>12,0<br>15,0 | 3:<br>3:<br>3:<br>2:<br>3:<br>3:<br>2:<br>3:<br>3:<br>3:<br>3:<br>3:<br>3:<br>3:<br>3:<br>3:<br>3:<br>3:<br>3:<br>3: |

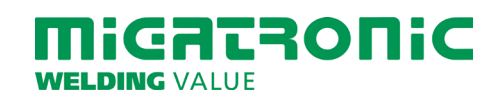

## GUIDE RAPIDE SIGMA CORE

### Panneau de commande standard MIG/MMA

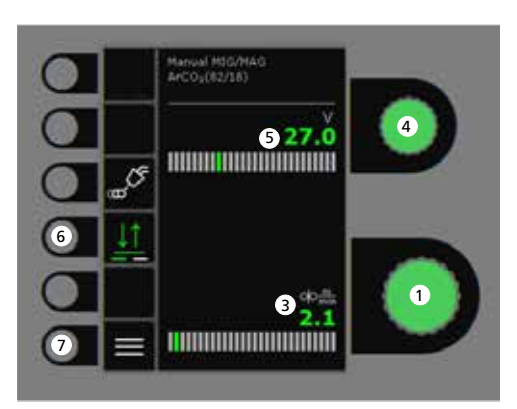

- 1. Réglage du courant de soudage
- 2. Affichage du courant de soudage
- 3. Affichage de la vitesse de dévidage
- 4. Réglage de la tension de soudage Tourner le bouton de réglage sur la tension de soudage souhaitée.

- 5. Affichage de la tension de soudage
- 6. Sélection du mode de déclenchement Changer entre 2-temps (indicateur éteint) et 4-temps (indicateur allumé).

2-temps : Le procédé de soudage démarre lorsque le déclencheur de torche est activé et s'arrête lorsque le déclencheur de torche est relâché.

*4-temps :* Le procédé de soudage démarre lorsque le déclencheur de torche est activé et relâché et s'arrête lorsque le déclencheur de torche est activé à nouveau.

7. Menu

Réglage du procédé de soudage MIG/MMA - Configuration du procédé

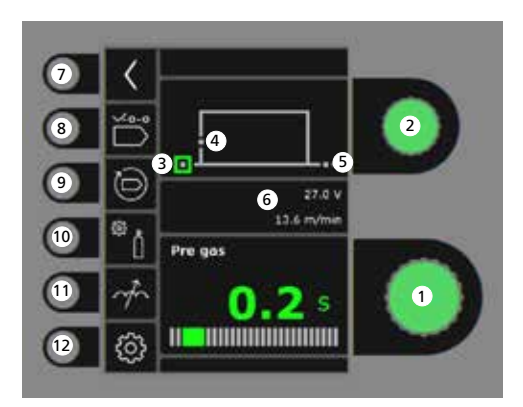

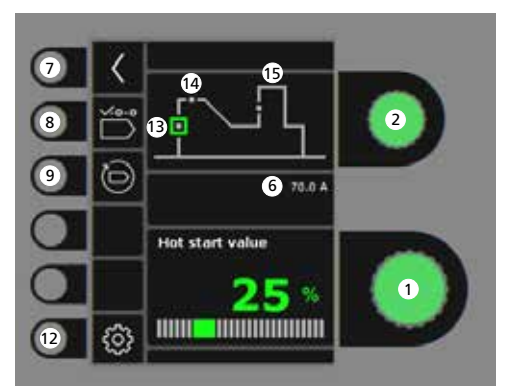

- 1. Réglage des paramètres Tourner le bouton de réglage sur la valeur souhaitée.
- 2. Sélection du paramètre de soudage Tourner le bouton de réglage sur le paramètre de soudage souhaité.
- 3. Pré-gaz (s)

### 4. Amorçage progressif (m/min)

- 5. Post-gaz (s)
- 6. Tension réglé/vitesse de dévidage
- 7. Retour Retour au menu.
- 8. Sélection du programme Manuel MIG - MMA.
- **9. Rappel des réglages d'usine** Réinitialiser les programmes choisis à la valeur des réglages d'usine.
- 10. Gaz
  - Réglage manuel du gaz - Test gaz
- 11. Réglage de l'arc
- **12. Paramètres de la machine** -Torche -Service -Langue -À propos de
- 13. Démarrage à chaud (%)
- 14. Temps de démarrage à chaud (s)
- 15. Puissance de l'arc (%)

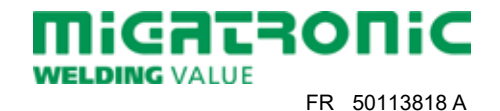

### Menu - Torche

Menu - Service

Menu - Dévidoir

00

oļo

15

1

2

3

4

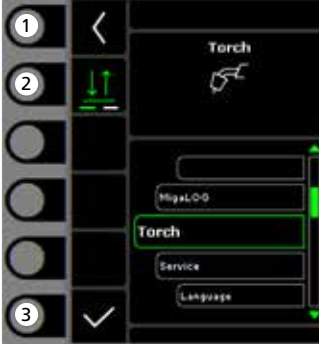

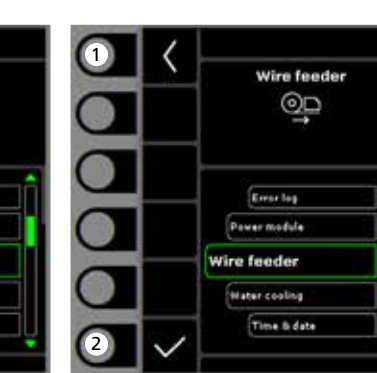

- 1. Page d'accueil/retour Retour au panneau de commande standard.
- 2. Sélection du mode gâchette 2 temps/4 temps mode gâchette.
- 3. Sélection du type de torche Type de torche.

- **1. Page d'accueil/retour** Retour au panneau de commande standard.
- 2. Sélection du menu
  - Journal des erreurs
  - Module d'alimentationDévidoir
  - Refroidissement par eau
  - Heure et date
  - Réinitialiser à la valeur des réglages d'usine

**1. Page d'accueil/retour** Retour au panneau de commande standard.

Wire feeder 5

0.0 m

0.01

0.0 m/min

0.0.Vm

- 2. Déroulement du fil
- 3. Enroulement du fil
- 4. Test gaz
- 5. Affichage des données du dévidoir

| Procédé                                                                     |                                                             |                                                                                                    | 1,0 m                                                           | m                                                              | 1,5 m                                                                                                    | m                                                                      | 2,0 m                                                                  | m                                                                      | 3,0 m                                                                   | m                                                                      | 4,0 m                                                                           | m                                                                         | 6,0 m                                                                              | m                                                                              | 10,0 n                                                                        | nm                                                            |
|-----------------------------------------------------------------------------|-------------------------------------------------------------|----------------------------------------------------------------------------------------------------|-----------------------------------------------------------------|----------------------------------------------------------------|----------------------------------------------------------------------------------------------------|------------------------------------------------------------------------|------------------------------------------------------------------------|------------------------------------------------------------------------|-------------------------------------------------------------------------|------------------------------------------------------------------------|---------------------------------------------------------------------------------|---------------------------------------------------------------------------|------------------------------------------------------------------------------------|--------------------------------------------------------------------------------|-------------------------------------------------------------------------------|---------------------------------------------------------------|
| Matériau                                                                    | Fil                                                         | Gaz                                                                                                    | S<br>(m/min)                                                    | U0<br>(V)                                                      | S<br>(m/min)                                                                                                    | U0<br>(V)                                                              | S<br>(m/min)                                                           | U0<br>(V)                                                              | S<br>(m/min)                                                            | U0<br>(V)                                                              | S<br>(m/min)                                                                    | U0<br>(V)                                                                 | S<br>(m/min)                                                                       | U0<br>(V)                                                                      | S<br>(m/min)                                                                  | L<br>(1                                                       |
| Fe                                                                          | 0,8                                                         | CO <sub>2</sub>                                                                                                    | 2,5                                                             | 19,0                                                           | 4,5                                                                                                    | 19,5                                                                   | 7,0                                                                    | 21,0                                                                   | 11,0                                                                    | 27,0                                                                   | 13,0                                                                            | 29,0                                                                      | 18,0                                                                               | 30,0                                                                           | 24,0                                                                          | 37                                                            |
| Fe                                                                          | 1,0                                                         | CO2                                                                                                    | 2,0                                                             | 18,0                                                           | 2,5                                                                                                    | 19,0                                                                   | 3,0                                                                    | 20,0                                                                   | 4,5                                                                     | 21,0                                                                   | 6,0                                                                             | 22,5                                                                      | 9,0                                                                                | 24,5                                                                           | 14,0                                                                          | 32                                                            |
| Fe                                                                          | 1,2                                                         | CO2                                                                                                    | 1,0                                                             | 18,0                                                           | 2,0                                                                                                    | 20,0                                                                   | 2,5                                                                    | 21,0                                                                   | 3,5                                                                     | 22,0                                                                   | 4,5                                                                             | 23,0                                                                      | 7,5                                                                                | 28,5                                                                           | 11,0                                                                          | 36                                                            |
| <b>Procédé</b><br>Matériau                                                  | Fil                                                         | Gaz                                                                                                    | 1,0 m<br>S                                                      | m<br>U0                                                        | <b>1,5</b> m<br>S                                                                                                    | m<br>U0                                                                | <b>2,0</b> m<br>S                                                      | m<br>U0                                                                | <b>3,0 m</b><br>S                                                       | m<br>U0                                                                | <b>4,0 m</b><br>S                                                               | m<br>U0                                                                   | 6,0 m<br>S                                                                         | m<br>U0                                                                        | 10,0 n<br>S                                                                   | nm                                                            |
| <b>Procédé</b><br>Matériau                                                  | Fil                                                         | Gaz                                                                                                    | <b>1,0 m</b><br>S<br>(m/min)                                    | m<br>U0<br>(V)                                                 | <b>1,5 m</b><br>S<br>(m/min)                                                                                                    | m<br>U0<br>(V)                                                         | <b>2,0 m</b><br>S<br>(m/min)                                           | m<br>U0<br>(V)                                                         | <b>3,0 m</b><br>S<br>(m/min)                                            | m<br>U0<br>(V)                                                         | <b>4,0 m</b><br>S<br>(m/min)                                                    | m<br>U0<br>(V)                                                            | 6,0 m<br>S<br>(m/min)                                                              | m<br>U0<br>(V)                                                                 | <b>10,0 m</b><br>S<br>(m/min)                                                 | nm<br>(                                                       |
| <b>Procédé</b><br>Matériau<br>Fe                                            | Fil<br>0,8                                                  | Gaz<br>ArCO <sub>2</sub>                                                                                                    | <b>1,0 m</b><br>S<br>(m/min)<br>3,0                             | m<br>U0<br>(V)<br>16,0                                         | <b>1,5 m</b><br>S<br>(m/min)<br>6,0                                                                                                   | m<br>U0<br>(V)<br>18,0                                                 | <b>2,0 m</b><br>S<br>(m/min)<br>7,5                                    | m<br>U0<br>(V)<br>19,5                                                 | <b>3,0 m</b><br>S<br>(m/min)<br>11,0                                    | m<br>U0<br>(V)<br>20,0                                                 | <b>4,0 m</b><br>S<br>(m/min)<br>14,0                                            | m<br>U0<br>(V)<br>26,0                                                    | <b>6,0 m</b><br>S<br>(m/min)<br>18,0                                               | m<br>U0<br>(V)<br>31,0                                                         | <b>10,0</b> m<br>S<br>(m/min)<br>24,0                                         | nm<br>(<br>33                                                 |
| <b>Procédé</b><br>Matériau<br>Fe<br>Fe                                      | Fil<br>0,8<br>1,0                                           | Gaz<br>ArCO <sub>2</sub><br>ArCO <sub>2</sub>                                                                                                    | <b>1,0 m</b><br>S<br>(m/min)<br>3,0<br>2,0                      | m<br>U0<br>(V)<br>16,0<br>15,0                                 | <b>1,5 m</b><br>S<br>(m/min)<br>6,0<br>3,0                                                                                            | m<br>U0<br>(V)<br>18,0<br>16,0                                         | <b>2,0 m</b><br>S<br>(m/min)<br>7,5<br>4,0                             | m<br>U0<br>(V)<br>19,5<br>17,0                                         | <b>3,0 m</b><br>S<br>(m/min)<br>11,0<br>6,0                             | m<br>U0<br>(V)<br>20,0<br>19,0                                         | <b>4,0 m</b><br>S<br>(m/min)<br>14,0<br>8,0                                     | m<br>U0<br>(V)<br>26,0<br>20,0                                            | <b>6,0 m</b><br>S<br>(m/min)<br>18,0<br>11,5                                       | m<br>U0<br>(V)<br>31,0<br>26,5                                                 | <b>10,0 n</b><br>S<br>(m/min)<br>24,0<br>16,0                                 | nm<br>(1<br>33                                                |
| Procédé<br>Matériau<br>Fe<br>Fe<br>Fe                                       | Fil<br>0,8<br>1,0<br>1,2                                    | Gaz<br>ArCO <sub>2</sub><br>ArCO <sub>2</sub><br>ArCO <sub>2</sub>                                                                                     | <b>1,0 m</b><br>S<br>(m/min)<br>3,0<br>2,0<br>1,5               | m<br>U0<br>(V)<br>16,0<br>15,0<br>16,5                         | <b>1,5 m</b><br>S<br>(m/min)<br>6,0<br>3,0<br>2,5                                                                                     | m<br>U0<br>(V)<br>18,0<br>16,0<br>17,5                                 | 2,0 m<br>S<br>(m/min)<br>7,5<br>4,0<br>3,5                             | m<br>U0<br>(V)<br>19,5<br>17,0<br>18,0                                 | <b>3,0 m</b><br>S<br>(m/min)<br>11,0<br>6,0<br>4,5                      | m<br>U0<br>(V)<br>20,0<br>19,0<br>20,5                                 | <b>4,0 m</b><br>S<br>(m/min)<br>14,0<br>8,0<br>5,5                              | m<br>U0<br>(V)<br>26,0<br>20,0<br>20,5                                    | <b>6,0 m</b><br>S<br>(m/min)<br>18,0<br>11,5<br>8,0                                | m<br>U0<br>(V)<br>31,0<br>26,5<br>29,0                                         | <b>10,0 m</b><br>S<br>(m/min)<br>24,0<br>16,0<br>10,0                         | nm<br>(1<br>33<br>30<br>32                                    |
| Procédé<br>Matériau<br>Fe<br>Fe<br>Fe                                       | Fil<br>0,8<br>1,0<br>1,2<br>1,6                             | Gaz<br>ArCO <sub>2</sub><br>ArCO <sub>2</sub><br>ArCO <sub>2</sub>                                                                                     | <b>1,0 m</b><br>S<br>(m/min)<br>3,0<br>2,0<br>1,5               | m<br>U0<br>(V)<br>16,0<br>15,0<br>16,5                         | <b>1,5 m</b><br>S<br>(m/min)<br>6,0<br>3,0<br>2,5<br>1,0                                                                              | m<br>U0<br>(V)<br>18,0<br>16,0<br>17,5<br>17,0                         | 2,0 m<br>S<br>(m/min)<br>7,5<br>4,0<br>3,5<br>2,0                      | m<br>U0<br>(V)<br>19,5<br>17,0<br>18,0                                 | <b>3,0 m</b><br>S<br>(m/min)<br>11,0<br>6,0<br>4,5<br>2,5               | m<br>U0<br>(V)<br>20,0<br>19,0<br>20,5<br>18,5                         | <b>4,0 m</b><br>S<br>(m/min)<br>14,0<br>8,0<br>5,5<br>3,0                       | m<br>U0<br>(V)<br>26,0<br>20,0<br>20,5<br>19,5                            | 6,0 m<br>S<br>(m/min)<br>18,0<br>11,5<br>8,0<br>4,0                                | m<br>U0<br>(V)<br>31,0<br>26,5<br>29,0<br>22,0                                 | <b>10,0 m</b><br>S<br>(m/min)<br>24,0<br>16,0<br>10,0<br>5,5                  | mm<br>((<br>33<br>30<br>32<br>29                              |
| Procédé<br>Matériau<br>Fe<br>Fe<br>Fe<br>Fe                                 | Fil<br>0,8<br>1,0<br>1,2<br>1,6<br>1,2                      | Gaz<br>ArCO <sub>2</sub><br>ArCO <sub>2</sub><br>ArCO <sub>2</sub><br>ArCO <sub>2</sub>                                                                | <b>1,0 m</b><br>S<br>(m/min)<br>3,0<br>2,0<br>1,5               | m<br>U0<br>(V)<br>16,0<br>15,0<br>16,5                         | 1,5 m<br>S<br>(m/min)<br>6,0<br>3,0<br>2,5<br>1,0                                                                                     | m<br>U0<br>(V)<br>18,0<br>16,0<br>17,5<br>17,0                         | 2,0 m<br>S<br>(m/min)<br>7,5<br>4,0<br>3,5<br>2,0                      | m<br>U0<br>(V)<br>19,5<br>17,0<br>18,0                                 | 3,0 m<br>S<br>(m/min)<br>11,0<br>6,0<br>4,5<br>2,5                      | m<br>U0<br>(V)<br>20,0<br>19,0<br>20,5<br>18,5                         | <b>4,0 m</b><br>S<br>(m/min)<br>14,0<br>8,0<br>5,5<br>3,0<br>6,0                | m<br>U0<br>(V)<br>26,0<br>20,0<br>20,5<br>19,5<br>21,0                    | 6,0 m<br>S<br>(m/min)<br>18,0<br>11,5<br>8,0<br>4,0<br>8,0                         | m<br>U0<br>(V)<br>31,0<br>26,5<br>29,0<br>22,0<br>25,0                         | 10,0 m<br>S<br>(m/min)<br>24,0<br>16,0<br>10,0<br>5,5<br>11,0                 | L<br>((<br>33<br>30<br>30<br>29<br>28                         |
| Procédé<br>Matériau<br>Fe<br>Fe<br>Fe<br>FeFlux<br>CrNi                     | Fil<br>0,8<br>1,0<br>1,2<br>1,6<br>1,2<br>1,0               | Gaz<br>ArCO <sub>2</sub><br>ArCO <sub>2</sub><br>ArCO <sub>2</sub><br>ArCO <sub>2</sub><br>ArCO <sub>2</sub>                                           | 1,0 m<br>S<br>(m/min)<br>3,0<br>2,0<br>1,5<br>1,5<br>3,0        | m<br>U0<br>(V)<br>16,0<br>15,0<br>16,5<br>15,0                 | 1,5 m<br>S<br>(m/min)<br>6,0<br>3,0<br>2,5<br>1,0<br>4,0                                                                              | m<br>U0<br>(V)<br>18,0<br>16,0<br>17,5<br>17,0                         | 2,0 m<br>S<br>(m/min)<br>7,5<br>4,0<br>3,5<br>2,0<br>6,0               | m<br>U0<br>(V)<br>19,5<br>17,0<br>18,0<br>18,0                         | 3,0 m<br>S<br>(m/min)<br>11,0<br>6,0<br>4,5<br>2,5<br>8,5               | m<br>U0<br>(V)<br>20,0<br>19,0<br>20,5<br>18,5<br>20,0                 | 4,0 m<br>s<br>(m/min)<br>14,0<br>8,0<br>5,5<br>3,0<br>6,0<br>9,0                | m<br>U0<br>(V)<br>26,0<br>20,0<br>20,5<br>19,5<br>21,0<br>25,0            | 6,0 m<br>S<br>(m/min)<br>18,0<br>11,5<br>8,0<br>4,0<br>8,0<br>10,0                 | m<br>U0<br>(V)<br>31,0<br>26,5<br>29,0<br>22,0<br>25,0<br>27,0                 | 10,0 n<br>S<br>(m/min)<br>24,0<br>16,0<br>10,0<br>5,5<br>11,0                 | nm<br>((<br>33<br>30<br>32<br>29<br>28                        |
| Procédé<br>Matériau<br>Fe<br>Fe<br>Fe<br>Fe<br>Fe<br>FeFlux<br>CrNi<br>CrNi | Fil<br>0,8<br>1,0<br>1,2<br>1,6<br>1,2<br>1,2<br>1,0<br>1,2 | Gaz<br>ArCO <sub>2</sub><br>ArCO <sub>2</sub><br>ArCO <sub>2</sub><br>ArCO <sub>2</sub><br>ArCO <sub>2</sub><br>ArCO <sub>2</sub>                      | 1,0 m<br>S<br>(m/min)<br>3,0<br>2,0<br>1,5<br>3,0<br>2,0        | m<br>U0<br>(V)<br>16,0<br>15,0<br>16,5<br>15,0                 | 1,5 m<br>S<br>(m/min)<br>6,0<br>3,0<br>2,5<br>1,0<br>4,0<br>3,0                                                                       | m<br>U0<br>(V)<br>18,0<br>16,0<br>17,5<br>17,0<br>16,0                 | 2,0 m<br>S<br>(m/min)<br>7,5<br>4,0<br>3,5<br>2,0<br>6,0<br>3,5        | m<br>U0<br>(V)<br>19,5<br>17,0<br>18,0<br>18,0<br>18,0<br>17,0         | 3,0 m<br>S<br>(m/min)<br>11,0<br>6,0<br>4,5<br>2,5<br>8,5<br>6,0        | m<br>U0<br>(V)<br>20,0<br>19,0<br>20,5<br>18,5<br>20,0<br>18,0         | 4,0 m<br>S<br>(m/min)<br>14,0<br>5,5<br>3,0<br>6,0<br>9,0<br>8,0                | m<br>U0<br>(V)<br>26,0<br>20,0<br>20,5<br>19,5<br>21,0<br>25,0<br>24,0    | 6,0 m<br>S<br>(m/min)<br>18,0<br>11,5<br>8,0<br>4,0<br>8,0<br>10,0<br>10,0         | m<br>U0<br>(V)<br>31,0<br>26,5<br>29,0<br>22,0<br>25,0<br>27,0<br>24,0         | 10,0 m<br>S<br>(m/min)<br>24,0<br>16,0<br>10,0<br>5,5<br>11,0<br>12,0         | L ((<br>333<br>300<br>32<br>29<br>28<br>31                    |
| Procédé<br>Matériau<br>Fe<br>Fe<br>Fe<br>Fe<br>Fe<br>CrNi<br>CrNi<br>Al     | Fil<br>0,8<br>1,0<br>1,2<br>1,6<br>1,2<br>1,0<br>1,2<br>1,0 | Gaz<br>ArCO <sub>2</sub><br>ArCO <sub>2</sub><br>ArCO <sub>2</sub><br>ArCO <sub>2</sub><br>ArCO <sub>2</sub><br>ArCO <sub>2</sub><br>ArCO <sub>2</sub> | 1,0 m<br>S<br>(m/min)<br>3,0<br>2,0<br>1,5<br>3,0<br>2,0<br>4,0 | m<br>U0<br>(V)<br>16,0<br>15,0<br>16,5<br>15,0<br>15,0<br>14,5 | 1,5 m           S           (m/min)           6,0           3,0           2,5           1,0           4,0           3,0           6,0 | m<br>U0<br>(V)<br>18,0<br>16,0<br>17,5<br>17,0<br>16,0<br>16,0<br>15,0 | 2,0 m<br>S<br>(m/min)<br>7,5<br>4,0<br>3,5<br>2,0<br>6,0<br>3,5<br>7,5 | m<br>U0<br>(V)<br>19,5<br>17,0<br>18,0<br>18,0<br>17,0<br>16,5<br>16,0 | 3,0 m<br>S<br>(m/min)<br>11,0<br>6,0<br>4,5<br>2,5<br>8,5<br>6,0<br>9,0 | m<br>U0<br>(V)<br>20,0<br>19,0<br>20,5<br>18,5<br>20,0<br>18,0<br>18,0 | 4,0 m<br>S<br>(m/min)<br>14,0<br>8,0<br>5,5<br>3,0<br>6,0<br>9,0<br>8,0<br>11,0 | u0<br>(V)<br>26,0<br>20,0<br>19,5<br>19,5<br>21,0<br>25,0<br>24,0<br>22,0 | 6,0 m<br>5<br>(m/min)<br>18,0<br>11,5<br>8,0<br>4,0<br>8,0<br>10,0<br>10,0<br>13,0 | m<br>U0<br>(V)<br>31,0<br>26,5<br>29,0<br>22,0<br>22,0<br>27,0<br>24,0<br>25,0 | 10,0 m<br>S<br>(m/min)<br>24,0<br>16,0<br>10,0<br>5,5<br>11,0<br>12,0<br>15,0 | L<br>(\<br>33<br>30<br>32<br>29<br>28<br>28<br>31<br>31<br>27 |

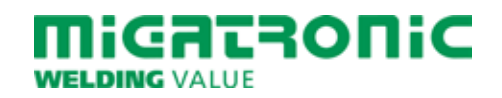

## QUICKGUIDE SIGMA CORE

### **Driftsbild MIG/MMA**

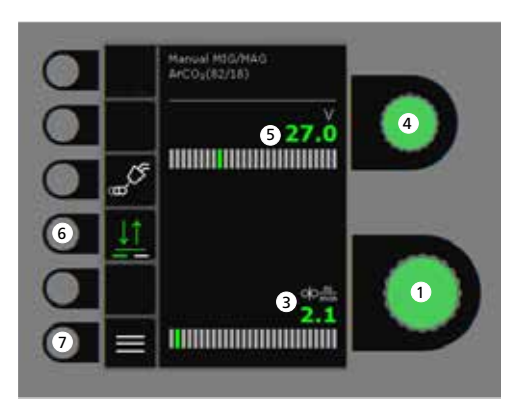

## 

- 1. Inställning av svetsström
- 2. Visning av svetsström
- 3. Visning av trådhastighet (m/min)
- 4. Inställning av svetsspänning Vrid på knappen för att ställa in den önskade svetsspänningen.

### 5. Visning av svetsspänning

 Val av avtryckarmetod Skifta mellan 2-takt (indikator släckt) och 4-takt (indikator tänd). 2-takt: Svetsförloppet startar när brännaravtryckaren aktiveras och avslutas när brännaravtryckaren släpps.

> 4-takt: Svetsförloppet startar när brännaravtryckaren aktiveras och släpps. Svetsförloppet avslutas när avtryckaren åter aktiveras.

7. Meny

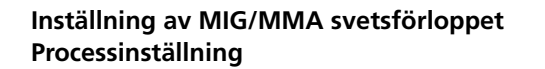

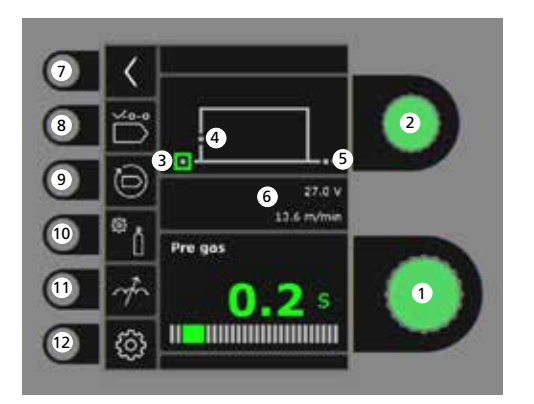

 7
 6
 6
 2

 8
 6
 6
 70.04

 9
 6
 70.04

 10
 Hot start value
 1

 2
 10
 10

- 4. Krypstart (m/min)
- 5. Eftergas (sek.)
- 6. Inställd spänning/trådhastighet
- 7. Retur Retur till meny
- 8. Programval Manuell MIG - MMA
- **9. Återkallelse av fabriksinställning** Reset det valda programmet till fabriksinställning.
- 10. Gas
  - Inställning av manuell gasGastest
- 11. Arc adjust

### 12. Maskininställning

- Brännar
- Service
- Språk
- Om
- 13. Hotstart (%)
- 14. Hotstarttid (sek.)
- 15. Arc Power (%)
- Inställning av parametrar Vrid på knappen för att ställa in det önskade parametervärdet.
- 2. Val av svetsparameter Vrid på knappen för att välja den önskade svetsparametern.
- 3. Förgas (sek.)

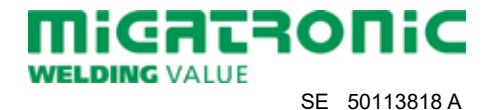

### Meny - Brännar

Meny - Service

Meny - Trådmatning

00

0 o

15

Wire feeder 5

0.0 m

0.0 m/min

0.0.Vm

1

2

3

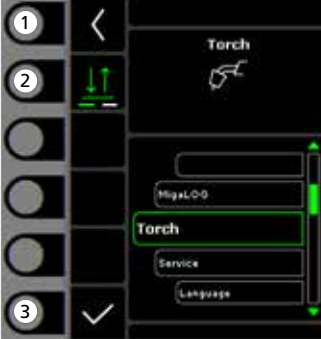

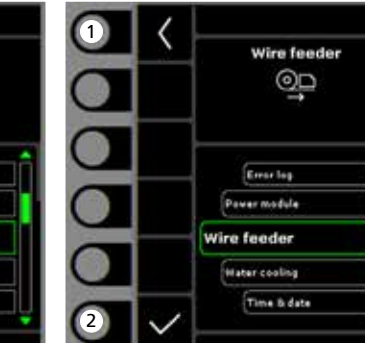

- **1. Home/retur** Retur till driftsbild.
- 2. Val av avtryckarmetod 2-takt/4-takt avtryckarmetod.
- 3. Val av brännartyp Brännartyp.

- Home/retur
- Retur till driftsbild.
- 2. Val av meny
  - Fellog
  - PowermodulTrådmatning
  - Vattenkylning
  - Tid & datum
  - Retur till fabriksinställning

- **1. Home/retur** Retur till driftsbild.
- 2. Trådrangering fram
- 3. Trådrangering tillbaka
- 4. Gastest
- 5. Visning av trådmatningsinformation

| Process                                                                        |                                                              |                                                                                                    | 1,0 m                                                                                                    | m                                                         | 1,5 m                                                                  | m                                                                 | 2,0 m                                                                  | m                                                                      | 3,0 m                                                                   | m                                                                      | 4,0 m                                                                           | m                                                                              | 6,0 m                                                                              | m                                                                      | 10,0 n                                                                        | nm                                                                   |
|--------------------------------------------------------------------------------|--------------------------------------------------------------|----------------------------------------------------------------------------------------------------|----------------------------------------------------------------------------------------------------|-----------------------------------------------------------|------------------------------------------------------------------------|-------------------------------------------------------------------|------------------------------------------------------------------------|------------------------------------------------------------------------|-------------------------------------------------------------------------|------------------------------------------------------------------------|---------------------------------------------------------------------------------|--------------------------------------------------------------------------------|------------------------------------------------------------------------------------|------------------------------------------------------------------------|-------------------------------------------------------------------------------|----------------------------------------------------------------------|
| Material                                                                       | Tråd                                                         | Gas                                                                                                    | S<br>(m/min)                                                                                                    | U0<br>(V)                                                 | S<br>(m/min)                                                           | U0<br>(V)                                                         | S<br>(m/min)                                                           | U0<br>(V)                                                              | S<br>(m/min)                                                            | U0<br>(V)                                                              | S<br>(m/min)                                                                    | U0<br>(V)                                                                      | S<br>(m/min)                                                                       | U0<br>(V)                                                              | S<br>(m/min)                                                                  | ן<br>(                                                               |
| Fe                                                                             | 0,8                                                          | CO2                                                                                                    | 2,5                                                                                                    | 19,0                                                      | 4,5                                                                    | 19,5                                                              | 7,0                                                                    | 21,0                                                                   | 11,0                                                                    | 27,0                                                                   | 13,0                                                                            | 29,0                                                                           | 18,0                                                                               | 30,0                                                                   | 24,0                                                                          | 37                                                                   |
| Fe                                                                             | 1,0                                                          | CO2                                                                                                    | 2,0                                                                                                    | 18,0                                                      | 2,5                                                                    | 19,0                                                              | 3,0                                                                    | 20,0                                                                   | 4,5                                                                     | 21,0                                                                   | 6,0                                                                             | 22,5                                                                           | 9,0                                                                                | 24,5                                                                   | 14,0                                                                          | 32                                                                   |
| Fe                                                                             | 1,2                                                          | CO2                                                                                                    | 1,0                                                                                                    | 18,0                                                      | 2,0                                                                    | 20,0                                                              | 2,5                                                                    | 21,0                                                                   | 3,5                                                                     | 22,0                                                                   | 4,5                                                                             | 23,0                                                                           | 7,5                                                                                | 28,5                                                                   | 11,0                                                                          | 36                                                                   |
| <b>Process</b><br>Material                                                     | Tråd                                                         | Gas                                                                                                    | 1,0 m<br>S                                                                                                    | m<br>UO                                                   | 1,5 m<br>S                                                             | m<br>U0                                                           | 2,0 m<br>S                                                             | m<br>U0                                                                | 3,0 m<br>S                                                              | m<br>U0                                                                | 4,0 m<br>S                                                                      | m<br>U0                                                                        | 6,0 m<br>S                                                                         | m<br>U0                                                                | 10,0 m<br>S                                                                   | nm                                                                   |
| <b>Process</b><br>Material                                                     | Tråd                                                         | Gas                                                                                                    | 1,0 m<br>S<br>(m/min)                                                                                                    | m<br>U0<br>(V)                                            | <b>1,5 m</b><br>S<br>(m/min)                                           | m<br>U0<br>(V)                                                    | <b>2,0 m</b><br>S<br>(m/min)                                           | m<br>U0<br>(V)                                                         | <b>3,0 m</b><br>S<br>(m/min)                                            | m<br>U0<br>(V)                                                         | <b>4,0 m</b><br>S<br>(m/min)                                                    | m<br>U0<br>(V)                                                                 | 6,0 m<br>S<br>(m/min)                                                              | m<br>U0<br>(V)                                                         | <b>10,0 m</b><br>S<br>(m/min)                                                 | nm                                                                   |
| Process<br>Material<br>Fe                                                      | Tråd<br>0,8                                                  | Gas<br>ArCO <sub>2</sub>                                                                                                    | <b>1,0 m</b><br>S<br>(m/min)<br>3,0                                                                                                    | m<br>U0<br>(V)<br>16,0                                    | <b>1,5 m</b><br>S<br>(m/min)<br>6,0                                    | m<br>U0<br>(V)<br>18,0                                            | <b>2,0 m</b><br>S<br>(m/min)<br>7,5                                    | m<br>U0<br>(V)<br>19,5                                                 | <b>3,0 m</b><br>S<br>(m/min)<br>11,0                                    | m<br>U0<br>(V)<br>20,0                                                 | <b>4,0 m</b><br>S<br>(m/min)<br>14,0                                            | m<br>U0<br>(V)<br>26,0                                                         | <b>6,0 m</b><br>S<br>(m/min)<br>18,0                                               | m<br>U0<br>(V)<br>31,0                                                 | <b>10,0 n</b><br>S<br>(m/min)<br>24,0                                         | nm<br>(<br>(                                                         |
| Process<br>Material<br>Fe<br>Fe                                                | Tråd<br>0,8<br>1,0                                           | Gas<br>ArCO <sub>2</sub><br>ArCO <sub>2</sub>                                                                                                    | <b>1,0 m</b><br>S<br>(m/min)<br>3,0<br>2,0                                                                                              | U0<br>(V)<br>16,0<br>15,0                                 | <b>1,5 m</b><br>S<br>(m/min)<br>6,0<br>3,0                             | m<br>U0<br>(V)<br>18,0<br>16,0                                    | <b>2,0 m</b><br>S<br>(m/min)<br>7,5<br>4,0                             | m<br>U0<br>(V)<br>19,5<br>17,0                                         | <b>3,0 m</b><br>S<br>(m/min)<br>11,0<br>6,0                             | m<br>U0<br>(V)<br>20,0<br>19,0                                         | <b>4,0 m</b><br>S<br>(m/min)<br>14,0<br>8,0                                     | m<br>U0<br>(V)<br>26,0<br>20,0                                                 | <b>6,0</b> m<br>S<br>(m/min)<br>18,0<br>11,5                                       | m<br>U0<br>(V)<br>31,0<br>26,5                                         | <b>10,0 m</b><br>S<br>(m/min)<br>24,0<br>16,0                                 | nm<br>(<br>3:<br>3(                                                  |
| Process<br>Material<br>Fe<br>Fe<br>Fe                                          | Tråd<br>0,8<br>1,0<br>1,2                                    | Gas<br>ArCO <sub>2</sub><br>ArCO <sub>2</sub><br>ArCO <sub>2</sub>                                                                                                    | <b>1,0 m</b><br>S<br>(m/min)<br>3,0<br>2,0<br>1,5                                                                                       | U0<br>(V)<br>16,0<br>15,0<br>16,5                         | <b>1,5 m</b><br>S<br>(m/min)<br>6,0<br>3,0<br>2,5                      | m<br>U0<br>(V)<br>18,0<br>16,0<br>17,5                            | 2,0 m<br>S<br>(m/min)<br>7,5<br>4,0<br>3,5                             | m<br>U0<br>(V)<br>19,5<br>17,0<br>18,0                                 | 3,0 m<br>S<br>(m/min)<br>11,0<br>6,0<br>4,5                             | m<br>U0<br>(V)<br>20,0<br>19,0<br>20,5                                 | <b>4,0 m</b><br>S<br>(m/min)<br>14,0<br>8,0<br>5,5                              | m<br>U0<br>(V)<br>26,0<br>20,0                                                 | 6,0 m<br>S<br>(m/min)<br>18,0<br>11,5<br>8,0                                       | m<br>U0<br>(V)<br>31,0<br>26,5<br>29,0                                 | <b>10,0 m</b><br>S<br>(m/min)<br>24,0<br>16,0<br>10,0                         | mm<br>(<br>3:<br>3(<br>3)                                            |
| Process<br>Material<br>Fe<br>Fe<br>Fe                                          | Tråd<br>0,8<br>1,0<br>1,2<br>1,6                             | Gas<br>ArCO <sub>2</sub><br>ArCO <sub>2</sub><br>ArCO <sub>2</sub><br>ArCO <sub>2</sub>                                                                                     | <b>1,0 m</b><br>S<br>(m/min)<br>3,0<br>2,0<br>1,5                                                                                       | U0<br>(V)<br>16,0<br>15,0<br>16,5                         | <b>1,5 m</b><br>S<br>(m/min)<br>6,0<br>3,0<br>2,5<br>1,0               | m<br>U0<br>(V)<br>18,0<br>16,0<br>17,5<br>17,0                    | 2,0 m<br>S<br>(m/min)<br>7,5<br>4,0<br>3,5<br>2,0                      | m<br>U0<br>(V)<br>19,5<br>17,0<br>18,0                                 | <b>3,0</b> m<br>S<br>(m/min)<br>11,0<br>6,0<br>4,5<br>2,5               | m<br>U0<br>(V)<br>20,0<br>19,0<br>20,5<br>18,5                         | <b>4,0 m</b><br>S<br>(m/min)<br>14,0<br>8,0<br>5,5<br>3,0                       | m<br>U0<br>(V)<br>26,0<br>20,0<br>20,5<br>19,5                                 | <b>6,0 m</b><br>S<br>(m/min)<br>18,0<br>11,5<br>8,0<br>4,0                         | m<br>U0<br>(V)<br>31,0<br>26,5<br>29,0<br>22,0                         | <b>10,0</b> n<br>S<br>(m/min)<br>24,0<br>16,0<br>10,0<br>5,5                  | nm<br>(<br>3:<br>3:<br>3:<br>2:                                      |
| Process<br>Material<br>Fe<br>Fe<br>Fe<br>Fe<br>Fe                              | Tråd<br>0,8<br>1,0<br>1,2<br>1,6<br>1,2                      | Gas<br>ArCO <sub>2</sub><br>ArCO <sub>2</sub><br>ArCO <sub>2</sub><br>ArCO <sub>2</sub>                                                                                     | 1,0 m<br>S<br>(m/min)<br>3,0<br>2,0<br>1,5                                                                                              | m<br>U0<br>(V)<br>16,0<br>15,0<br>16,5                    | 1,5 m<br>S<br>(m/min)<br>6,0<br>3,0<br>2,5<br>1,0                      | U0<br>(V)<br>18,0<br>16,0<br>17,5<br>17,0                         | 2,0 m<br>S<br>(m/min)<br>7,5<br>4,0<br>3,5<br>2,0                      | m<br>U0<br>(V)<br>19,5<br>17,0<br>18,0<br>18,0                         | <b>3,0</b> m<br>S<br>(m/min)<br>11,0<br>6,0<br>4,5<br>2,5               | m<br>U0<br>(V)<br>20,0<br>19,0<br>20,5<br>18,5                         | <b>4,0 m</b><br>S<br>(m/min)<br>14,0<br>8,0<br>5,5<br>3,0<br>6,0                | m<br>U0<br>(V)<br>26,0<br>20,0<br>20,5<br>19,5<br>21,0                         | 6,0 m<br>S<br>(m/min)<br>18,0<br>11,5<br>8,0<br>4,0<br>8,0                         | m<br>U0<br>(V)<br>31,0<br>26,5<br>29,0<br>22,0<br>25,0                 | 10,0 m<br>S<br>(m/min)<br>24,0<br>16,0<br>10,0<br>5,5<br>11,0                 | nm<br>(<br>3:<br>3:<br>3:<br>2:<br>2:                                |
| Process<br>Material<br>Fe<br>Fe<br>Fe<br>Fe<br>FeFlux<br>CrNi                  | Tråd<br>0,8<br>1,0<br>1,2<br>1,6<br>1,2<br>1,0               | Gas<br>ArCO <sub>2</sub><br>ArCO <sub>2</sub><br>ArCO <sub>2</sub><br>ArCO <sub>2</sub><br>ArCO <sub>2</sub>                                                                | 1,0 m<br>S<br>(m/min)<br>3,0<br>2,0<br>1,5<br>3,0                                                                                       | u0<br>(V)<br>16,0<br>15,0<br>16,5<br>15,0                 | 1,5 m<br>s<br>(m/min)<br>6,0<br>3,0<br>2,5<br>1,0<br>4,0               | U0<br>(V)<br>18,0<br>16,0<br>17,5<br>17,0<br>16,0                 | 2,0 m<br>S<br>(m/min)<br>7,5<br>4,0<br>3,5<br>2,0<br>6,0               | m<br>U0<br>(V)<br>19,5<br>17,0<br>18,0<br>18,0<br>17,0                 | 3,0 m<br>S<br>(m/min)<br>11,0<br>6,0<br>4,5<br>2,5<br>8,5               | m<br>U0<br>(V)<br>20,0<br>19,0<br>20,5<br>18,5<br>20,0                 | 4,0 m<br>S<br>(m/min)<br>14,0<br>8,0<br>5,5<br>3,0<br>6,0<br>9,0                | m<br>U0<br>(V)<br>26,0<br>20,0<br>20,5<br>19,5<br>21,0<br>25,0                 | 6,0 m<br>S<br>(m/min)<br>18,0<br>11,5<br>8,0<br>4,0<br>8,0<br>10,0                 | m<br>U0<br>(V)<br>31,0<br>26,5<br>29,0<br>22,0<br>25,0<br>27,0         | 10,0 n<br>S<br>(m/min)<br>24,0<br>16,0<br>10,0<br>5,5<br>11,0                 | 3:<br>3:<br>2:<br>2:                                                 |
| Process<br>Material<br>Fe<br>Fe<br>Fe<br>Fe<br>FeFlux<br>CrNi<br>CrNi          | Tråd<br>0,8<br>1,0<br>1,2<br>1,6<br>1,2<br>1,0<br>1,2        | Gas<br>ArCO <sub>2</sub><br>ArCO <sub>2</sub><br>ArCO <sub>2</sub><br>ArCO <sub>2</sub><br>ArCO <sub>2</sub><br>ArCO <sub>2</sub><br>ArCO <sub>2</sub>                      | 1,0 m           S           (m/min)           3,0           2,0           1,5           3,0           2,2,0           2,0           2,0 | U0<br>(V)<br>16,0<br>15,0<br>16,5<br>15,0<br>15,0         | 1,5 m<br>S<br>(m/min)<br>6,0<br>3,0<br>2,5<br>1,0<br>4,0<br>3,0        | u0<br>(V)<br>18,0<br>16,0<br>17,5<br>17,0<br>16,0                 | 2,0 m<br>S<br>(m/min)<br>7,5<br>4,0<br>3,5<br>2,0<br>6,0<br>3,5        | m<br>U0<br>(V)<br>19,5<br>17,0<br>18,0<br>18,0<br>18,0<br>17,0         | 3,0 m<br>S<br>(m/min)<br>11,0<br>6,0<br>4,5<br>2,5<br>2,5<br>8,5<br>6,0 | m<br>U0<br>(V)<br>20,0<br>19,0<br>20,5<br>18,5<br>20,0<br>18,0         | 4,0 m<br>S<br>(m/min)<br>14,0<br>8,0<br>5,5<br>3,0<br>6,0<br>9,0<br>8,0         | m<br>U0<br>(V)<br>26,0<br>20,0<br>20,5<br>19,5<br>21,0<br>25,0<br>24,0         | 6,0 m<br>S<br>(m/min)<br>18,0<br>11,5<br>8,0<br>4,0<br>8,0<br>10,0<br>10,0         | m<br>U0<br>(V)<br>31,0<br>26,5<br>29,0<br>22,0<br>25,0<br>27,0<br>24,0 | 10,0 m<br>S<br>(m/min)<br>24,0<br>16,0<br>10,0<br>5,5<br>11,0<br>12,0         | nm<br>((<br>3)<br>3(<br>3)<br>2(<br>2)<br>3)<br>3)                   |
| Process<br>Material<br>Fe<br>Fe<br>Fe<br>Fe<br>Fe<br>Fux<br>CrNi<br>CrNi<br>Al | Tråd<br>0,8<br>1,0<br>1,2<br>1,6<br>1,2<br>1,0<br>1,2<br>1,0 | Gas<br>ArCO <sub>2</sub><br>ArCO <sub>2</sub><br>ArCO <sub>2</sub><br>ArCO <sub>2</sub><br>ArCO <sub>2</sub><br>ArCO <sub>2</sub><br>ArCO <sub>2</sub><br>ArCO <sub>2</sub> | 1,0 m<br>S<br>(m/min)<br>3,0<br>2,0<br>1,5<br>3,0<br>2,0<br>4,0                                                                         | U0<br>(V)<br>16,0<br>15,0<br>16,5<br>15,0<br>15,0<br>14,5 | 1,5 m<br>S<br>(m/min)<br>6,0<br>3,0<br>2,5<br>1,0<br>4,0<br>3,0<br>6,0 | U0<br>(V)<br>18,0<br>16,0<br>17,5<br>17,0<br>17,0<br>16,0<br>16,0 | 2,0 m<br>S<br>(m/min)<br>7,5<br>4,0<br>3,5<br>2,0<br>6,0<br>3,5<br>7,5 | m<br>U0<br>(V)<br>19,5<br>17,0<br>18,0<br>18,0<br>18,0<br>18,0<br>16,5 | 3,0 m<br>S<br>(m/min)<br>11,0<br>6,0<br>4,5<br>2,5<br>8,5<br>6,0<br>9,0 | m<br>U0<br>(V)<br>20,0<br>19,0<br>20,5<br>18,5<br>20,0<br>18,0<br>19,0 | 4,0 m<br>S<br>(m/min)<br>14,0<br>8,0<br>5,5<br>3,0<br>6,0<br>9,0<br>8,0<br>11,0 | m<br>U0<br>(V)<br>26,0<br>20,0<br>19,5<br>21,0<br>21,0<br>25,0<br>24,0<br>22,0 | 6,0 m<br>S<br>(m/min)<br>18,0<br>11,5<br>8,0<br>4,0<br>8,0<br>10,0<br>10,0<br>13,0 | m<br>U0<br>(V)<br>26,5<br>29,0<br>22,0<br>25,0<br>27,0<br>24,0<br>25,0 | 10,0 m<br>S<br>(m/min)<br>24,0<br>16,0<br>10,0<br>5,5<br>11,0<br>12,0<br>15,0 | 1 (<br>(<br>33<br>30<br>32<br>28<br>28<br>31<br>31<br>31<br>31<br>31 |

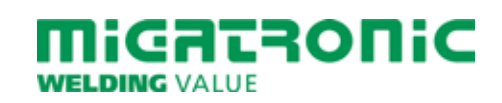

## SIGMA CORE PIKAKÄYTTÖOHJE

### Näytön toiminnot MIG/MMA

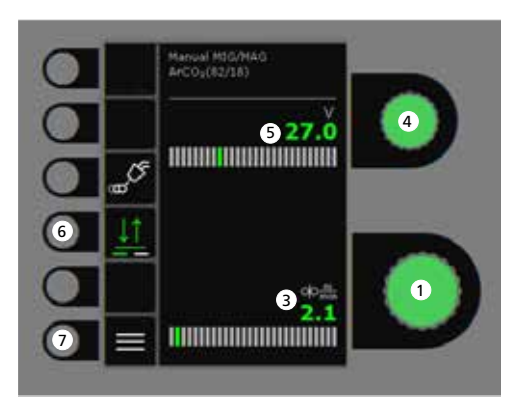

- 1. Hitsausvirran asetus
- 2. Hitsausvirran näyttö
- 3. Lankanopeuden näyttö (m/min)
- 4. Hitsausjännitteen asetus Halutun jännitteen asetus (Trim).

- 5. Hitsausjännitteen näyttö
- 6. Liipaisin -toiminnon valinta Valitaan 2-tahti (merkkivalo ei pala) tai 4-tahti (merkkivalo palaa).

2-tahti: Hitsausprosessi alkaa, kun polttimen liipaisinta painetaan ja päättyy, kun liipaisin vapautetaan.

*4-tahti:* Hitsausprosessi alkaa, kun polttimen liipaisinta painetaan ja vapautetaan ja päättyy, kun liipaisinta taas painetaan.

7. Menu

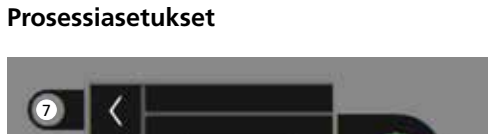

Hitsausprosessin MIG/MMA-asetukset -

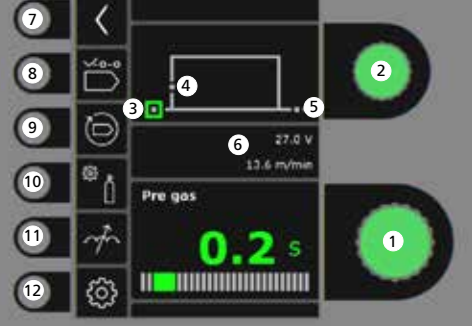

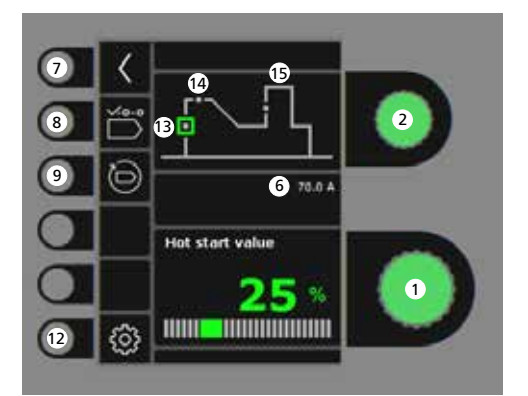

- 1. Parametrin säätö Säätimellä valitaan haluttu arvo.
- 2. Hitsausparametrien valinta Säätimellä valitaan säädettävä parametri.
- 3. Kaasun etuvirtaus (sek.)

- 4. Softstart (m/min)
- 5. Jälkikaasu (sek.)
- 6. Asetettu jännite/ langansyöttönopeus
- 7. Paluu Paluu Menu.
- 8. Ohjelman valinta Manualinen MIG MMA
- 9. Tehdasasetuksien palautus Palauttaa valitun ohjelman tehdasasetuksiin.
- 10. Suojakaasu

Manuaalinen kaasunvirtaus-asetusKaasutesti

11. Kaaren säätö (induktanssi)

### 12. Koneen asetukset

- Poltin
- Huolto
- Kieli
- Muuta
- 13. Hotstart (%)
- 14. Hotstart aika (sek.)
- 15. Arc Power (%)

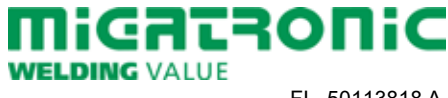

FI 50113818 A

## SIGMA CORE PIKAKÄYTTÖOHJE

### Menu - Poltin

Menu - Huolto

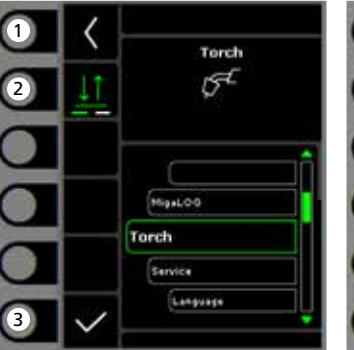

- 1. Koti/Paluu Paluu perusnäyttöön.
- 2. Trigger-tila 2-tahti/4-tahti toiminto.
- 3. Polttimen tyypin valinta Polttimen tyyppi.

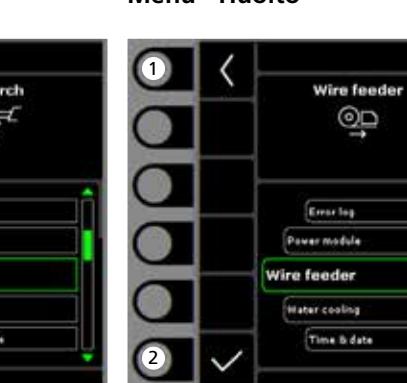

- 1. Koti/Paluu Paluu perusnäyttöön.
- 2. Valintavalikko - Vikalista
- Tehomoduuli
  - Langansyöttölaite
  - Vesijäähdytys
  - Aika & päivämäärä
  - Palauta tehdasasetukset

1. Koti/Paluu Paluu perusnäyttöön.

Menu - Langansyöttölaite

00

0 o

15

Wire feeder 5

0.0 m

0.0

0.0 m/mit

0.0.Vm

1

2

3

- 2. Langansyöttö eteenpäin
- 3. Langansyöttö taaksepäin
- 4. Kaasutesti
- 5. Langansyöttölaitteen tietojen näyttö

| CO <sub>2</sub>                                                                |                                                               |                                                                                                    |                                                                 |                                                                |                                                                        |                                                                                                    |                                                                        |                                                                        |                                                                         |                                                                                                    |                                                                                 |                                                                        |                                                                                    |                                                                        |                                                                               |                                                                                                    |
|--------------------------------------------------------------------------------|---------------------------------------------------------------|----------------------------------------------------------------------------------------------------|-----------------------------------------------------------------|----------------------------------------------------------------|------------------------------------------------------------------------|----------------------------------------------------------------------------------------------------|------------------------------------------------------------------------|------------------------------------------------------------------------|-------------------------------------------------------------------------|----------------------------------------------------------------------------------------------------|---------------------------------------------------------------------------------|------------------------------------------------------------------------|------------------------------------------------------------------------------------|------------------------------------------------------------------------|-------------------------------------------------------------------------------|----------------------------------------------------------------------------------------------------|
| Prosessi                                                                       |                                                               |                                                                                                    | 1,0 m                                                           | m                                                              | 1,5 m                                                                  | m                                                                                                    | 2,0 m                                                                  | m                                                                      | 3,0 m                                                                   | m                                                                                                    | 4,0 m                                                                           | m                                                                      | 6,0 m                                                                              | m                                                                      | 10,0 n                                                                        | nm                                                                                                    |
| Materiaali                                                                     | Lanka                                                         | Kaasu                                                                                                    | S<br>(m/min)                                                    | U0<br>(V)                                                      | S<br>(m/min)                                                           | U0<br>(V)                                                                                                    | S<br>(m/min)                                                           | U0<br>(V)                                                              | S<br>(m/min)                                                            | U0<br>(V)                                                                                                    | S<br>(m/min)                                                                    | U0<br>(V)                                                              | S<br>(m/min)                                                                       | U0<br>(V)                                                              | S<br>(m/min)                                                                  | ן<br>(                                                                                                    |
| Fe                                                                             | 0,8                                                           | CO <sub>2</sub>                                                                                                    | 2,5                                                             | 19,0                                                           | 4,5                                                                    | 19,5                                                                                                    | 7,0                                                                    | 21,0                                                                   | 11,0                                                                    | 27,0                                                                                                    | 13,0                                                                            | 29,0                                                                   | 18,0                                                                               | 30,0                                                                   | 24,0                                                                          | 3                                                                                                    |
| Fe                                                                             | 1,0                                                           | CO2                                                                                                    | 2,0                                                             | 18,0                                                           | 2,5                                                                    | 19,0                                                                                                    | 3,0                                                                    | 20,0                                                                   | 4,5                                                                     | 21,0                                                                                                    | 6,0                                                                             | 22,5                                                                   | 9,0                                                                                | 24,5                                                                   | 14,0                                                                          | 3                                                                                                    |
| Fe                                                                             | 1,2                                                           | CO2                                                                                                    | 1,0                                                             | 18,0                                                           | 2,0                                                                    | 20,0                                                                                                    | 2,5                                                                    | 21,0                                                                   | 3,5                                                                     | 22,0                                                                                                    | 4,5                                                                             | 23,0                                                                   | 7,5                                                                                | 28,5                                                                   | 11,0                                                                          | 36                                                                                                    |
| Prosessi                                                                       |                                                               |                                                                                                    | 1,0 m                                                           | m                                                              | 1,5 m                                                                  | ım                                                                                                    | 2,0 m                                                                  | m                                                                      | 3,0 m                                                                   | im                                                                                                    | 4,0 m                                                                           | m                                                                      | 6,0 m                                                                              | m                                                                      | 10,0 n                                                                        | nm                                                                                                    |
| Prosessi<br>Materiaali                                                         | Lanka                                                         | Kaasu                                                                                                    | 1,0 m<br>S                                                      | m                                                              | 1,5 m<br>S                                                             | m<br>LIO                                                                                                    | 2,0 m                                                                  | m                                                                      | 3,0 m<br>S                                                              | m<br>LIO                                                                                                    | 4,0 m                                                                           | m                                                                      | 6,0 m                                                                              | m<br>LIO                                                               | 10,0 n<br>S                                                                   | nm                                                                                                    |
| <b>Prosessi</b><br>Materiaali                                                  | Lanka                                                         | Kaasu                                                                                                    | <b>1,0 m</b><br>S<br>(m/min)                                    | m<br>U0<br>(V)                                                 | <b>1,5 m</b><br>S<br>(m/min)                                           | m<br>U0<br>(V)                                                                                                    | <b>2,0 m</b><br>S<br>(m/min)                                           | m<br>U0<br>(V)                                                         | <b>3,0 m</b><br>S<br>(m/min)                                            | m<br>U0<br>(V)                                                                                                    | <b>4,0 m</b><br>S<br>(m/min)                                                    | m<br>U0<br>(V)                                                         | <b>6,0 m</b><br>S<br>(m/min)                                                       | m<br>U0<br>(V)                                                         | <b>10,0</b> n<br>S<br>(m/min)                                                 | nm                                                                                                    |
| <b>Prosessi</b><br>Materiaali<br>Fe                                            | Lanka<br>0,8                                                  | Kaasu<br>ArCO <sub>2</sub>                                                                                                    | <b>1,0 m</b><br>S<br>(m/min)<br>3,0                             | m<br>U0<br>(V)<br>16,0                                         | <b>1,5 m</b><br>S<br>(m/min)<br>6,0                                    | m<br>U0<br>(V)<br>18,0                                                                                             | 2,0 m<br>S<br>(m/min)<br>7,5                                           | m<br>U0<br>(V)<br>19,5                                                 | <b>3,0 m</b><br>S<br>(m/min)<br>11,0                                    | m<br>U0<br>(V)<br>20,0                                                                                             | <b>4,0 m</b><br>S<br>(m/min)<br>14,0                                            | m<br>U0<br>(V)<br>26,0                                                 | <b>6,0 m</b><br>S<br>(m/min)<br>18,0                                               | m<br>U0<br>(V)<br>31,0                                                 | <b>10,0 m</b><br>S<br>(m/min)<br>24,0                                         | nm<br>(                                                                                                    |
| <b>Prosessi</b><br>Materiaali<br>Fe<br>Fe                                      | Lanka<br>0,8<br>1,0                                           | Kaasu<br>ArCO <sub>2</sub><br>ArCO <sub>2</sub>                                                                                                    | <b>1,0 m</b><br>S<br>(m/min)<br>3,0<br>2,0                      | m<br>U0<br>(V)<br>16,0<br>15,0                                 | <b>1,5 m</b><br>S<br>(m/min)<br>6,0<br>3,0                             | m<br>U0<br>(V)<br>18,0<br>16,0                                                                                     | 2,0 m<br>S<br>(m/min)<br>7,5<br>4,0                                    | m<br>U0<br>(V)<br>19,5<br>17,0                                         | <b>3,0 m</b><br>S<br>(m/min)<br>11,0<br>6,0                             | m<br>U0<br>(V)<br>20,0<br>19,0                                                                                     | <b>4,0 m</b><br>S<br>(m/min)<br>14,0<br>8,0                                     | m<br>U0<br>(V)<br>26,0<br>20,0                                         | <b>6,0 m</b><br>S<br>(m/min)<br>18,0<br>11,5                                       | m<br>U0<br>(V)<br>31,0<br>26,5                                         | <b>10,0</b> m<br>S<br>(m/min)<br>24,0<br>16,0                                 | nm<br>(<br>3:<br>3(                                                                                            |
| Prosessi<br>Materiaali<br>Fe<br>Fe<br>Fe                                       | Lanka<br>0,8<br>1,0<br>1,2                                    | Kaasu<br>ArCO <sub>2</sub><br>ArCO <sub>2</sub><br>ArCO <sub>2</sub>                                                                                           | <b>1,0 m</b><br>S<br>(m/min)<br>3,0<br>2,0<br>1,5               | m<br>U0<br>(V)<br>16,0<br>15,0<br>16,5                         | <b>1,5 m</b><br>S<br>(m/min)<br>6,0<br>3,0<br>2,5                      | m<br>U0<br>(V)<br>18,0<br>16,0<br>17,5                                                                             | 2,0 m<br>S<br>(m/min)<br>7,5<br>4,0<br>3,5                             | m<br>U0<br>(V)<br>19,5<br>17,0<br>18,0                                 | <b>3,0</b> m<br>S<br>(m/min)<br>11,0<br>6,0<br>4,5                      | m<br>U0<br>(V)<br>20,0<br>19,0<br>20,5                                                                             | <b>4,0 m</b><br>S<br>(m/min)<br>14,0<br>8,0<br>5,5                              | m<br>U0<br>(V)<br>26,0<br>20,0<br>20,5                                 | 6,0 m<br>S<br>(m/min)<br>18,0<br>11,5<br>8,0                                       | m<br>U0<br>(V)<br>31,0<br>26,5<br>29,0                                 | <b>10,0</b> m<br>S<br>(m/min)<br>24,0<br>16,0<br>10,0                         | nm<br>(<br>3:<br>3(<br>3)                                                                                      |
| Prosessi<br>Materiaali<br>Fe<br>Fe<br>Fe<br>Fe                                 | Lanka<br>0,8<br>1,0<br>1,2<br>1,6                             | Kaasu<br>ArCO <sub>2</sub><br>ArCO <sub>2</sub><br>ArCO <sub>2</sub>                                                                                           | <b>1,0 m</b><br>S<br>(m/min)<br>3,0<br>2,0<br>1,5               | m<br>U0<br>(V)<br>16,0<br>15,0<br>16,5                         | <b>1,5 m</b><br>S<br>(m/min)<br>6,0<br>3,0<br>2,5<br>1,0               | u0<br>(V)<br>18,0<br>16,0<br>17,5                                                                                  | 2,0 m<br>S<br>(m/min)<br>7,5<br>4,0<br>3,5<br>2,0                      | m<br>U0<br>(V)<br>19,5<br>17,0<br>18,0                                 | 3,0 m<br>S<br>(m/min)<br>11,0<br>6,0<br>4,5<br>2,5                      | m<br>U0<br>(V)<br>20,0<br>19,0<br>20,5<br>18,5                                                                     | <b>4,0 m</b><br>S<br>(m/min)<br>14,0<br>8,0<br>5,5<br>3,0                       | m<br>U0<br>(V)<br>26,0<br>20,0<br>20,5<br>19,5                         | 6,0 m<br>S<br>(m/min)<br>18,0<br>11,5<br>8,0<br>4,0                                | m<br>U0<br>(V)<br>31,0<br>26,5<br>29,0<br>22,0                         | <b>10,0 m</b><br>S<br>(m/min)<br>24,0<br>16,0<br>10,0<br>5,5                  | nm<br>(<br>3:<br>3:<br>3:<br>2:                                                                                |
| Prosessi<br>Materiaali<br>Fe<br>Fe<br>Fe<br>Fe                                 | Lanka<br>0,8<br>1,0<br>1,2<br>1,6<br>1,2                      | Kaasu<br>ArCO <sub>2</sub><br>ArCO <sub>2</sub><br>ArCO <sub>2</sub><br>ArCO <sub>2</sub>                                                                      | 1,0 m<br>S<br>(m/min)<br>3,0<br>2,0<br>1,5                      | m<br>U0<br>(V)<br>16,0<br>15,0<br>16,5                         | 1,5 m<br>S<br>(m/min)<br>6,0<br>3,0<br>2,5<br>1,0                      | U0<br>(V)<br>18,0<br>16,0<br>17,5<br>17,0                                                                          | 2,0 m<br>S<br>(m/min)<br>7,5<br>4,0<br>3,5<br>2,0                      | m<br>U0<br>(V)<br>19,5<br>17,0<br>18,0<br>18,0                         | 3,0 m<br>S<br>(m/min)<br>11,0<br>6,0<br>4,5<br>2,5                      | u0<br>(V)<br>20,0<br>19,0<br>20,5<br>18,5                                                                          | <b>4,0 m</b><br>S<br>(m/min)<br>14,0<br>8,0<br>5,5<br>3,0<br>6,0                | m<br>U0<br>(V)<br>26,0<br>20,0<br>20,5<br>19,5<br>21,0                 | 6,0 m<br>S<br>(m/min)<br>18,0<br>11,5<br>8,0<br>4,0<br>8,0                         | m<br>U0<br>(V)<br>31,0<br>26,5<br>29,0<br>22,0                         | 10,0 m<br>S<br>(m/min)<br>24,0<br>16,0<br>10,0<br>5,5<br>11,0                 | mm<br>(<br>(<br>3:<br>3:<br>3:<br>2:<br>2:                                                                     |
| Prosessi<br>Materiaali<br>Fe<br>Fe<br>Fe<br>FeFlux<br>CrNi                     | Lanka<br>0,8<br>1,0<br>1,2<br>1,6<br>1,2<br>1,0               | Kaasu<br>ArCO <sub>2</sub><br>ArCO <sub>2</sub><br>ArCO <sub>2</sub><br>ArCO <sub>2</sub><br>ArCO <sub>2</sub>                                                 | 1,0 m<br>S<br>(m/min)<br>3,0<br>2,0<br>1,5<br>3,0               | m<br>U0<br>(V)<br>16,0<br>15,0<br>16,5<br>15,0                 | 1,5 m<br>S<br>(m/min)<br>6,0<br>3,0<br>2,5<br>1,0<br>4,0               | U0<br>(V)<br>18,0<br>16,0<br>17,5<br>17,0<br>16,0                                                                  | 2,0 m<br>S<br>(m/min)<br>7,5<br>4,0<br>3,5<br>2,0<br>6,0               | m<br>U0<br>(V)<br>19,5<br>17,0<br>18,0<br>18,0<br>17,0                 | 3,0 m<br>S<br>(m/min)<br>11,0<br>6,0<br>4,5<br>2,5<br>2,5<br>8,5        | U0<br>(V)<br>20,0<br>19,0<br>20,5<br>18,5<br>20,0                                                                  | 4,0 m<br>S<br>(m/min)<br>14,0<br>8,0<br>5,5<br>3,0<br>6,0<br>9,0                | m<br>U0<br>(V)<br>26,0<br>20,0<br>20,5<br>19,5<br>21,0<br>25,0         | 6,0 m<br>S<br>(m/min)<br>18,0<br>11,5<br>8,0<br>4,0<br>8,0<br>10,0                 | m<br>U0<br>(V)<br>31,0<br>26,5<br>29,0<br>22,0<br>22,0<br>25,0         | 10,0 m<br>S<br>(m/min)<br>24,0<br>16,0<br>10,0<br>5,5<br>11,0                 | nm<br>(<br>33<br>30<br>29<br>28                                                                                |
| Prosessi<br>Materiaali<br>Fe<br>Fe<br>Fe<br>Fe<br>FeFlux<br>CrNi<br>CrNi       | Lanka<br>0,8<br>1,0<br>1,2<br>1,6<br>1,2<br>1,0<br>1,2        | Kaasu<br>ArCO <sub>2</sub><br>ArCO <sub>2</sub><br>ArCO <sub>2</sub><br>ArCO <sub>2</sub><br>ArCO <sub>2</sub><br>ArCO <sub>2</sub>                            | 1,0 m<br>S<br>(m/min)<br>3,0<br>2,0<br>1,5<br>3,0<br>2,0        | m<br>U0<br>(V)<br>16,0<br>15,0<br>16,5<br>15,0                 | 1,5 m<br>S<br>(m/min)<br>6,0<br>3,0<br>2,5<br>1,0<br>4,0<br>3,0        | <ul> <li>U0<br/>(V)</li> <li>18,0</li> <li>16,0</li> <li>17,5</li> <li>17,0</li> <li>16,0</li> <li>16,0</li> </ul> | 2,0 m<br>S<br>(m/min)<br>7,5<br>4,0<br>3,5<br>2,0<br>6,0<br>3,5        | m<br>U0<br>(V)<br>19,5<br>17,0<br>18,0<br>18,0<br>18,0<br>17,0<br>16,5 | 3,0 m<br>S<br>(m/min)<br>11,0<br>6,0<br>4,5<br>2,5<br>8,5<br>6,0        | <ul> <li>U0<br/>(V)</li> <li>20,0</li> <li>19,0</li> <li>20,5</li> <li>18,5</li> <li>20,0</li> <li>18,0</li> </ul> | 4,0 m<br>S<br>(m/min)<br>14,0<br>8,0<br>5,5<br>3,0<br>6,0<br>9,0<br>8,0         | m<br>U0<br>(V)<br>26,0<br>20,0<br>20,5<br>19,5<br>21,0<br>25,0<br>24,0 | 6,0 m<br>5<br>(m/min)<br>18,0<br>11,5<br>8,0<br>4,0<br>8,0<br>10,0<br>10,0         | m<br>U0<br>(V)<br>31,0<br>26,5<br>29,0<br>22,0<br>25,0<br>27,0<br>24,0 | 10,0 m<br>S<br>(m/min)<br>24,0<br>16,0<br>10,0<br>5,5<br>11,0<br>12,0         | nm<br>((<br>33<br>30<br>32<br>28<br>28<br>31                                                                   |
| Prosessi<br>Materiaali<br>Fe<br>Fe<br>Fe<br>Fe<br>FeFlux<br>CrNi<br>CrNi<br>Al | Lanka<br>0,8<br>1,0<br>1,2<br>1,6<br>1,2<br>1,0<br>1,2<br>1,0 | Kaasu<br>ArCO <sub>2</sub><br>ArCO <sub>2</sub><br>ArCO <sub>2</sub><br>ArCO <sub>2</sub><br>ArCO <sub>2</sub><br>ArCO <sub>2</sub><br>ArCO <sub>2</sub><br>Ar | 1,0 m<br>5<br>(m/min)<br>3,0<br>2,0<br>1,5<br>3,0<br>2,0<br>4,0 | m<br>U0<br>(V)<br>16,0<br>15,0<br>16,5<br>15,0<br>15,0<br>14,5 | 1,5 m<br>S<br>(m/min)<br>6,0<br>3,0<br>2,5<br>1,0<br>4,0<br>3,0<br>6,0 | U0<br>(V)<br>18,0<br>16,0<br>17,5<br>17,0<br>17,0<br>16,0<br>16,0                                                  | 2,0 m<br>S<br>(m/min)<br>7,5<br>4,0<br>3,5<br>2,0<br>6,0<br>3,5<br>7,5 | m<br>U0<br>(V)<br>19,5<br>17,0<br>18,0<br>18,0<br>18,0<br>18,0<br>16,5 | 3,0 m<br>S<br>(m/min)<br>11,0<br>6,0<br>4,5<br>2,5<br>8,5<br>6,0<br>9,0 | U0<br>(V)<br>20,0<br>19,0<br>20,5<br>18,5<br>20,0<br>18,0<br>18,0                                                  | 4,0 m<br>S<br>(m/min)<br>14,0<br>8,0<br>5,5<br>3,0<br>6,0<br>9,0<br>8,0<br>11,0 | m<br>U0<br>(V)<br>26,0<br>20,0<br>19,5<br>21,0<br>25,0<br>24,0<br>22,0 | 6,0 m<br>S<br>(m/min)<br>18,0<br>11,5<br>8,0<br>4,0<br>8,0<br>10,0<br>10,0<br>13,0 | m<br>U0<br>(V)<br>31,0<br>26,5<br>29,0<br>22,0<br>25,0<br>24,0<br>25,0 | 10,0 m<br>S<br>(m/min)<br>24,0<br>16,0<br>10,0<br>5,5<br>11,0<br>12,0<br>15,0 | 1 (<br>(<br>32<br>32<br>22<br>31<br>32<br>32<br>32<br>32<br>32<br>32<br>32<br>32<br>32<br>32<br>32<br>32<br>32 |

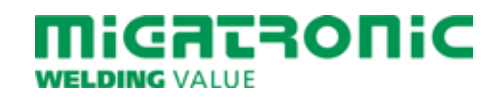

## GUIDA RAPIDA SIGMA CORE

### Pannello di controllo Standard MIG/MMA

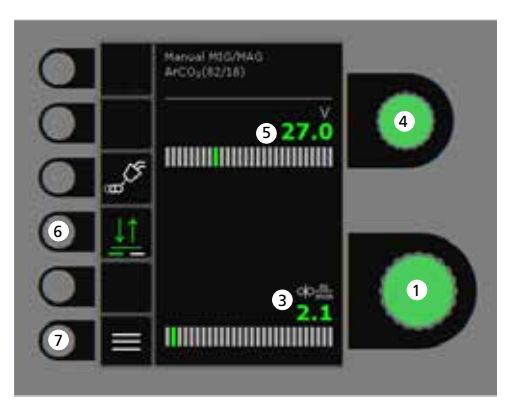

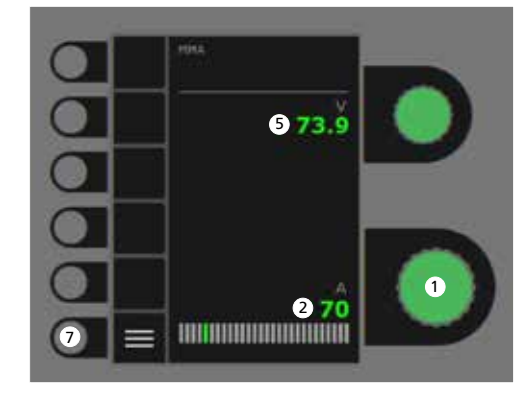

- 1. Regolazione corrente di saldatura
- 2. Visualizzazione corrente saldatura
- 3. Visualizzazione velocità filo (m/min)
- **4. Impostazione tensione saldatura** Girare la manopola per impostare la tensione desiderata.

### 5. Visualizzazione tensione saldatura

### 6. 2/4 tempi

Permette di cambiare da 2 tempi (LED spento) a 4 tempi (LED acceso). 2 tempi : Il processo di saldatura inizia quando viene premuto il pulsante torcia e si interrompe quando questo viene rilasciato. 4 tempi : Il processo di saldatura inizia quando il pulsante torcia viene premuto e rilasciato e si interrompe quando questo viene premuto nuovamente.

7. Menu

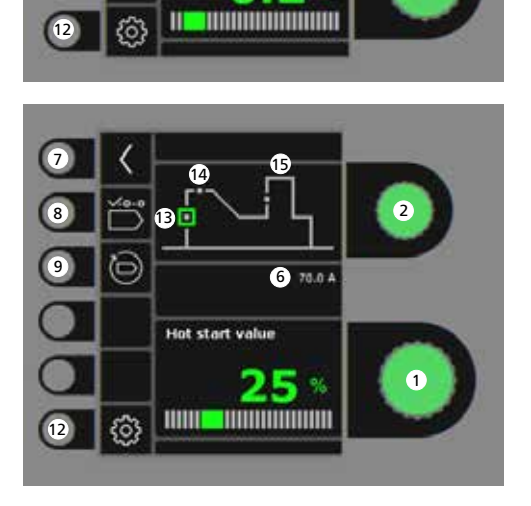

**Regolazione procedimento saldatura** 

6 27.0 V

2

13.6 m/m

2

1

**MIG/MMA** - Impostazione Processo

7

8

9

10

11

6

銜

0

Pre gas

- **1. Regolazione parametri** Girare la manopola per impostare il valore desiderato.
- 2. Selezione parametro di saldatura Girare la manopola per selezionare il parametro desiderato.
- 3. Pre-gas (sec.)

### 4. Softstart (m/min)

- 5. Post-gas (sec.)
- 6. Tensione/Velocità filo
- 7. Return Ritorno al menu.
- 8. Selezione programma MIG Manuale - MMA.
- 9. Richiamo delle impostazioni di fabbrica Resetta il programma scelto alle impostazioni di fabbrica
- 10. Gas
  - Impostazione gas manuale
     Prova gas
- 11. Reattanza
- 12. Impostazioni della macchiana
  - Torcia
  - Service
  - Lingua
  - Informazioni
- 13. Hotstart (%)
- 14. Tempo Hotstart (sec.)
- 15. Arc Power (%)

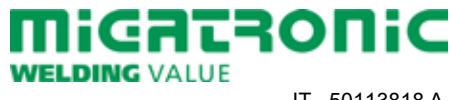

IT 50113818 A

### Menu - Torcia

Menu - Service

Menu - Trainafilo

00

oļo

15

Wire feeder 5

0.0 m

0.0 m/min

0.0.Vm

1

2

3

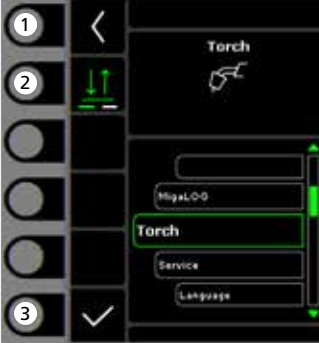

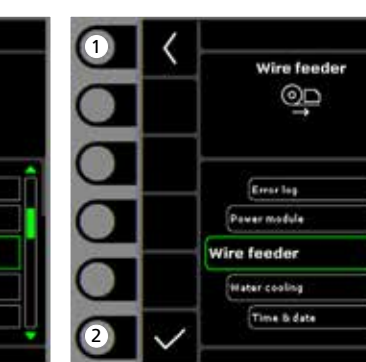

- 1. Home/return Ritorna al pannello di controllo standard.
- 2. Modalità pulsante torcia Selezione 2 tempi/4tempi.
- **3.** Selezione tipo di torcia Tipo di torcia.
- **1. Home/return** Ritorna al pannello di controllo standard.
- 2. Selezione menu
  - Registrazione errori
  - Modulo di potenzaTrainafilo
  - Raffreddamento
  - Data e ora
  - Reset impostazione di fabbrica

- 1. Home/return Ritorna al pannello di controllo standard.
- 2. Avanzamento filo avanti
- 3. Avanzamento filo indietro
- 4. Prova gas
- 5. Visualizzazione dell'informazioni sul trainafilo

| Processo                                                                 |                                                              |                                                                                                    | 1,0 m                                                               | m                                                      | 1,5 m                                                                  | m                                                              | 2,0 m                                                                  | m                                                                      | 3,0 m                                                                          | m                                                                      | 4,0 m                                                                           | m                                                                              | 6,0 m                                                                              | m                                                                              | 10,0 n                                                                               | nm                                                      |
|--------------------------------------------------------------------------|--------------------------------------------------------------|----------------------------------------------------------------------------------------------------|---------------------------------------------------------------------|--------------------------------------------------------|------------------------------------------------------------------------|----------------------------------------------------------------|------------------------------------------------------------------------|------------------------------------------------------------------------|--------------------------------------------------------------------------------|------------------------------------------------------------------------|---------------------------------------------------------------------------------|--------------------------------------------------------------------------------|------------------------------------------------------------------------------------|--------------------------------------------------------------------------------|--------------------------------------------------------------------------------------|---------------------------------------------------------|
| Materiale                                                                | Filo                                                         | Gas                                                                                                    | S<br>(m/min)                                                        | U0<br>(V)                                              | S<br>(m/min)                                                           | U0<br>(V)                                                      | S<br>(m/min)                                                           | U0<br>(V)                                                              | S<br>(m/min)                                                                   | U0<br>(V)                                                              | S<br>(m/min)                                                                    | U0<br>(V)                                                                      | S<br>(m/min)                                                                       | U0<br>(V)                                                                      | S<br>(m/min)                                                                         | U<br>(\                                                 |
| Fe                                                                       | 0,8                                                          | CO <sub>2</sub>                                                                                                    | 2,5                                                                 | 19,0                                                   | 4,5                                                                    | 19,5                                                           | 7,0                                                                    | 21,0                                                                   | 11,0                                                                           | 27,0                                                                   | 13,0                                                                            | 29,0                                                                           | 18,0                                                                               | 30,0                                                                           | 24,0                                                                                 | 37                                                      |
| Fe                                                                       | 1,0                                                          | CO2                                                                                                    | 2,0                                                                 | 18,0                                                   | 2,5                                                                    | 19,0                                                           | 3,0                                                                    | 20,0                                                                   | 4,5                                                                            | 21,0                                                                   | 6,0                                                                             | 22,5                                                                           | 9,0                                                                                | 24,5                                                                           | 14,0                                                                                 | 32                                                      |
| Fe                                                                       | 1,2                                                          | CO2                                                                                                    | 1,0                                                                 | 18,0                                                   | 2,0                                                                    | 20,0                                                           | 2,5                                                                    | 21,0                                                                   | 3,5                                                                            | 22,0                                                                   | 4,5                                                                             | 23,0                                                                           | 7,5                                                                                | 28,5                                                                           | 11,0                                                                                 | 36                                                      |
| <b>Processo</b><br>Materiale                                             | Filo                                                         | Gas                                                                                                    | 1,0 m<br>S                                                          | m<br>U0                                                | <b>1,5 m</b><br>S                                                      | m<br>U0                                                        | 2,0 m<br>S                                                             | m<br>U0                                                                | <b>3,0 m</b><br>S                                                              | m<br>U0                                                                | <b>4,0</b> m<br>S                                                               | m<br>U0                                                                        | 6,0 m<br>S                                                                         | m<br>U0                                                                        | 10,0 n<br>S                                                                          | nm                                                      |
| <b>Processo</b><br>Materiale                                             | Filo                                                         | Gas                                                                                                    | <b>1,0 m</b><br>S<br>(m/min)                                        | m<br>U0<br>(V)                                         | <b>1,5 m</b><br>S<br>(m/min)                                           | m<br>U0<br>(V)                                                 | <b>2,0 m</b><br>S<br>(m/min)                                           | m<br>U0<br>(V)                                                         | <b>3,0 m</b><br>S<br>(m/min)                                                   | m<br>U0<br>(V)                                                         | <b>4,0 m</b><br>S<br>(m/min)                                                    | m<br>U0<br>(V)                                                                 | <b>6,0 m</b><br>S<br>(m/min)                                                       | m<br>U0<br>(V)                                                                 | <b>10,0 n</b><br>S<br>(m/min)                                                        | nm<br>(                                                 |
| Processo<br>Materiale<br>Fe                                              | Filo<br>0,8                                                  | Gas<br>ArCO <sub>2</sub>                                                                                                    | <b>1,0 m</b><br>S<br>(m/min)<br>3,0                                 | m<br>U0<br>(V)<br>16,0                                 | <b>1,5 m</b><br>S<br>(m/min)<br>6,0                                    | m<br>U0<br>(V)<br>18,0                                         | <b>2,0 m</b><br>S<br>(m/min)<br>7,5                                    | m<br>U0<br>(V)<br>19,5                                                 | <b>3,0 m</b><br>S<br>(m/min)<br>11,0                                           | m<br>U0<br>(V)<br>20,0                                                 | <b>4,0 m</b><br>S<br>(m/min)<br>14,0                                            | m<br>U0<br>(V)<br>26,0                                                         | <b>6,0 m</b><br>S<br>(m/min)<br>18,0                                               | m<br>U0<br>(V)<br>31,0                                                         | <b>10,0 n</b><br>S<br>(m/min)<br>24,0                                                | nm<br>(<br>33                                           |
| Processo<br>Materiale<br>Fe<br>Fe                                        | Filo<br>0,8<br>1,0                                           | Gas<br>ArCO <sub>2</sub><br>ArCO <sub>2</sub>                                                                                                    | <b>1,0 m</b><br>S<br>(m/min)<br>3,0<br>2,0                          | m<br>U0<br>(V)<br>16,0<br>15,0                         | <b>1,5 m</b><br>S<br>(m/min)<br>6,0<br>3,0                             | m<br>U0<br>(V)<br>18,0<br>16,0                                 | 2,0 m<br>S<br>(m/min)<br>7,5<br>4,0                                    | m<br>U0<br>(V)<br>19,5<br>17,0                                         | <b>3,0 m</b><br>S<br>(m/min)<br>11,0<br>6,0                                    | m<br>U0<br>(V)<br>20,0<br>19,0                                         | <b>4,0 m</b><br>S<br>(m/min)<br>14,0<br>8,0                                     | m<br>U0<br>(V)<br>26,0<br>20,0                                                 | <b>6,0 m</b><br>S<br>(m/min)<br>18,0<br>11,5                                       | m<br>U0<br>(V)<br>31,0<br>26,5                                                 | <b>10,0 n</b><br>S<br>(m/min)<br>24,0<br>16,0                                        | nm<br>(<br>33                                           |
| Processo<br>Materiale<br>Fe<br>Fe                                        | Filo<br>0,8<br>1,0<br>1,2                                    | Gas<br>ArCO <sub>2</sub><br>ArCO <sub>2</sub><br>ArCO <sub>2</sub>                                                                                                    | 1,0 m<br>S<br>(m/min)<br>3,0<br>2,0<br>1,5                          | m<br>U0<br>(V)<br>16,0<br>15,0<br>16,5                 | <b>1,5 m</b><br>S<br>(m/min)<br>6,0<br>3,0<br>2,5                      | m<br>U0<br>(V)<br>18,0<br>16,0<br>17,5                         | 2,0 m<br>S<br>(m/min)<br>7,5<br>4,0<br>3,5                             | m<br>U0<br>(V)<br>19,5<br>17,0<br>18,0                                 | <b>3,0 m</b><br>S<br>(m/min)<br>11,0<br>6,0<br>4,5                             | m<br>U0<br>(V)<br>20,0<br>19,0<br>20,5                                 | <b>4,0 m</b><br>S<br>(m/min)<br>14,0<br>8,0<br>5,5                              | m<br>U0<br>(V)<br>26,0<br>20,0<br>20,5                                         | <b>6,0 m</b><br>S<br>(m/min)<br>18,0<br>11,5<br>8,0                                | m<br>U0<br>(V)<br>31,0<br>26,5<br>29,0                                         | <b>10,0 n</b><br>S<br>(m/min)<br>24,0<br>16,0<br>10,0                                | nm<br>(1<br>33<br>30<br>32                              |
| Processo<br>Materiale<br>Fe<br>Fe<br>Fe                                  | Filo<br>0,8<br>1,0<br>1,2<br>1,6                             | Gas<br>ArCO <sub>2</sub><br>ArCO <sub>2</sub><br>ArCO <sub>2</sub><br>ArCO <sub>2</sub>                                                                                     | <b>1,0 m</b><br>S<br>(m/min)<br>3,0<br>2,0<br>1,5                   | m<br>U0<br>(V)<br>16,0<br>15,0<br>16,5                 | <b>1,5 m</b><br>S<br>(m/min)<br>6,0<br>3,0<br>2,5<br>1,0               | m<br>U0<br>(V)<br>18,0<br>16,0<br>17,5<br>17,0                 | 2,0 m<br>S<br>(m/min)<br>7,5<br>4,0<br>3,5<br>2,0                      | m<br>U0<br>(V)<br>19,5<br>17,0<br>18,0                                 | <b>3,0 m</b><br>S<br>(m/min)<br>11,0<br>6,0<br>4,5<br>2,5                      | m<br>U0<br>(V)<br>20,0<br>19,0<br>20,5<br>18,5                         | <b>4,0 m</b><br>S<br>(m/min)<br>14,0<br>8,0<br>5,5<br>3,0                       | m<br>U0<br>(V)<br>26,0<br>20,0<br>20,5<br>19,5                                 | 6,0 m<br>S<br>(m/min)<br>18,0<br>11,5<br>8,0<br>4,0                                | m<br>U0<br>(V)<br>31,0<br>26,5<br>29,0<br>22,0                                 | <b>10,0 n</b><br>S<br>(m/min)<br>24,0<br>16,0<br>10,0<br>5,5                         | nm<br>(1<br>33<br>30<br>32<br>29                        |
| Processo<br>Materiale<br>Fe<br>Fe<br>Fe<br>Fe<br>FeFlux                  | Filo<br>0,8<br>1,0<br>1,2<br>1,6<br>1,2                      | Gas<br>ArCO <sub>2</sub><br>ArCO <sub>2</sub><br>ArCO <sub>2</sub><br>ArCO <sub>2</sub><br>ArCO <sub>2</sub>                                                                | 1,0 m<br>S<br>(m/min)<br>3,0<br>2,0<br>1,5                          | m<br>U0<br>(V)<br>16,0<br>15,0<br>16,5                 | 1,5 m<br>S<br>(m/min)<br>6,0<br>3,0<br>2,5<br>1,0                      | m<br>U0<br>(V)<br>18,0<br>16,0<br>17,5<br>17,0                 | 2,0 m<br>S<br>(m/min)<br>7,5<br>4,0<br>3,5<br>2,0                      | m<br>U0<br>(V)<br>19,5<br>17,0<br>18,0                                 | <b>3,0 m</b><br>S<br>(m/min)<br>11,0<br>6,0<br>4,5<br>2,5                      | m<br>U0<br>(V)<br>20,0<br>19,0<br>20,5<br>18,5                         | <b>4,0 m</b><br>S<br>(m/min)<br>14,0<br>8,0<br>5,5<br>3,0<br>6,0                | m<br>U0<br>(V)<br>26,0<br>20,0<br>20,5<br>19,5<br>21,0                         | 6,0 m<br>S<br>(m/min)<br>18,0<br>11,5<br>8,0<br>4,0<br>8,0                         | m<br>U0<br>(V)<br>31,0<br>26,5<br>29,0<br>22,0<br>25,0                         | <b>10,0 n</b><br>S<br>(m/min)<br>24,0<br>16,0<br>10,0<br>5,5<br>11,0                 | nm<br>((<br>33<br>30<br>32<br>29<br>28                  |
| Processo<br>Materiale<br>Fe<br>Fe<br>Fe<br>FeFlux<br>CrNi                | Filo<br>0,8<br>1,0<br>1,2<br>1,6<br>1,2<br>1,0               | Gas<br>ArCO <sub>2</sub><br>ArCO <sub>2</sub><br>ArCO <sub>2</sub><br>ArCO <sub>2</sub><br>ArCO <sub>2</sub>                                                                | 1,0 m<br>S<br>(m/min)<br>3,0<br>2,0<br>1,5<br>1,5<br>3,0            | m<br>U0<br>(V)<br>16,0<br>15,0<br>16,5<br>15,0         | 1,5 m<br>S<br>(m/min)<br>6,0<br>3,0<br>2,5<br>1,0<br>4,0               | m<br>U0<br>(V)<br>18,0<br>16,0<br>17,5<br>17,0<br>16,0         | 2,0 m<br>S<br>(m/min)<br>7,5<br>4,0<br>3,5<br>2,0<br>6,0               | m<br>U0<br>(V)<br>19,5<br>17,0<br>18,0<br>18,0<br>17,0                 | 3,0 m<br>S<br>(m/min)<br>11,0<br>6,0<br>4,5<br>2,5<br>8,5                      | m<br>U0<br>(V)<br>20,0<br>19,0<br>20,5<br>18,5<br>20,0                 | 4,0 m<br>s<br>(m/min)<br>14,0<br>8,0<br>5,5<br>3,0<br>6,0<br>9,0                | m<br>U0<br>(V)<br>26,0<br>20,0<br>20,5<br>19,5<br>21,0<br>25,0                 | 6,0 m<br>S<br>(m/min)<br>18,0<br>11,5<br>8,0<br>4,0<br>8,0<br>10,0                 | m<br>U0<br>(V)<br>31,0<br>26,5<br>29,0<br>22,0<br>25,0<br>27,0                 | <b>10,0 n</b><br>S<br>(m/min)<br>24,0<br>16,0<br>10,0<br>5,5<br>11,0                 | nm<br>((<br>33<br>30<br>32<br>29<br>28                  |
| Processo<br>Materiale<br>Fe<br>Fe<br>Fe<br>Fe<br>Fe<br>Fe<br>Fux<br>CrNi | Filo<br>0,8<br>1,0<br>1,2<br>1,6<br>1,2<br>1,0<br>1,2        | Gas<br>ArCO <sub>2</sub><br>ArCO <sub>2</sub><br>ArCO <sub>2</sub><br>ArCO <sub>2</sub><br>ArCO <sub>2</sub><br>ArCO <sub>2</sub><br>ArCO <sub>2</sub>                      | 1,0 m<br>S<br>(m/min)<br>3,0<br>2,0<br>1,5<br>3,0<br>2,0            | m<br>U0<br>(V)<br>16,0<br>15,0<br>16,5<br>15,0         | 1,5 m<br>S<br>(m/min)<br>6,0<br>3,0<br>2,5<br>1,0<br>4,0<br>3,0        | m<br>U0<br>(V)<br>18,0<br>16,0<br>17,5<br>17,0<br>16,0         | 2,0 m<br>S<br>(m/min)<br>7,5<br>4,0<br>3,5<br>2,0<br>6,0<br>3,5        | m<br>U0<br>(V)<br>19,5<br>17,0<br>18,0<br>18,0<br>18,0<br>17,0         | 3,0 m<br>S<br>(m/min)<br>11,0<br>6,0<br>4,5<br>2,5<br>8,5<br>6,0               | m<br>U0<br>(V)<br>20,0<br>19,0<br>20,5<br>18,5<br>20,0<br>18,0         | 4,0 m<br>S<br>(m/min)<br>14,0<br>8,0<br>5,5<br>3,0<br>6,0<br>9,0<br>8,0         | m<br>U0<br>(V)<br>26,0<br>20,0<br>20,5<br>19,5<br>21,0<br>25,0<br>24,0         | 6,0 m<br>S<br>(m/min)<br>18,0<br>11,5<br>8,0<br>4,0<br>8,0<br>10,0<br>10,0         | m<br>U0<br>(V)<br>31,0<br>26,5<br>29,0<br>22,0<br>22,0<br>25,0<br>24,0         | <b>10,0 n</b><br>S (m/min)<br>24,0<br>16,0<br>10,0<br>5,5<br>11,0<br>12,0            | L<br>((<br>33<br>30<br>32<br>29<br>28<br>31             |
| Processo<br>Materiale<br>Fe<br>Fe<br>Fe<br>Fe<br>FeFlux<br>CrNi<br>Al    | Filo<br>0,8<br>1,0<br>1,2<br>1,6<br>1,2<br>1,0<br>1,2<br>1,0 | Gas<br>ArCO <sub>2</sub><br>ArCO <sub>2</sub><br>ArCO <sub>2</sub><br>ArCO <sub>2</sub><br>ArCO <sub>2</sub><br>ArCO <sub>2</sub><br>ArCO <sub>2</sub><br>ArCO <sub>2</sub> | 1,0 m<br>S<br>(m/min)<br>3,0<br>2,0<br>1,5<br><br>3,0<br>2,0<br>4,0 | m<br>U0<br>(V)<br>16,0<br>15,0<br>15,0<br>15,0<br>14,5 | 1,5 m<br>S<br>(m/min)<br>6,0<br>3,0<br>2,5<br>1,0<br>4,0<br>3,0<br>6,0 | m<br>U0<br>(V)<br>18,0<br>16,0<br>17,5<br>17,0<br>16,0<br>16,0 | 2,0 m<br>S<br>(m/min)<br>7,5<br>4,0<br>3,5<br>2,0<br>6,0<br>3,5<br>7,5 | m<br>U0<br>(V)<br>19,5<br>17,0<br>18,0<br>18,0<br>17,0<br>16,5<br>16,0 | 3,0 m<br>S<br>(m/min)<br>11,0<br>6,0<br>4,5<br>2,5<br>2,5<br>8,5<br>6,0<br>9,0 | m<br>U0<br>(V)<br>20,0<br>19,0<br>20,5<br>18,5<br>20,0<br>18,0<br>19,0 | 4,0 m<br>S<br>(m/min)<br>14,0<br>8,0<br>5,5<br>3,0<br>6,0<br>9,0<br>8,0<br>11,0 | m<br>U0<br>(V)<br>26,0<br>20,5<br>20,5<br>19,5<br>21,0<br>25,0<br>24,0<br>22,0 | 6,0 m<br>5<br>(m/min)<br>18,0<br>11,5<br>8,0<br>4,0<br>8,0<br>10,0<br>10,0<br>13,0 | m<br>U0<br>(V)<br>31,0<br>26,5<br>29,0<br>22,0<br>22,0<br>27,0<br>24,0<br>25,0 | <b>10,0 n</b><br>S<br>(m/min)<br>24,0<br>16,0<br>10,0<br>5,5<br>11,0<br>12,0<br>15,0 | L<br>('<br>33<br>30<br>32<br>29<br>28<br>31<br>31<br>27 |

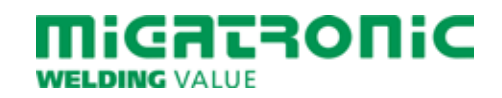

## QUICKGUIDE SIGMA CORE

### Standaard besturingspaneel MIG/MMA

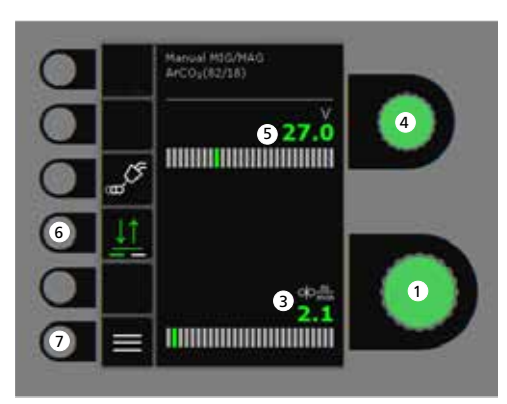

# 

- 1. Instellen lasstroom
- 2. Tonen van de lasstroom
- 3. Tonen van draadsnelheid (m/min)
- **4. Instellen lasspanning** Draai de besturingsknop om de gewenste lasspanning in te stellen.

### 5. Tonen van de lasspanning

- Selecteren schakelfunctie
   Wijzigen van 2-takt (indicatielampje uit) en
   4-takt (indicatielampje aan).
   2-takt: het lasproces start wanneer de
   toortsschakelaar ingedrukt is en stopt
   wanneer de schakelaar wordt losgelaten.
   4-takt: het lasproces start wanneer de
   toortsschakelaar ingedrukt en losgelaten
   wordt en stopt wanneer de toortsschakelaar ingedrukt en losgelaten
   wordt en stopt wanneer de toortsschakelaar
   opnieuw wordt ingedrukt.
- 7. Menu

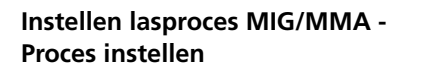

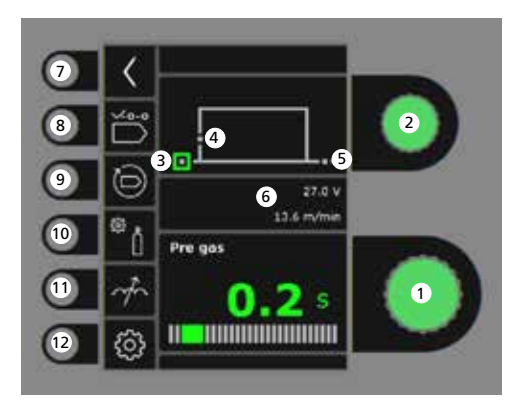

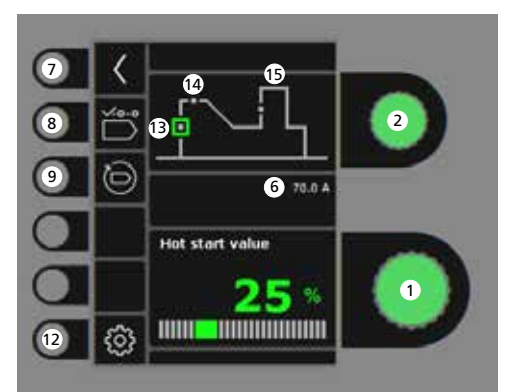

- **1. Instellen parameters** Draai de besturingsknop om de gewenste parameterwaarde in te stellen.
- 2. Geselecteerde lasparameter Draai de besturingsknop om de gewenste lasparameter in te stellen.
- 3. Gasvoorstroom (sec.)

### 

Migatronic Nederland B.V. • Ericssonstraat 2 • 5121 ML Rijen Tel. +31 (0)161-747840 • Email info@migatronic.nl • Homepage www.migatronic.nl NL 50113818 A

### 4. Softstart (m/min)

- 5. Gasnastroom (sec.)
- 6. Ingestelde voltage/draadsnelheid
- 7. Terug Terug naar menu.
- 8. Selecteer programma Handmatig MIG-MAG
- **9. Fabrieksinstellingen terughalen** Reset de gekozen programma naar de fabrieksinstellingen.
- 10. Gas
  - Instellen handmatig gas
     Gastest
- 11. Instellen smoorspoel
- 12. Machine instellingen
  - Toorts
  - Service
  - Taal
  - Info
- 13. Hotstart (%)
- 14. Hotstarttijd (sec.)
- 15. Arc Power (%)

### Menu - Toorts

Menu - Service

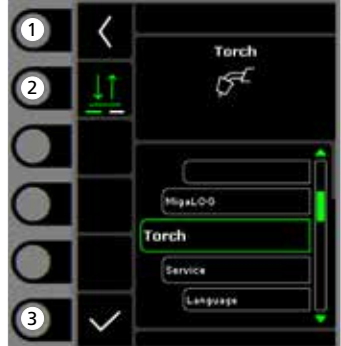

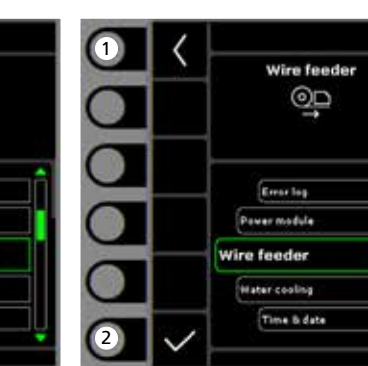

- 1. Home/terug Terug naar standaard besturingspaneel.
- 2. Selecteren functie toortsschakelaar 2-takt/4-takt schakelmodus.
- 3. Selecteer type toorts Toorts type.
- 1. Home/terug Terug naar standaard besturingspaneel.
- 2. Selectie menu - Foutenlog
  - Stroombron
  - DraadaanvoerunitWaterkoeling
  - Tijd & datum
  - Reset naar de fabrieksinstellingen

1. Home/terug Terug naar standaard besturingspaneel.

Menu - Draadaanvoerunit

00

oļo

15

wire feeder 5

0.0 0

0.0

0.0 m/mil

0.0.Vm

1

2

3

- 2. Draadtransport voorwaarts
- 3. Draadtransport achterwaarts
- 4. Gastest
- 5. Weergave van draadaanvoerinformatie

| CO <sub>2</sub>                                                                      |                                                               |                                                                                                    |                                                                 |                                                        |                                                                                                    |                                                                   |                                                                        |                                                                        |                                                                         |                                                                                                    |                                                                          |                                                                                |                                                                                    |                                                                                |                                                                               |                                                                                                    |
|--------------------------------------------------------------------------------------|---------------------------------------------------------------|----------------------------------------------------------------------------------------------------|-----------------------------------------------------------------|--------------------------------------------------------|----------------------------------------------------------------------------------------------------|-------------------------------------------------------------------|------------------------------------------------------------------------|------------------------------------------------------------------------|-------------------------------------------------------------------------|----------------------------------------------------------------------------------------------------|--------------------------------------------------------------------------|--------------------------------------------------------------------------------|------------------------------------------------------------------------------------|--------------------------------------------------------------------------------|-------------------------------------------------------------------------------|----------------------------------------------------------------------------------------------------|
| Proces                                                                               |                                                               |                                                                                                    | 1,0 m                                                           | m                                                      | 1,5 m                                                                                                    | ım                                                                | 2,0 m                                                                  | m                                                                      | 3,0 m                                                                   | m                                                                                                    | 4,0 m                                                                    | m                                                                              | 6,0 m                                                                              | m                                                                              | 10,0 n                                                                        | nn                                                                                                    |
| Materiaal                                                                            | Draad                                                         | Gas                                                                                                    | S<br>(m/min)                                                    | U0<br>(V)                                              | S<br>(m/min)                                                                                                    | U0<br>(V)                                                         | S<br>(m/min)                                                           | U0<br>(V)                                                              | S<br>(m/min)                                                            | U0<br>(V)                                                                                                    | S<br>(m/min)                                                             | U0<br>(V)                                                                      | S<br>(m/min)                                                                       | U0<br>(V)                                                                      | S<br>(m/min)                                                                  |                                                                                                    |
| Fe                                                                                   | 0,8                                                           | CO2                                                                                                    | 2,5                                                             | 19,0                                                   | 4,5                                                                                                    | 19,5                                                              | 7,0                                                                    | 21,0                                                                   | 11,0                                                                    | 27,0                                                                                                    | 13,0                                                                     | 29,0                                                                           | 18,0                                                                               | 30,0                                                                           | 24,0                                                                          | 3                                                                                                    |
| Fe                                                                                   | 1,0                                                           | CO2                                                                                                    | 2,0                                                             | 18,0                                                   | 2,5                                                                                                    | 19,0                                                              | 3,0                                                                    | 20,0                                                                   | 4,5                                                                     | 21,0                                                                                                    | 6,0                                                                      | 22,5                                                                           | 9,0                                                                                | 24,5                                                                           | 14,0                                                                          | 3                                                                                                    |
| Fe                                                                                   | 1,2                                                           | CO2                                                                                                    | 1,0                                                             | 18,0                                                   | 2,0                                                                                                    | 20,0                                                              | 2,5                                                                    | 21,0                                                                   | 3,5                                                                     | 22,0                                                                                                    | 4,5                                                                      | 23,0                                                                           | 7,5                                                                                | 28,5                                                                           | 11,0                                                                          | 3                                                                                                    |
| Proces                                                                               |                                                               |                                                                                                    | 1,0 m                                                           | m                                                      | 1,5 m                                                                                                    | im                                                                | 2,0 m                                                                  | m                                                                      | 3,0 m                                                                   | m                                                                                                    | 4,0 m                                                                    | m                                                                              | 6,0 m                                                                              | m                                                                              | 10,0 n                                                                        | nn                                                                                                    |
| <b>Proces</b><br>Materiaal                                                           | Draad                                                         | Gas                                                                                                    | 1,0 m                                                           | m<br>U0                                                | 1,5 m                                                                                                    | m<br>U0                                                           | 2,0 m                                                                  | m<br>U0                                                                | 3,0 m                                                                   | m<br>U0                                                                                                    | 4,0 m                                                                    | m<br>U0                                                                        | 6,0 m                                                                              | m<br>U0                                                                        | 10,0 m                                                                        | nn                                                                                                    |
| Proces<br>Materiaal                                                                  | Draad                                                         | Gas                                                                                                    | <b>1,0 m</b><br>S<br>(m/min)                                    | m<br>U0<br>(V)                                         | <b>1,5 m</b><br>S<br>(m/min)                                                                                                    | m<br>U0<br>(V)                                                    | <b>2,0 m</b><br>S<br>(m/min)                                           | m<br>U0<br>(V)                                                         | <b>3,0 m</b><br>S<br>(m/min)                                            | m<br>U0<br>(V)                                                                                                    | <b>4,0 m</b><br>S<br>(m/min)                                             | m<br>U0<br>(V)                                                                 | <b>6,0 m</b><br>S<br>(m/min)                                                       | m<br>U0<br>(V)                                                                 | 10,0 m<br>S<br>(m/min)                                                        | nn                                                                                                    |
| Proces<br>Materiaal<br>Fe                                                            | Draad<br>0,8                                                  | Gas<br>ArCO <sub>2</sub>                                                                                                    | <b>1,0 m</b><br>S<br>(m/min)<br>3,0                             | m<br>U0<br>(V)<br>16,0                                 | <b>1,5 m</b><br>S<br>(m/min)<br>6,0                                                                                                   | m<br>U0<br>(V)<br>18,0                                            | <b>2,0 m</b><br>S<br>(m/min)<br>7,5                                    | m<br>U0<br>(V)<br>19,5                                                 | <b>3,0 m</b><br>S<br>(m/min)<br>11,0                                    | m<br>U0<br>(V)<br>20,0                                                                                                    | <b>4,0 m</b><br>S<br>(m/min)<br>14,0                                     | m<br>U0<br>(V)<br>26,0                                                         | <b>6,0 m</b><br>S<br>(m/min)<br>18,0                                               | m<br>U0<br>(V)<br>31,0                                                         | <b>10,0</b> m<br>S<br>(m/min)<br>24,0                                         | nm<br>3                                                                                                    |
| Proces<br>Materiaal<br>Fe<br>Fe                                                      | Draad<br>0,8<br>1,0                                           | Gas<br>ArCO <sub>2</sub><br>ArCO <sub>2</sub>                                                                                                    | <b>1,0 m</b><br>S<br>(m/min)<br>3,0<br>2,0                      | m<br>U0<br>(V)<br>16,0<br>15,0                         | <b>1,5 m</b><br>S<br>(m/min)<br>6,0<br>3,0                                                                                            | m<br>U0<br>(V)<br>18,0<br>16,0                                    | <b>2,0 m</b><br>S<br>(m/min)<br>7,5<br>4,0                             | m<br>U0<br>(V)<br>19,5<br>17,0                                         | <b>3,0 m</b><br>S<br>(m/min)<br>11,0<br>6,0                             | m<br>U0<br>(V)<br>20,0<br>19,0                                                                                                   | <b>4,0 m</b><br>S<br>(m/min)<br>14,0<br>8,0                              | m<br>U0<br>(V)<br>26,0<br>20,0                                                 | <b>6,0 m</b><br>S<br>(m/min)<br>18,0<br>11,5                                       | m<br>U0<br>(V)<br>31,0<br>26,5                                                 | <b>10,0 m</b><br>S<br>(m/min)<br>24,0<br>16,0                                 | mm<br>3                                                                                                    |
| Proces<br>Materiaal<br>Fe<br>Fe<br>Fe                                                | Draad<br>0,8<br>1,0<br>1,2                                    | Gas<br>ArCO <sub>2</sub><br>ArCO <sub>2</sub><br>ArCO <sub>2</sub>                                                                                           | <b>1,0 m</b><br>S<br>(m/min)<br>3,0<br>2,0<br>1,5               | m<br>U0<br>(V)<br>16,0<br>15,0<br>16,5                 | <b>1,5 m</b><br>S<br>(m/min)<br>6,0<br>3,0<br>2,5                                                                                     | U0<br>(V)<br>18,0<br>16,0<br>17,5                                 | 2,0 m<br>S<br>(m/min)<br>7,5<br>4,0<br>3,5                             | m<br>U0<br>(V)<br>19,5<br>17,0<br>18,0                                 | <b>3,0</b> m<br>S<br>(m/min)<br>11,0<br>6,0<br>4,5                      | m<br>U0<br>(V)<br>20,0<br>19,0<br>20,5                                                                                           | <b>4,0 m</b><br>S<br>(m/min)<br>14,0<br>8,0<br>5,5                       | m<br>U0<br>(V)<br>26,0<br>20,0<br>20,5                                         | <b>6,0 m</b><br>S<br>(m/min)<br>18,0<br>11,5<br>8,0                                | m<br>U0<br>(V)<br>31,0<br>26,5<br>29,0                                         | <b>10,0</b> m<br>S<br>(m/min)<br>24,0<br>16,0<br>10,0                         | mm<br>3<br>3                                                                                                    |
| Proces<br>Materiaal<br>Fe<br>Fe<br>Fe<br>Fe                                          | Draad<br>0,8<br>1,0<br>1,2<br>1,6                             | Gas<br>ArCO <sub>2</sub><br>ArCO <sub>2</sub><br>ArCO <sub>2</sub>                                                                                           | 1,0 m<br>S<br>(m/min)<br>3,0<br>2,0<br>1,5                      | m<br>U0<br>(V)<br>16,0<br>15,0<br>16,5                 | <b>1,5 m</b><br>S<br>(m/min)<br>6,0<br>3,0<br>2,5<br>1,0                                                                              | U0<br>(V)<br>18,0<br>16,0<br>17,5                                 | 2,0 m<br>S<br>(m/min)<br>7,5<br>4,0<br>3,5<br>2,0                      | m<br>U0<br>(V)<br>19,5<br>17,0<br>18,0                                 | <b>3,0 m</b><br>S<br>(m/min)<br>11,0<br>6,0<br>4,5<br>2,5               | m<br>U0<br>(V)<br>20,0<br>19,0<br>20,5<br>18,5                                                                                   | <b>4,0 m</b><br>S<br>(m/min)<br>14,0<br>8,0<br>5,5<br>3,0                | m<br>U0<br>(V)<br>26,0<br>20,0<br>20,5<br>19,5                                 | 6,0 m<br>S<br>(m/min)<br>18,0<br>11,5<br>8,0<br>4,0                                | m<br>U0<br>(V)<br>31,0<br>26,5<br>29,0<br>22,0                                 | <b>10,0 m</b><br>S<br>(m/min)<br>24,0<br>16,0<br>10,0<br>5,5                  | mm<br>3<br>3<br>3                                                                                                    |
| Proces<br>Materiaal<br>Fe<br>Fe<br>Fe<br>Fe<br>Fe<br>FeFlux                          | Draad<br>0,8<br>1,0<br>1,2<br>1,6<br>1,2                      | Gas<br>ArCO <sub>2</sub><br>ArCO <sub>2</sub><br>ArCO <sub>2</sub><br>ArCO <sub>2</sub>                                                                      | 1,0 m<br>S<br>(m/min)<br>3,0<br>2,0<br>1,5                      | m<br>U0<br>(V)<br>16,0<br>15,0<br>16,5                 | 1,5 m<br>S<br>(m/min)<br>6,0<br>3,0<br>2,5<br>1,0                                                                                     | U0<br>(V)<br>18,0<br>16,0<br>17,5<br>17,0                         | 2,0 m<br>S<br>(m/min)<br>7,5<br>4,0<br>3,5<br>2,0                      | m<br>U0<br>(V)<br>19,5<br>17,0<br>18,0<br>18,0                         | 3,0 m<br>S<br>(m/min)<br>11,0<br>6,0<br>4,5<br>2,5                      | m<br>U0<br>(V)<br>20,0<br>19,0<br>20,5<br>18,5                                                                                   | <b>4,0 m</b><br>S<br>(m/min)<br>14,0<br>8,0<br>5,5<br>3,0<br>6,0         | m<br>U0<br>(V)<br>26,0<br>20,0<br>20,5<br>19,5<br>21,0                         | 6,0 m<br>S<br>(m/min)<br>18,0<br>11,5<br>8,0<br>4,0<br>8,0                         | m<br>U0<br>(V)<br>31,0<br>26,5<br>29,0<br>22,0                                 | 10,0 m<br>S<br>(m/min)<br>24,0<br>16,0<br>10,0<br>5,5<br>11,0                 | mm<br>3<br>3<br>2<br>2                                                                                                    |
| Proces<br>Materiaal<br>Fe<br>Fe<br>Fe<br>Fe<br>FeFlux<br>CrNi                        | Draad<br>0,8<br>1,0<br>1,2<br>1,6<br>1,2<br>1,0               | Gas<br>ArCO <sub>2</sub><br>ArCO <sub>2</sub><br>ArCO <sub>2</sub><br>ArCO <sub>2</sub><br>ArCO <sub>2</sub>                                                 | 1,0 m<br>S<br>(m/min)<br>3,0<br>2,0<br>1,5<br>1,5<br>3,0        | m<br>U0<br>(V)<br>16,0<br>15,0<br>16,5<br>15,0         | 1,5 m<br>S<br>(m/min)<br>6,0<br>3,0<br>2,5<br>1,0<br>4,0                                                                              | U0<br>(V)<br>18,0<br>16,0<br>17,5<br>17,0<br>16,0                 | 2,0 m<br>S<br>(m/min)<br>7,5<br>4,0<br>3,5<br>2,0<br>6,0               | m<br>U0<br>(V)<br>19,5<br>17,0<br>18,0<br>18,0<br>17,0                 | 3,0 m<br>S<br>(m/min)<br>11,0<br>6,0<br>4,5<br>2,5<br>2,5<br>8,5        | m<br>U0<br>(V)<br>20,0<br>19,0<br>20,5<br>18,5<br>20,0                                                                           | 4,0 m<br>S<br>(m/min)<br>14,0<br>8,0<br>5,5<br>3,0<br>6,0<br>9,0         | m<br>U0<br>(V)<br>26,0<br>20,0<br>20,5<br>19,5<br>21,0<br>25,0                 | 6,0 m<br>S<br>(m/min)<br>18,0<br>11,5<br>8,0<br>4,0<br>8,0<br>10,0                 | m<br>U0<br>(V)<br>31,0<br>26,5<br>29,0<br>22,0<br>22,0<br>25,0                 | 10,0 n<br>S<br>(m/min)<br>24,0<br>16,0<br>10,0<br>5,5<br>11,0                 | mm<br>3<br>3<br>2<br>2                                                                                                    |
| Proces<br>Materiaal<br>Fe<br>Fe<br>Fe<br>Fe<br>Fe<br>FeFlux<br>CrNi<br>CrNi          | Draad<br>0,8<br>1,0<br>1,2<br>1,6<br>1,2<br>1,0<br>1,2        | Gas<br>ArCO <sub>2</sub><br>ArCO <sub>2</sub><br>ArCO <sub>2</sub><br>ArCO <sub>2</sub><br>ArCO <sub>2</sub><br>ArCO <sub>2</sub>                            | 1,0 m<br>S<br>(m/min)<br>3,0<br>2,0<br>1,5<br>3,0<br>2,0<br>2,0 | m<br>U0<br>(V)<br>16,0<br>15,0<br>16,5<br>15,0         | 1,5 m<br>S<br>(m/min)<br>6,0<br>3,0<br>2,5<br>1,0<br>4,0<br>3,0                                                                       | U0<br>(V)<br>18,0<br>16,0<br>17,5<br>17,0<br>16,0                 | 2,0 m<br>S<br>(m/min)<br>7,5<br>4,0<br>3,5<br>2,0<br>6,0<br>3,5        | m<br>U0<br>(V)<br>19,5<br>17,0<br>18,0<br>18,0<br>18,0<br>18,0         | 3,0 m<br>S<br>(m/min)<br>11,0<br>6,0<br>4,5<br>2,5<br>2,5<br>8,5<br>6,0 | m<br>U0<br>(V)<br>20,0<br>19,0<br>20,5<br>18,5<br>20,0<br>18,0                                                                   | 4,0 m<br>5<br>(m/min)<br>14,0<br>5,5<br>3,0<br>6,0<br>9,0<br>8,0         | m<br>U0<br>(V)<br>26,0<br>20,0<br>20,5<br>19,5<br>21,0<br>25,0<br>24,0         | 6,0 m<br>5<br>(m/min)<br>18,0<br>11,5<br>8,0<br>4,0<br>8,0<br>10,0<br>10,0         | m<br>U0<br>(V)<br>31,0<br>26,5<br>29,0<br>22,0<br>22,0<br>27,0<br>24,0         | 10,0 n<br>S<br>(m/min)<br>24,0<br>16,0<br>10,0<br>5,5<br>11,0<br>12,0         | 3:<br>3:<br>3:<br>2:<br>3:<br>3:<br>3:<br>3:<br>3:<br>3:<br>3:<br>3:<br>3:<br>3:<br>3:<br>3:<br>3:                                                                         |
| Proces<br>Materiaal<br>Fe<br>Fe<br>Fe<br>Fe<br>Fe<br>Fe<br>Fux<br>CrNi<br>CrNi<br>Al | Draad<br>0,8<br>1,0<br>1,2<br>1,6<br>1,2<br>1,0<br>1,2<br>1,0 | Gas<br>ArCO <sub>2</sub><br>ArCO <sub>2</sub><br>ArCO <sub>2</sub><br>ArCO <sub>2</sub><br>ArCO <sub>2</sub><br>ArCO <sub>2</sub><br>ArCO <sub>2</sub><br>Ar | 1,0 m<br>S<br>(m/min)<br>3,0<br>2,0<br>1,5<br>3,0<br>2,0<br>4,0 | m<br>U0<br>(V)<br>16,0<br>15,0<br>15,0<br>15,0<br>14,5 | 1,5 m           S           (m/min)           6,0           3,0           2,5           1,0           4,0           3,0           6,0 | U0<br>(V)<br>18,0<br>16,0<br>17,5<br>17,0<br>16,0<br>16,0<br>15,0 | 2,0 m<br>S<br>(m/min)<br>7,5<br>4,0<br>3,5<br>2,0<br>6,0<br>3,5<br>7,5 | m<br>U0<br>(V)<br>19,5<br>17,0<br>18,0<br>18,0<br>18,0<br>16,5<br>16,5 | 3,0 m<br>S<br>(m/min)<br>11,0<br>6,0<br>4,5<br>2,5<br>8,5<br>6,0<br>9,0 | <ul> <li>U0<br/>(V)</li> <li>20,0</li> <li>19,0</li> <li>20,5</li> <li>18,5</li> <li>20,0</li> <li>18,0</li> <li>19,0</li> </ul> | 4,0 m<br>S<br>(m/min)<br>14,0<br>5,5<br>3,0<br>6,0<br>9,0<br>8,0<br>11,0 | m<br>U0<br>(V)<br>26,0<br>20,5<br>19,5<br>21,0<br>21,0<br>25,0<br>24,0<br>22,0 | 6,0 m<br>5<br>(m/min)<br>18,0<br>11,5<br>8,0<br>4,0<br>8,0<br>10,0<br>10,0<br>13,0 | m<br>U0<br>(V)<br>31,0<br>26,5<br>29,0<br>22,0<br>22,0<br>25,0<br>24,0<br>25,0 | 10,0 m<br>S<br>(m/min)<br>24,0<br>16,0<br>10,0<br>5,5<br>11,0<br>12,0<br>15,0 | 3:<br>3:<br>3:<br>2:<br>3:<br>3:<br>3:<br>3:<br>3:<br>3:<br>3:<br>3:<br>3:<br>3:<br>3:<br>2:<br>3:<br>3:<br>3:<br>3:<br>3:<br>3:<br>3:<br>3:<br>3:<br>3:<br>3:<br>3:<br>3: |

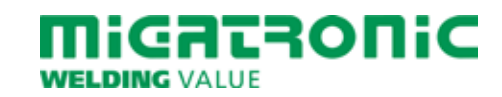

## GUÍA RÁPIDA SIGMA CORE

### Panel de control estándar MIG/MMA

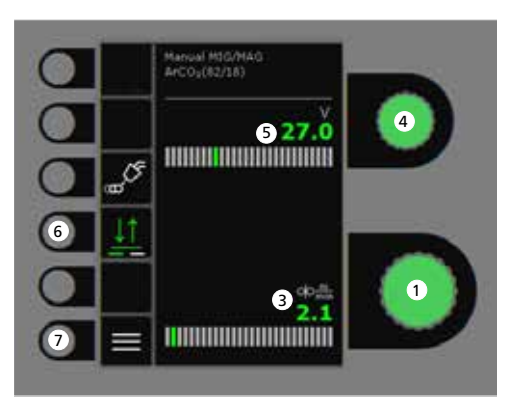

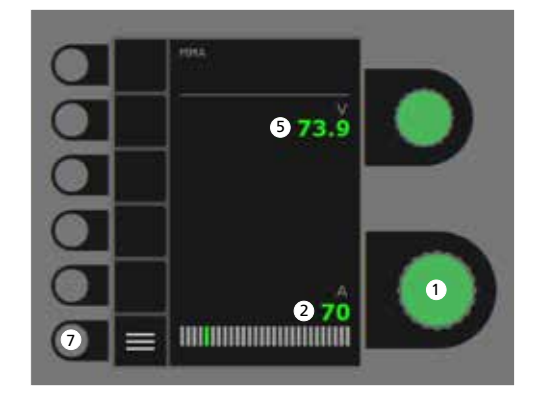

- 1. Ajuste de la corriente de soldadura
- 2. Visualización de la corriente de soldadura
- 3. Visualización de la velocidad de hilo (m/min)
- 4. Ajuste del voltaje de soldadura Gire el botón de control para fijar el voltaje de soldadura deseado.

- 5. Visualización del voltaje de soldadura
- Selección del modo gatillo Cambia entre 2-tiempos (indicador apagado) y 4-tiempos (indicador encendido).
   2-Tiempos: El proceso de soldadura empieza cuando presionamos el gatillo de la antorcha

y termina cuando soltamos el gatillo de la antorcha. *4-Tiempos:* El proceso de soldadura empieza

cuando presionamos y soltamos el gatillo de la antorcha y termina cuando presionamos otra vez el gatillo y soltamos.

7. Menu

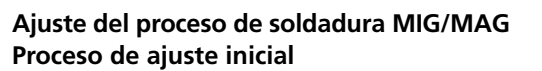

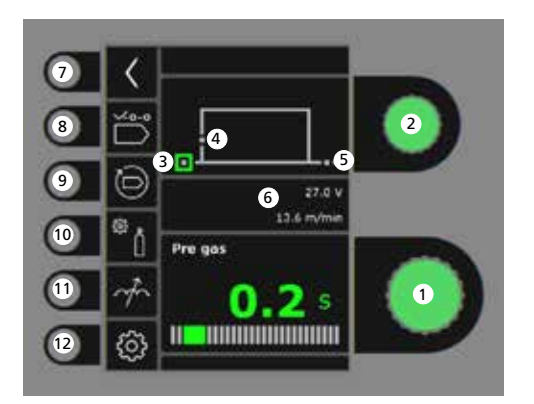

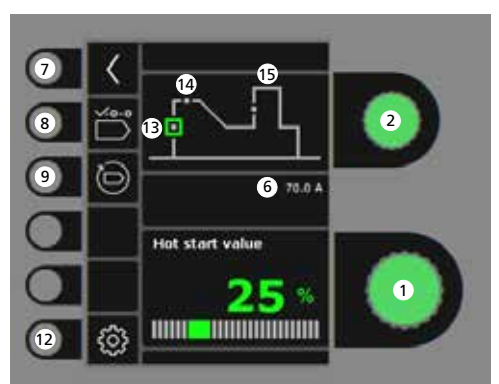

- 1. Ajuste de parámetros Gire el botón de control para ajustar el valor del parámetro deseado.
- 2. Selección del parámetro de soldadura Gire el botón de control para seleccionar el parámetro de soldadura deseado.
- 3. Pre-gas (sec.)

- 4. Inicio suave (m/min)
- 5. Post-gas (sec.)
- 6. Ajuste de voltaje/velocidad de alimentación de hilo
- 7. Retorno Vuelve al menú.
- 8. Selección de programa Manual MIG - MMA
- 9. Reconfiguración a los ajustes de fábrica Restablecer el programa elegido a los ajustes de fábrica.
- 10. Gas
  - Ajuste manual del gas
  - Gastest
- 11. Ajuste de arco
- 12. Configuración de la máquina
  - Antorcha
  - Servicio
  - Idioma
  - Acerca de
- 13. Inicio caliente (%)
- 14. Tiempo de inicio caliente (sec.)
- 15. Potencia de Arco (%)

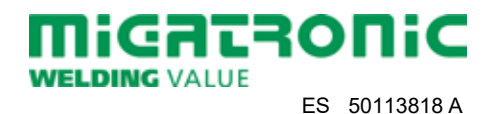

### Menu - Antorcha

Menu - Service

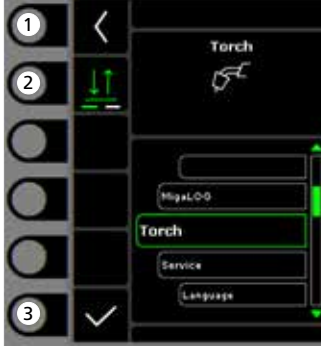

- 1 Wire feeder QD Error log. Power module Wire feeder Hater cooling Time & date 2
- 1. Inicio/retorno Vuelve al panel de control estándar.
- 2. Seleción del modo gatillo Modo gatillo 2-tiempos/4-tiempos.
- 3. Selecionar tipo de antorcha Tipo de antorcha.

- 1. Inicio/retorno Vuelve al panel de control estándar.
- 2. Seleccionar menu
  - Registro de errores
  - Módulo de potencia - Alimentador de hilo
  - Refrigeración de agua
  - Hora & fecha
  - Establecer a los ajustes de fábrica

- 2. Avance del hilo
- 3. Retroceso del hilo
- 4. Gastest

| Menu - Alimentador de hilo |                |       |                   |              |           |              |           |              |           |              |           |              |           |              |           |              |           |
|----------------------------|----------------|-------|-------------------|--------------|-----------|--------------|-----------|--------------|-----------|--------------|-----------|--------------|-----------|--------------|-----------|--------------|-----------|
|                            | Tabla d        | le so | ldadu             | ıra (va      | lore      | s de a       | just      | e)           |           |              |           |              |           |              |           |              |           |
| 1 K Wire feeder (5)        | CO2            |       |                   |              |           |              |           |              |           |              |           |              |           |              |           |              |           |
| (2) - + #re usaget         | Proceso        |       |                   | 1,0 m        | m         | 1,5 m        | m         | 2,0 m        | m         | 3,0 m        | m         | 4,0 m        | m         | 6,0 m        | m         | 10,0 m       | ۱m        |
| Gas usage:<br>0.01         | Material       | Hilo  | Gas               | S<br>(m/min) | U0<br>(V) | S<br>(m/min) | U0<br>(V) | S<br>(m/min) | U0<br>(V) | S<br>(m/min) | U0<br>(V) | S<br>(m/min) | U0<br>(V) | S<br>(m/min) | U0<br>(V) | S<br>(m/min) | U0<br>(V) |
| 0 0.0 m/min                | Fe             | 0,8   | CO2               | 2,5          | 19,0      | 4,5          | 19,5      | 7,0          | 21,0      | 11,0         | 27,0      | 13,0         | 29,0      | 18,0         | 30,0      | 24,0         | 37,0      |
| (4) /5 0.0 Vm              | Fe             | 1,0   | CO2               | 2,0          | 18,0      | 2,5          | 19,0      | 3,0          | 20,0      | 4,5          | 21,0      | 6,0          | 22,5      | 9,0          | 24,5      | 14,0         | 32,0      |
|                            | Fe             | 1,2   | CO2               | 1,0          | 18,0      | 2,0          | 20,0      | 2,5          | 21,0      | 3,5          | 22,0      | 4,5          | 23,0      | 7,5          | 28,5      | 11,0         | 36,0      |
|                            | Mix<br>Proceso |       |                   | 1.0 m        |           | 1.5 m        | m         | 2.0 m        |           | 3.0 m        | m         | 4.0 m        |           | 6.0 m        | m         | 10.0 m       |           |
| 1. Inicio/retorno          | Material       | Hilo  | Gas               | S (m/min)    | U0        | S (m/min)    | U0        | S (m/min)    | U0        | S (m(min)    | U0        | S (m/min)    | U0        | S (m/min)    | U0        | S<br>(m/min) | U0        |
| Vuelve al panel de control | Fe             | 0,8   | ArCO <sub>2</sub> | 3,0          | 16,0      | 6,0          | 18,0      | 7,5          | 19,5      | 11,0         | 20,0      | 14,0         | 26,0      | 18,0         | 31,0      | 24,0         | 33,0      |
| estanual.                  | Fe             | 1,0   | ArCO <sub>2</sub> | 2,0          | 15,0      | 3,0          | 16,0      | 4,0          | 17,0      | 6,0          | 19,0      | 8,0          | 20,0      | 11,5         | 26,5      | 16,0         | 30,0      |
| 2. Avance del hilo         | Fe             | 1,2   | ArCO <sub>2</sub> | 1,5          | 16,5      | 2,5          | 17,5      | 3,5          | 18,0      | 4,5          | 20,5      | 5,5          | 20,5      | 8,0          | 29,0      | 10,0         | 32,0      |
| 2 Potrococo dol bilo       | Fe             | 1,6   | ArCO <sub>2</sub> |              |           | 1,0          | 17,0      | 2,0          | 18,0      | 2,5          | 18,5      | 3,0          | 19,5      | 4,0          | 22,0      | 5,5          | 29,0      |
| 5. Retroceso del fillo     | FeFlux         | 1,2   | ArCO <sub>2</sub> |              |           |              |           |              |           |              |           | 6,0          | 21,0      | 8,0          | 25,0      | 11,0         | 28,0      |
| 4. Gastest                 | CrNi           | 1,0   | ArCO <sub>2</sub> | 3,0          | 15,0      | 4,0          | 16,0      | 6,0          | 17,0      | 8,5          | 20,0      | 9,0          | 25,0      | 10,0         | 27,0      |              |           |
| F. Viewelizeción de        | CrNi           | 1,2   | ArCO <sub>2</sub> | 2,0          | 15,0      | 3,0          | 16,0      | 3,5          | 16,5      | 6,0          | 18,0      | 8,0          | 24,0      | 10,0         | 24,0      | 12,0         | 31,0      |
| 5. Visualización de        | AI             | 1,0   | Ar                | 4,0          | 14,5      | 6,0          | 15,0      | 7,5          | 16,0      | 9,0          | 19,0      | 11,0         | 22,0      | 13,0         | 25,0      | 15,0         | 27,0      |
| alimentador de hilo        | AI             | 1,2   | Ar                | 3,5          | 13,0      | 5,0          | 15,0      | 8,0          | 16,0      | 9,0          | 17,0      | 10,0         | 18,0      | 13,0         | 23,0      | 15,0         | 26,0      |

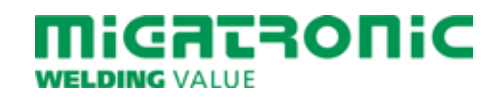

## RYCHLÝ PRŮVODCE SIGMA CORE

### Standardní řídící panel MIG/MMA

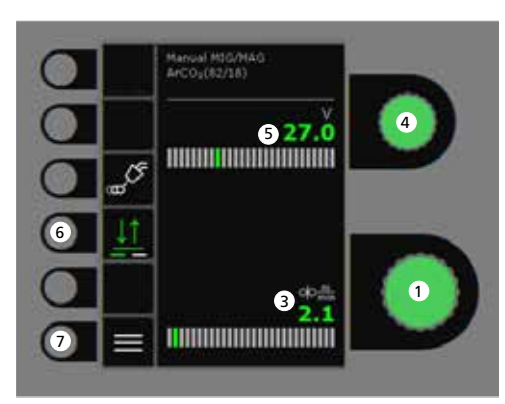

# 

- 1. Nastavení svařovacího proudu
- 2. Zobrazení svařovacího proudu
- 3. Zobrazení rychlosti podávání (m/min)
- Natavení svařovacího napětí Otáčením knoflíku nastavte požadované svařovací napětí.

### 5. Zobrazení svařovacího napětí

### 6. Výběr spínání

Volba mezi 2 taktním (kontrolka vypnuta) a 4 taktním (kontrolka svítí) spínáním. 2 takt: Stiskem spouště na hořáku je zahájeno svařování, uvolněním spouště na hořáku je ukončeno.

4 takt: Stiskem a uvolněním spouště je zahájeno svařování. Dalším stiskem a uvolněním spouště dojde k ukončení svařování.

7. Menu

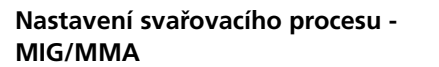

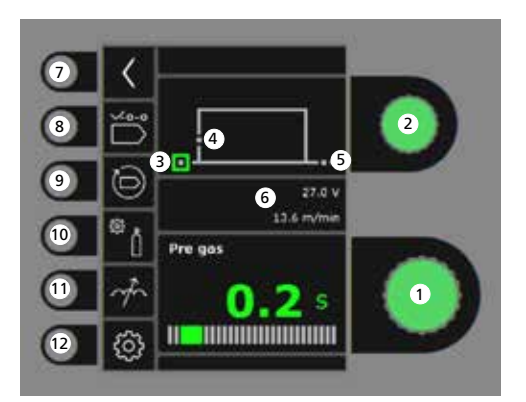

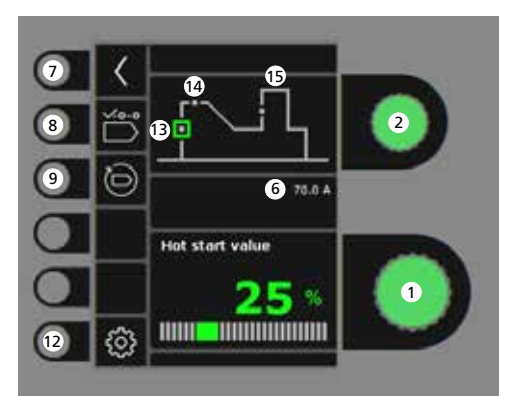

- Nastavení parametrů Otáčením knoflíku nastavte velikost vybraného parametu.
- Volba svařovacíh parametrů Otáčením knoflíku vyberte požadovaný parameter.
- 3. Předfuk plynu (s)

- 4. Měkký start (m/min)
- 5. Dofuk plynu (s)
- 6. Zvolený napětí / rychlost podávání drátu
- 7. Návrat Návrat do menu.
- 8. Výběr programu Manuální MIG - MMA
- **9. Návrat do továrního nastavení** Resetování vybraného programu do továrního nastavení.
- 10. Plyn
  - Nastavení průtoku plynu manuálníPlynový test
- 11. Tvrdost zdroje

### 12. Nastavení stroje

- Hořáku
- Servis
- Jazyka
- Informace
- 13. Horký start, proud (%)
- 14. Horký start, čas (s)
- 15. Arc Power (%)

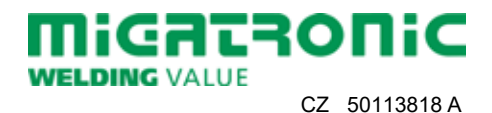

## RYCHLÝ PRŮVODCE **SIGMA CORE**

### Menu - Hořáku

Menu - Servis

Menu - Podavač

00

oļo

15

1

2

3

4

**-** . ..

~

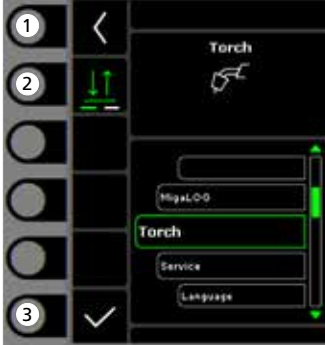

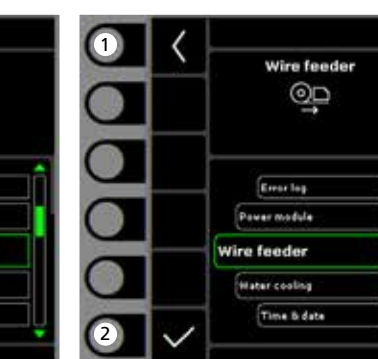

- 1. Domů / návrat Návrat ke standardnímu řídícímu panelu.
- 2. Výběr spínání 2-takt/4-takt.
- 3. Výběr druhu hořáku Druh hořáku.
- 1. Domů / návrat Návrat ke standardnímu
- 2. Nabídka pro výběr - Výpis poruch

řídícímu panelu.

- Zdroj
- Podavač
- Vodní chlazení
- Čas & datum
- Reset do továrního nastavení

1. Domů / návrat Návrat ke standardnímu řídícímu panelu.

Wire feeder 5

0.0 m

0.0 m/min

0.0.Vm

- 2. Zavádění drátu vpřed
- 3. Zavádění drátu zpět
- 4. Plynový test
- 5. Zobrazení informace o podavači

| Tlouštka                                                         |                                                                |                                                                                                    | 1,0 m                                                                  | m                                                      | 1,5 m                                                                  | m                                                              | 2,0 m                                                                  | m                                                                      | 3,0 m                                                                   | m                                                                      | 4,0 m                                                                           | m                                                                                                    | 6,0 m                                                                              | m                                                                              | 10,0 n                                                                        | nm                                                       |
|------------------------------------------------------------------|----------------------------------------------------------------|----------------------------------------------------------------------------------------------------|------------------------------------------------------------------------|--------------------------------------------------------|------------------------------------------------------------------------|----------------------------------------------------------------|------------------------------------------------------------------------|------------------------------------------------------------------------|-------------------------------------------------------------------------|------------------------------------------------------------------------|---------------------------------------------------------------------------------|----------------------------------------------------------------------------------------------------|------------------------------------------------------------------------------------|--------------------------------------------------------------------------------|-------------------------------------------------------------------------------|----------------------------------------------------------|
| Materiál                                                         | Průměr                                                         | Plyn                                                                                                    | S<br>(m/min)                                                           | U0<br>(V)                                              | S<br>(m/min)                                                           | U0<br>(V)                                                      | S<br>(m/min)                                                           | U0<br>(V)                                                              | S<br>(m/min)                                                            | U0<br>(V)                                                              | S<br>(m/min)                                                                    | U0<br>(V)                                                                                                    | S<br>(m/min)                                                                       | U0<br>(V)                                                                      | S<br>(m/min)                                                                  | U<br>(V                                                  |
| Fe                                                               | 0,8                                                            | CO2                                                                                                    | 2,5                                                                    | 19,0                                                   | 4,5                                                                    | 19,5                                                           | 7,0                                                                    | 21,0                                                                   | 11,0                                                                    | 27,0                                                                   | 13,0                                                                            | 29,0                                                                                                    | 18,0                                                                               | 30,0                                                                           | 24,0                                                                          | 37                                                       |
| Fe                                                               | 1,0                                                            | CO2                                                                                                    | 2,0                                                                    | 18,0                                                   | 2,5                                                                    | 19,0                                                           | 3,0                                                                    | 20,0                                                                   | 4,5                                                                     | 21,0                                                                   | 6,0                                                                             | 22,5                                                                                                    | 9,0                                                                                | 24,5                                                                           | 14,0                                                                          | 32                                                       |
| Fe                                                               | 1,2                                                            | CO <sub>2</sub>                                                                                                    | 1,0                                                                    | 18,0                                                   | 2,0                                                                    | 20,0                                                           | 2,5                                                                    | 21,0                                                                   | 3,5                                                                     | 22,0                                                                   | 4,5                                                                             | 23,0                                                                                                    | 7,5                                                                                | 28,5                                                                           | 11,0                                                                          | 36                                                       |
| <b>Tlouštka</b><br>Materiál                                      | Průměr                                                         | Plyn                                                                                                    | 1,0 m<br>S                                                             | m<br>U0                                                | 1,5 m<br>S                                                             | <b>m</b><br>U0                                                 | 2,0 m<br>S                                                             | m<br>U0                                                                | <b>3,0 m</b><br>S                                                       | m<br>U0                                                                | <b>4,0 m</b><br>S                                                               | m<br>U0                                                                                                    | 6,0 m<br>S                                                                         | m<br>U0                                                                        | 10,0 n<br>S                                                                   | nm<br>L                                                  |
| <b>Tlouštka</b><br>Materiál                                      | Průměr                                                         | Plyn                                                                                                    | <b>1,0 m</b><br>S<br>(m/min)                                           | m<br>U0<br>(V)                                         | 1,5 m<br>S<br>(m/min)                                                  | m<br>U0<br>(V)                                                 | <b>2,0 m</b><br>S<br>(m/min)                                           | m<br>U0<br>(V)                                                         | 3,0 m<br>S<br>(m/min)                                                   | m<br>U0<br>(V)                                                         | <b>4,0 m</b><br>S<br>(m/min)                                                    | m<br>U0<br>(V)                                                                                                    | 6,0 m<br>S<br>(m/min)                                                              | m<br>U0<br>(V)                                                                 | <b>10,0 n</b><br>S<br>(m/min)                                                 | nm<br>U<br>()                                            |
| <b>Tlouštka</b><br>Materiál<br>Fe                                | Průměr<br>0,8                                                  | Plyn<br>ArCO <sub>2</sub>                                                                                                    | <b>1,0 m</b><br>S<br>(m/min)<br>3,0                                    | m<br>U0<br>(V)<br>16,0                                 | <b>1,5 m</b><br>S<br>(m/min)<br>6,0                                    | m<br>U0<br>(V)<br>18,0                                         | <b>2,0 m</b><br>S<br>(m/min)<br>7,5                                    | m<br>U0<br>(V)<br>19,5                                                 | <b>3,0 m</b><br>S<br>(m/min)<br>11,0                                    | m<br>U0<br>(V)<br>20,0                                                 | <b>4,0 m</b><br>S<br>(m/min)<br>14,0                                            | m<br>U0<br>(V)<br>26,0                                                                                                    | <b>6,0 m</b><br>S<br>(m/min)<br>18,0                                               | m<br>U0<br>(V)<br>31,0                                                         | <b>10,0 n</b><br>S<br>(m/min)<br>24,0                                         | nm<br>U<br>(\<br>33                                      |
| Tlouštka<br>Materiál<br>Fe<br>Fe                                 | Průměr<br>0,8<br>1,0                                           | Plyn<br>ArCO <sub>2</sub><br>ArCO <sub>2</sub>                                                                                                    | 1,0 m<br>S<br>(m/min)<br>3,0<br>2,0                                    | m<br>U0<br>(V)<br>16,0<br>15,0                         | 1,5 m<br>S<br>(m/min)<br>6,0<br>3,0                                    | m<br>U0<br>(V)<br>18,0<br>16,0                                 | 2,0 m<br>S<br>(m/min)<br>7,5<br>4,0                                    | m<br>U0<br>(V)<br>19,5<br>17,0                                         | <b>3,0 m</b><br>S<br>(m/min)<br>11,0<br>6,0                             | m<br>U0<br>(V)<br>20,0<br>19,0                                         | <b>4,0 m</b><br>S<br>(m/min)<br>14,0<br>8,0                                     | m<br>U0<br>(V)<br>26,0<br>20,0                                                                                                   | 6,0 m<br>S<br>(m/min)<br>18,0<br>11,5                                              | m<br>U0<br>(V)<br>31,0<br>26,5                                                 | <b>10,0 n</b><br>S<br>(m/min)<br>24,0<br>16,0                                 | nm<br>(\<br>33<br>30                                     |
| Tlouštka<br>Materiál<br>Fe<br>Fe<br>Fe                           | Průměr<br>0,8<br>1,0<br>1,2                                    | Plyn<br>ArCO <sub>2</sub><br>ArCO <sub>2</sub><br>ArCO <sub>2</sub>                                                                                     | 1,0 m<br>S<br>(m/min)<br>3,0<br>2,0<br>1,5                             | m<br>U0<br>(V)<br>16,0<br>15,0<br>16,5                 | 1,5 m<br>S<br>(m/min)<br>6,0<br>3,0<br>2,5                             | m<br>U0<br>(V)<br>18,0<br>16,0<br>17,5                         | 2,0 m<br>S<br>(m/min)<br>7,5<br>4,0<br>3,5                             | m<br>U0<br>(V)<br>19,5<br>17,0<br>18,0                                 | 3,0 m<br>S<br>(m/min)<br>11,0<br>6,0<br>4,5                             | m<br>U0<br>(V)<br>20,0<br>19,0<br>20,5                                 | <b>4,0 m</b><br>S<br>(m/min)<br>14,0<br>8,0<br>5,5                              | m<br>U0<br>(V)<br>26,0<br>20,0<br>20,5                                                                                           | 6,0 m<br>S<br>(m/min)<br>18,0<br>11,5<br>8,0                                       | m<br>U0<br>(V)<br>31,0<br>26,5<br>29,0                                         | <b>10,0 n</b><br>S<br>(m/min)<br>24,0<br>16,0<br>10,0                         | nm<br>(\<br>33<br>30<br>32                               |
| Tlouštka<br>Materiál<br>Fe<br>Fe<br>Fe<br>Fe                     | Průměr<br>0,8<br>1,0<br>1,2<br>1,6                             | Plyn<br>ArCO <sub>2</sub><br>ArCO <sub>2</sub><br>ArCO <sub>2</sub>                                                                                     | 1,0 m<br>S<br>(m/min)<br>3,0<br>2,0<br>1,5                             | m<br>U0<br>(V)<br>16,0<br>15,0<br>16,5                 | 1,5 m<br>S<br>(m/min)<br>6,0<br>3,0<br>2,5<br>1,0                      | m<br>U0<br>(V)<br>18,0<br>16,0<br>17,5<br>17,0                 | 2,0 m<br>S<br>(m/min)<br>7,5<br>4,0<br>3,5<br>2,0                      | m<br>U0<br>(V)<br>19,5<br>17,0<br>18,0<br>18,0                         | 3,0 m<br>S<br>(m/min)<br>11,0<br>6,0<br>4,5<br>2,5                      | m<br>U0<br>(V)<br>20,0<br>19,0<br>20,5<br>18,5                         | <b>4,0 m</b><br>S<br>(m/min)<br>14,0<br>8,0<br>5,5<br>3,0                       | m<br>U0<br>(V)<br>26,0<br>20,0<br>20,5<br>19,5                                                                                   | 6,0 m<br>S<br>(m/min)<br>18,0<br>11,5<br>8,0<br>4,0                                | m<br>U0<br>(V)<br>31,0<br>26,5<br>29,0<br>22,0                                 | <b>10,0 n</b><br>S<br>(m/min)<br>24,0<br>16,0<br>10,0<br>5,5                  | nm<br>(\<br>33<br>30<br>32<br>29                         |
| Tlouštka<br>Materiál<br>Fe<br>Fe<br>Fe<br>Fe<br>FeFlux           | Průměr<br>0,8<br>1,0<br>1,2<br>1,6<br>1,2                      | Plyn<br>ArCO <sub>2</sub><br>ArCO <sub>2</sub><br>ArCO <sub>2</sub><br>ArCO <sub>2</sub>                                                                | 1,0 m<br>S<br>(m/min)<br>3,0<br>2,0<br>1,5                             | m<br>U0<br>(V)<br>16,0<br>15,0<br>16,5                 | 1,5 m<br>S<br>(m/min)<br>6,0<br>3,0<br>2,5<br>1,0                      | m<br>U0<br>(V)<br>18,0<br>16,0<br>17,5<br>17,0                 | 2,0 m<br>S<br>(m/min)<br>7,5<br>4,0<br>3,5<br>2,0                      | m<br>U0<br>(V)<br>19,5<br>17,0<br>18,0<br>18,0                         | 3,0 m<br>S<br>(m/min)<br>11,0<br>6,0<br>4,5<br>2,5                      | m<br>U0<br>(V)<br>20,0<br>19,0<br>20,5<br>18,5                         | 4,0 m<br>S<br>(m/min)<br>14,0<br>8,0<br>5,5<br>3,0<br>6,0                       | m<br>U0<br>(V)<br>26,0<br>20,0<br>20,5<br>19,5<br>21,0                                                                           | 6,0 m<br>S<br>(m/min)<br>18,0<br>11,5<br>8,0<br>4,0<br>8,0                         | m<br>U0<br>(V)<br>31,0<br>26,5<br>29,0<br>22,0<br>25,0                         | 10,0 n<br>S<br>(m/min)<br>24,0<br>16,0<br>10,0<br>5,5<br>11,0                 | U<br>(\<br>33<br>30<br>32<br>29<br>28                    |
| Tlouštka<br>Materiál<br>Fe<br>Fe<br>Fe<br>Fe<br>FeFlux<br>CrNi   | Průměr<br>0,8<br>1,0<br>1,2<br>1,6<br>1,2<br>1,0               | Plyn<br>ArCO <sub>2</sub><br>ArCO <sub>2</sub><br>ArCO <sub>2</sub><br>ArCO <sub>2</sub><br>ArCO <sub>2</sub>                                           | 1,0 m<br>S<br>(m/min)<br>3,0<br>2,0<br>1,5<br>3,0<br>3,0               | m<br>U0<br>(V)<br>16,0<br>15,0<br>16,5<br>15,0         | 1,5 m<br>S<br>(m/min)<br>6,0<br>3,0<br>2,5<br>1,0<br>4,0               | m<br>U0<br>(V)<br>18,0<br>16,0<br>17,5<br>17,0                 | 2,0 m<br>S<br>(m/min)<br>7,5<br>4,0<br>3,5<br>2,0<br>6,0               | m<br>U0<br>(V)<br>19,5<br>17,0<br>18,0<br>18,0                         | 3,0 m<br>S<br>(m/min)<br>11,0<br>6,0<br>4,5<br>2,5<br>8,5               | m<br>U0<br>(V)<br>20,0<br>19,0<br>20,5<br>18,5<br>20,0                 | 4,0 m<br>S<br>(m/min)<br>14,0<br>8,0<br>5,5<br>3,0<br>6,0<br>9,0                | m<br>U0<br>(V)<br>26,0<br>20,0<br>20,5<br>19,5<br>21,0<br>25,0                                                                   | 6,0 m<br>S<br>(m/min)<br>18,0<br>11,5<br>8,0<br>4,0<br>8,0<br>10,0                 | m<br>U0<br>(V)<br>31,0<br>26,5<br>29,0<br>22,0<br>22,0<br>25,0                 | 10,0 n<br>S<br>(m/min)<br>24,0<br>16,0<br>10,0<br>5,5<br>11,0                 | U<br>(\<br>33<br>30<br>32<br>29<br>28                    |
| Tlouštka<br>Materiál<br>Fe<br>Fe<br>Fe<br>FeFlux<br>CrNi<br>CrNi | Průměr<br>0,8<br>1,0<br>1,2<br>1,6<br>1,2<br>1,0<br>1,2        | Plyn<br>ArCO <sub>2</sub><br>ArCO <sub>2</sub><br>ArCO <sub>2</sub><br>ArCO <sub>2</sub><br>ArCO <sub>2</sub><br>ArCO <sub>2</sub>                      | 1,0 m<br>S<br>(m/min)<br>3,0<br>2,0<br>1,5<br>3,0<br>2,0<br>2,0        | m<br>U0<br>(V)<br>16,0<br>15,0<br>16,5<br>15,0         | 1,5 m<br>S<br>(m/min)<br>6,0<br>3,0<br>2,5<br>1,0<br>4,0<br>3,0        | m<br>U0<br>(V)<br>18,0<br>16,0<br>17,5<br>17,0<br>16,0         | 2,0 m<br>S<br>(m/min)<br>7,5<br>4,0<br>3,5<br>2,0<br>6,0<br>3,5        | m<br>U0<br>(V)<br>19,5<br>17,0<br>18,0<br>18,0<br>17,0<br>16,5         | 3,0 m<br>S<br>(m/min)<br>11,0<br>6,0<br>4,5<br>2,5<br>8,5<br>6,0        | m<br>U0<br>(V)<br>20,0<br>19,0<br>20,5<br>18,5<br>20,0<br>18,0         | 4,0 m<br>S<br>(m/min)<br>14,0<br>8,0<br>5,5<br>3,0<br>6,0<br>9,0<br>8,0         | m<br>U0<br>(V)<br>26,0<br>20,0<br>20,5<br>19,5<br>21,0<br>25,0<br>24,0                                                           | 6,0 m<br>S<br>(m/min)<br>18,0<br>11,5<br>8,0<br>4,0<br>8,0<br>10,0<br>10,0         | m<br>U0<br>(V)<br>31,0<br>26,5<br>29,0<br>22,0<br>22,0<br>25,0<br>27,0<br>24,0 | 10,0 n<br>S<br>(m/min)<br>24,0<br>16,0<br>10,0<br>5,5<br>11,0<br>12,0         | U<br>(\<br>33<br>30<br>32<br>29<br>28<br>31              |
| Tlouštka<br>Materiál<br>Fe<br>Fe<br>Fe<br>FeFlux<br>CrNi<br>Al   | Průměr<br>0,8<br>1,0<br>1,2<br>1,6<br>1,2<br>1,0<br>1,2<br>1,0 | Plyn<br>ArCO <sub>2</sub><br>ArCO <sub>2</sub><br>ArCO <sub>2</sub><br>ArCO <sub>2</sub><br>ArCO <sub>2</sub><br>ArCO <sub>2</sub><br>ArCO <sub>2</sub> | 1,0 m<br>S<br>(m/min)<br>3,0<br>2,0<br>1,5<br>1,5<br>3,0<br>2,0<br>4,0 | m<br>U0<br>(V)<br>16,0<br>15,0<br>15,0<br>15,0<br>14,5 | 1,5 m<br>S<br>(m/min)<br>6,0<br>3,0<br>2,5<br>1,0<br>4,0<br>3,0<br>6,0 | m<br>U0<br>(V)<br>18,0<br>16,0<br>17,5<br>17,0<br>16,0<br>16,0 | 2,0 m<br>S<br>(m/min)<br>7,5<br>4,0<br>3,5<br>2,0<br>6,0<br>3,5<br>7,5 | m<br>U0<br>(V)<br>19,5<br>17,0<br>18,0<br>18,0<br>17,0<br>16,5<br>16,0 | 3,0 m<br>S<br>(m/min)<br>11,0<br>6,0<br>4,5<br>2,5<br>8,5<br>6,0<br>9,0 | m<br>U0<br>(V)<br>20,0<br>19,0<br>20,5<br>18,5<br>20,0<br>18,0<br>19,0 | 4,0 m<br>s<br>(m/min)<br>14,0<br>8,0<br>5,5<br>3,0<br>6,0<br>9,0<br>8,0<br>11,0 | <ul> <li>U0<br/>(V)</li> <li>26,0</li> <li>20,0</li> <li>20,5</li> <li>21,0</li> <li>25,0</li> <li>24,0</li> <li>22,0</li> </ul> | 6,0 m<br>S<br>(m/min)<br>18,0<br>11,5<br>8,0<br>4,0<br>8,0<br>10,0<br>10,0<br>13,0 | m<br>U0<br>(V)<br>31,0<br>26,5<br>29,0<br>22,0<br>22,0<br>25,0<br>24,0<br>25,0 | 10,0 n<br>S<br>(m/min)<br>24,0<br>16,0<br>10,0<br>5,5<br>11,0<br>12,0<br>15,0 | U<br>(()<br>33<br>30<br>32<br>29<br>28<br>31<br>31<br>27 |

## **ΜΙGAISOΠIC** WELDING VALUE

## SIGMA CORE RÖVID ÚTMUTATÓ

### Üzemi kijelző MIG/MMA

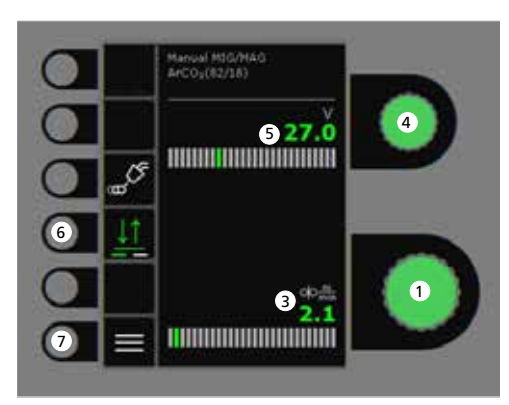

## 

- 1. Hegesztőáram beállítása
- 2. Hegesztőáram kijelzése
- 3. Huzaltoló sebesség kijelzése (m/min)
- Hegesztő-feszültség beállítása A kívánt hegesztő feszültséget a forgatógombbal állítjuk be.

### 5. Hegesztő-feszültség kijelzése

### 6. Trigger-mód

Válasszon 2-ütem (indikátor ki) és 4-ütem (indikátor be) között. *2-ütem:* A hegesztés elkezdődik, ha

a pisztolykapcsolót megnyomjuk és befejeződik, ha elengedjük.

4-ütem: A hegesztés elkezdődik, ha a pisztolykapcsolót megnyomjuk és ismét elengedjük és befejeződik, ha a gombot ismét megnyomjuk.

7. Menü

### A MIG/MMA hegesztési folyamat beállítása - "Process setup"

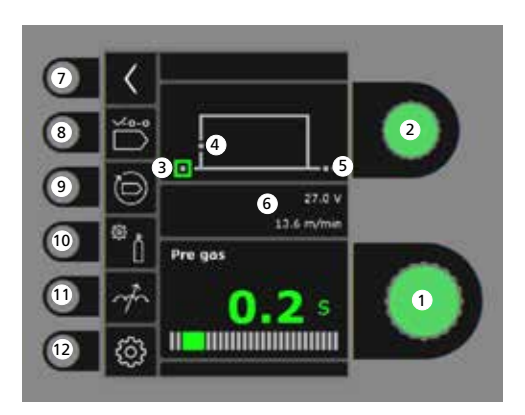

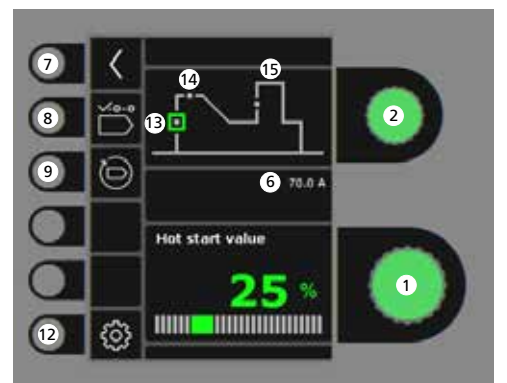

- 1. Paraméterek beállítása A kiválasztott értéket a forgatógombbal állítjuk be.
- 2. Másodlagos paraméterek választása A paramétereket a forgatógombbal választjuk ki.
- 3. Gázelőáramlás (mp)

- 4. Lágy indítás (m/perc)
- 5. Gáz után áramlás
- 6. Feszültség/huzal előtolási sebesség beállítása
- 7. Vissza Vissza a menübe.
- 8. Program választás Manuális MIG - MMA.
- 9. Visszaállítás a gyári beállításra A választott program visszaállítása a gyári beállításra.
- 10. Gáz
  - Gáz-beállítás - Gázteszt
- 11. Fojtás
- 12. Gép beállítás
  - Pisztoly
  - Szervíz
  - Nyelv
  - Egyéb
- 13. Hotstart (%)
- 14. Hotstart idő (mp)
- 15. "Arc power" (ív erő) (%)

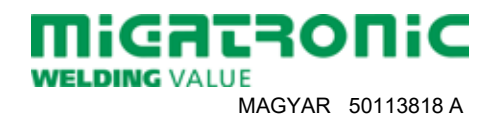

## SIGMA CORE RÖVID ÚTMUTATÓ

### Menü - Pisztoly

Menü - Service

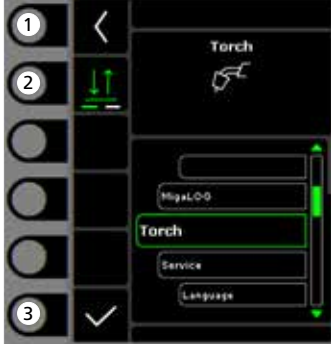

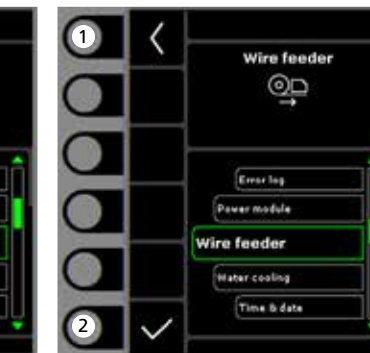

- **1. "Home"/vissza** Vissza az üzem kijelzőhöz.
- 2. Távszabályzás-mód 2 vagy 4 ütem.
- 3. Pisztolytípus kiválasztása Pisztoly típus.

1. "Home"/vissza

, Vissza az üzem kijelzőhöz.

- 2. Menü kiválasztása - Hibalista
  - Teljesítménymodul
  - Huzaltoló egység
  - Vízhűtés
  - Óra & dátum
  - Gyári beállítások visszaállítása

- **1. "Home"/vissza** Vissza az üzem kijelzőhöz.
- 2. Huzalelőtolás előre

Menü - Huzaltoló egység

00

0 o

15

wire feeder 5

0.0 0

0.0

0.0 m/mil

0.0.Vm

1

2

3

- 3. Huzalelőtolás vissza
- 4. Gázteszt
- 5. A huzaladagoló információk megjelenítése

| 202                                                          |                                                                      |                                                                                                    |                                                                 |                                                        |                                                                                                    |                                                                   |                                                                        |                                                                        |                                                                         |                                                                   |                                                                          |                                                                                |                                                                                    |                                                                                |                                                                               |                                                                                                    |
|--------------------------------------------------------------|----------------------------------------------------------------------|----------------------------------------------------------------------------------------------------|-----------------------------------------------------------------|--------------------------------------------------------|----------------------------------------------------------------------------------------------------|-------------------------------------------------------------------|------------------------------------------------------------------------|------------------------------------------------------------------------|-------------------------------------------------------------------------|-------------------------------------------------------------------|--------------------------------------------------------------------------|--------------------------------------------------------------------------------|------------------------------------------------------------------------------------|--------------------------------------------------------------------------------|-------------------------------------------------------------------------------|----------------------------------------------------------------------------------------------------|
| Eljárás                                                      |                                                                      |                                                                                                    | 1,0 m                                                           | m                                                      | 1,5 m                                                                                                    | m                                                                 | 2,0 m                                                                  | m                                                                      | 3,0 m                                                                   | m                                                                 | 4,0 m                                                                    | m                                                                              | 6,0 m                                                                              | m                                                                              | 10,0 n                                                                        | nm                                                                                                    |
| Anyag                                                        | Huzal                                                                | Gáz                                                                                                    | S<br>(m/min)                                                    | U0<br>(V)                                              | S<br>(m/min)                                                                                                    | U0<br>(V)                                                         | S<br>(m/min)                                                           | U0<br>(V)                                                              | S<br>(m/min)                                                            | U0<br>(V)                                                         | S<br>(m/min)                                                             | U0<br>(V)                                                                      | S<br>(m/min)                                                                       | U0<br>(V)                                                                      | S<br>(m/min)                                                                  |                                                                                                    |
| Fe                                                           | 0,8                                                                  | CO2                                                                                                    | 2,5                                                             | 19,0                                                   | 4,5                                                                                                    | 19,5                                                              | 7,0                                                                    | 21,0                                                                   | 11,0                                                                    | 27,0                                                              | 13,0                                                                     | 29,0                                                                           | 18,0                                                                               | 30,0                                                                           | 24,0                                                                          | 3                                                                                                    |
| Fe                                                           | 1,0                                                                  | CO2                                                                                                    | 2,0                                                             | 18,0                                                   | 2,5                                                                                                    | 19,0                                                              | 3,0                                                                    | 20,0                                                                   | 4,5                                                                     | 21,0                                                              | 6,0                                                                      | 22,5                                                                           | 9,0                                                                                | 24,5                                                                           | 14,0                                                                          | 3                                                                                                    |
| Fe                                                           | 1,2                                                                  | CO2                                                                                                    | 1,0                                                             | 18,0                                                   | 2,0                                                                                                    | 20,0                                                              | 2,5                                                                    | 21,0                                                                   | 3,5                                                                     | 22,0                                                              | 4,5                                                                      | 23,0                                                                           | 7,5                                                                                | 28,5                                                                           | 11,0                                                                          | 3                                                                                                    |
| Eljárás                                                      |                                                                      |                                                                                                    | 1,0 m                                                           | m                                                      | 1,5 m                                                                                                    | ım                                                                | 2,0 m                                                                  | m                                                                      | 3,0 m                                                                   | m                                                                 | 4,0 m                                                                    | m                                                                              | 6,0 m                                                                              | m                                                                              | 10,0 n                                                                        | nm                                                                                                    |
| Eljárás                                                      | Huzal                                                                | Gáz                                                                                                    | 1,0 m                                                           | m                                                      | 1,5 m<br>S                                                                                                    | im<br>LIO                                                         | 2,0 m                                                                  | m<br>LIO                                                               | 3,0 m                                                                   | m                                                                 | 4,0 m                                                                    | m<br>LIO                                                                       | 6,0 m                                                                              | m<br>LIO                                                                       | 10,0 n<br>S                                                                   | nm                                                                                                    |
| <b>Eljárás</b><br>Anyag                                      | Huzal                                                                | Gáz                                                                                                    | <b>1,0 m</b><br>S<br>(m/min)                                    | m<br>U0<br>(V)                                         | <b>1,5 m</b><br>S<br>(m/min)                                                                                                    | m<br>U0<br>(V)                                                    | <b>2,0 m</b><br>S<br>(m/min)                                           | m<br>U0<br>(V)                                                         | <b>3,0 m</b><br>S<br>(m/min)                                            | m<br>U0<br>(V)                                                    | <b>4,0 m</b><br>S<br>(m/min)                                             | m<br>U0<br>(V)                                                                 | <b>6,0 m</b><br>S<br>(m/min)                                                       | m<br>U0<br>(V)                                                                 | <b>10,0 m</b><br>S<br>(m/min)                                                 | nm                                                                                                    |
| <b>Eljárás</b><br>Anyag<br>Fe                                | Huzal<br>0,8                                                         | Gáz<br>ArCO <sub>2</sub>                                                                                                    | <b>1,0 m</b><br>S<br>(m/min)<br>3,0                             | m<br>U0<br>(V)<br>16,0                                 | <b>1,5 m</b><br>S<br>(m/min)<br>6,0                                                                                                   | m<br>U0<br>(V)<br>18,0                                            | <b>2,0 m</b><br>S<br>(m/min)<br>7,5                                    | m<br>U0<br>(V)<br>19,5                                                 | <b>3,0 m</b><br>S<br>(m/min)<br>11,0                                    | m<br>U0<br>(V)<br>20,0                                            | <b>4,0 m</b><br>S<br>(m/min)<br>14,0                                     | m<br>U0<br>(V)<br>26,0                                                         | <b>6,0 m</b><br>S<br>(m/min)<br>18,0                                               | m<br>U0<br>(V)<br>31,0                                                         | <b>10,0</b> m<br>S<br>(m/min)<br>24,0                                         | nm<br>(                                                                                                    |
| <b>Eljárás</b><br>Anyag<br>Fe<br>Fe                          | Huzal<br>0,8<br>1,0                                                  | Gáz<br>ArCO <sub>2</sub><br>ArCO <sub>2</sub>                                                                                                    | <b>1,0 m</b><br>S<br>(m/min)<br>3,0<br>2,0                      | m<br>U0<br>(V)<br>16,0<br>15,0                         | <b>1,5 m</b><br>S<br>(m/min)<br>6,0<br>3,0                                                                                            | m<br>U0<br>(V)<br>18,0<br>16,0                                    | <b>2,0 m</b><br>S<br>(m/min)<br>7,5<br>4,0                             | m<br>U0<br>(V)<br>19,5<br>17,0                                         | <b>3,0 m</b><br>S<br>(m/min)<br>11,0<br>6,0                             | m<br>U0<br>(V)<br>20,0<br>19,0                                    | <b>4,0 m</b><br>S<br>(m/min)<br>14,0<br>8,0                              | m<br>U0<br>(V)<br>26,0<br>20,0                                                 | <b>6,0 m</b><br>S<br>(m/min)<br>18,0<br>11,5                                       | m<br>U0<br>(V)<br>31,0<br>26,5                                                 | <b>10,0 n</b><br>S<br>(m/min)<br>24,0<br>16,0                                 | nm<br>(<br>3                                                                                                    |
| <b>Eljárás</b><br>Anyag<br>Fe<br>Fe<br>Fe                    | Huzal<br>0,8<br>1,0<br>1,2                                           | Gáz<br>ArCO <sub>2</sub><br>ArCO <sub>2</sub><br>ArCO <sub>2</sub>                                                                                                    | 1,0 m<br>S<br>(m/min)<br>3,0<br>2,0<br>1,5                      | m<br>U0<br>(V)<br>16,0<br>15,0<br>16,5                 | <b>1,5 m</b><br>S<br>(m/min)<br>6,0<br>3,0<br>2,5                                                                                     | U0<br>(V)<br>18,0<br>16,0<br>17,5                                 | 2,0 m<br>S<br>(m/min)<br>7,5<br>4,0<br>3,5                             | m<br>U0<br>(V)<br>19,5<br>17,0<br>18,0                                 | <b>3,0</b> m<br>S<br>(m/min)<br>11,0<br>6,0<br>4,5                      | u0<br>(V)<br>20,0<br>19,0<br>20,5                                 | <b>4,0 m</b><br>S<br>(m/min)<br>14,0<br>8,0<br>5,5                       | m<br>U0<br>(V)<br>26,0<br>20,0<br>20,5                                         | <b>6,0 m</b><br>S<br>(m/min)<br>18,0<br>11,5<br>8,0                                | m<br>U0<br>(V)<br>31,0<br>26,5<br>29,0                                         | <b>10,0 m</b><br>S<br>(m/min)<br>24,0<br>16,0<br>10,0                         | 31<br>31<br>32                                                                                                    |
| Eljárás<br>Anyag<br>Fe<br>Fe<br>Fe<br>Fe                     | Huzal<br>0,8<br>1,0<br>1,2<br>1,6                                    | Gáz<br>ArCO <sub>2</sub><br>ArCO <sub>2</sub><br>ArCO <sub>2</sub>                                                                                                    | 1,0 m<br>S<br>(m/min)<br>3,0<br>2,0<br>1,5                      | m<br>U0<br>(V)<br>16,0<br>15,0<br>16,5                 | <b>1,5 m</b><br>S<br>(m/min)<br>6,0<br>3,0<br>2,5<br>1,0                                                                              | U0<br>(V)<br>18,0<br>16,0<br>17,5<br>17,0                         | 2,0 m<br>S<br>(m/min)<br>7,5<br>4,0<br>3,5<br>2,0                      | m<br>U0<br>(V)<br>19,5<br>17,0<br>18,0                                 | 3,0 m<br>S<br>(m/min)<br>11,0<br>6,0<br>4,5<br>2,5                      | u0<br>(V)<br>20,0<br>19,0<br>20,5<br>18,5                         | <b>4,0 m</b><br>S<br>(m/min)<br>14,0<br>8,0<br>5,5<br>3,0                | m<br>U0<br>(V)<br>26,0<br>20,0<br>20,5<br>19,5                                 | 6,0 m<br>S<br>(m/min)<br>18,0<br>11,5<br>8,0<br>4,0                                | m<br>U0<br>(V)<br>31,0<br>26,5<br>29,0<br>22,0                                 | <b>10,0 m</b><br>S<br>(m/min)<br>24,0<br>16,0<br>10,0<br>5,5                  | mm<br>3:<br>3:<br>3:<br>2:                                                                                                    |
| Eljárás<br>Anyag<br>Fe<br>Fe<br>Fe<br>Fe<br>FeFlux           | Huzal<br>0,8<br>1,0<br>1,2<br>1,6<br>1,2                             | Gáz<br>ArCO <sub>2</sub><br>ArCO <sub>2</sub><br>ArCO <sub>2</sub><br>ArCO <sub>2</sub>                                                                                     | 1,0 m<br>S<br>(m/min)<br>3,0<br>2,0<br>1,5                      | m<br>U0<br>(V)<br>16,0<br>15,0<br>16,5                 | 1,5 m<br>S<br>(m/min)<br>6,0<br>3,0<br>2,5<br>1,0                                                                                     | U0<br>(V)<br>18,0<br>16,0<br>17,5<br>17,0                         | 2,0 m<br>S<br>(m/min)<br>7,5<br>4,0<br>3,5<br>2,0                      | m<br>U0<br>(V)<br>19,5<br>17,0<br>18,0<br>18,0                         | <b>3,0</b> m<br>S<br>(m/min)<br>11,0<br>6,0<br>4,5<br>2,5               | m<br>U0<br>(V)<br>20,0<br>19,0<br>20,5<br>18,5                    | <b>4,0 m</b><br>S<br>(m/min)<br>14,0<br>8,0<br>5,5<br>3,0<br>6,0         | m<br>U0<br>(V)<br>26,0<br>20,0<br>20,5<br>19,5<br>21,0                         | 6,0 m<br>S<br>(m/min)<br>18,0<br>11,5<br>8,0<br>4,0<br>8,0                         | m<br>U0<br>(V)<br>31,0<br>26,5<br>29,0<br>22,0<br>25,0                         | <b>10,0 n</b><br>S<br>(m/min)<br>24,0<br>16,0<br>10,0<br>5,5<br>11,0          | 1 (<br>(<br>3:<br>3:<br>3:<br>2:<br>2:                                                                                                    |
| Eljárás<br>Anyag<br>Fe<br>Fe<br>Fe<br>Fe<br>FeFlux<br>CrNi   | Huzal<br>0,8<br>1,0<br>1,2<br>1,6<br>1,2<br>1,0                      | Gáz<br>ArCO <sub>2</sub><br>ArCO <sub>2</sub><br>ArCO <sub>2</sub><br>ArCO <sub>2</sub><br>ArCO <sub>2</sub>                                                                | 1,0 m<br>S<br>(m/min)<br>3,0<br>2,0<br>1,5<br>3,0               | m<br>U0<br>(V)<br>16,0<br>15,0<br>16,5<br>15,0         | 1,5 m<br>S<br>(m/min)<br>6,0<br>3,0<br>2,5<br>1,0<br>4,0                                                                              | HU<br>(V)<br>18,0<br>16,0<br>17,5<br>17,0<br>16,0                 | 2,0 m<br>S<br>(m/min)<br>7,5<br>4,0<br>3,5<br>2,0<br>6,0               | m<br>U0<br>(V)<br>19,5<br>17,0<br>18,0<br>18,0<br>17,0                 | 3,0 m<br>S<br>(m/min)<br>11,0<br>6,0<br>4,5<br>2,5<br>8,5               | U0<br>(V)<br>20,0<br>19,0<br>20,5<br>18,5<br>20,0                 | 4,0 m<br>S<br>(m/min)<br>14,0<br>8,0<br>5,5<br>3,0<br>6,0<br>9,0         | m<br>U0<br>(V)<br>26,0<br>20,0<br>20,5<br>19,5<br>21,0<br>25,0                 | 6,0 m<br>S<br>(m/min)<br>18,0<br>11,5<br>8,0<br>4,0<br>8,0<br>10,0                 | m<br>U0<br>(V)<br>31,0<br>26,5<br>29,0<br>22,0<br>25,0<br>27,0                 | 10,0 n<br>S<br>(m/min)<br>24,0<br>16,0<br>10,0<br>5,5<br>11,0                 | 1<br>(<br>3:<br>3:<br>3:<br>2:<br>2:                                                                                                    |
| Eljárás<br>Anyag<br>Fe<br>Fe<br>Fe<br>FeFlux<br>CrNi<br>CrNi | Huzal<br>0,8<br>1,0<br>1,2<br>1,6<br>1,2<br>1,0<br>1,2               | Gáz<br>ArCO <sub>2</sub><br>ArCO <sub>2</sub><br>ArCO <sub>2</sub><br>ArCO <sub>2</sub><br>ArCO <sub>2</sub><br>ArCO <sub>2</sub>                                           | 1,0 m<br>S<br>(m/min)<br>3,0<br>2,0<br>1,5<br>3,0<br>2,0        | m<br>U0<br>(V)<br>16,0<br>15,0<br>16,5<br>15,0<br>15,0 | 1,5 m<br>S<br>(m/min)<br>6,0<br>3,0<br>2,5<br>1,0<br>4,0<br>3,0                                                                       | U0<br>(V)<br>18,0<br>16,0<br>17,5<br>17,0<br>16,0                 | 2,0 m<br>S<br>(m/min)<br>7,5<br>4,0<br>3,5<br>2,0<br>6,0<br>3,5        | m<br>U0<br>(V)<br>19,5<br>17,0<br>18,0<br>18,0<br>18,0<br>17,0<br>16,5 | 3,0 m<br>S<br>(m/min)<br>11,0<br>6,0<br>4,5<br>2,5<br>8,5<br>6,0        | U0<br>(V)<br>20,0<br>19,0<br>20,5<br>18,5<br>20,0<br>18,0         | 4,0 m<br>s<br>(m/min)<br>14,0<br>8,0<br>5,5<br>3,0<br>6,0<br>9,0<br>8,0  | m<br>U0<br>(V)<br>26,0<br>20,0<br>20,5<br>19,5<br>21,0<br>25,0<br>24,0         | 6,0 m<br>(m/min)<br>18,0<br>11,5<br>8,0<br>4,0<br>8,0<br>10,0<br>10,0              | m<br>U0<br>(V)<br>31,0<br>26,5<br>29,0<br>22,0<br>22,0<br>25,0<br>27,0<br>24,0 | 10,0 m<br>S<br>(m/min)<br>24,0<br>16,0<br>10,0<br>5,5<br>11,0<br>12,0         | 1 (<br>(<br>3:<br>3:<br>3:<br>2:<br>2:<br>3:<br>3:<br>3:<br>3:                                                                                   |
| Eljárás<br>Anyag<br>Fe<br>Fe<br>Fe<br>FeFlux<br>CrNi<br>Al   | Huzal<br>0,8<br>1,0<br>1,2<br>1,6<br>1,2<br>1,0<br>1,2<br>1,0<br>1,2 | Gáz<br>ArCO <sub>2</sub><br>ArCO <sub>2</sub><br>ArCO <sub>2</sub><br>ArCO <sub>2</sub><br>ArCO <sub>2</sub><br>ArCO <sub>2</sub><br>ArCO <sub>2</sub><br>ArCO <sub>2</sub> | 1,0 m<br>S<br>(m/min)<br>3,0<br>2,0<br>1,5<br>3,0<br>2,0<br>4,0 | m<br>U0<br>(V)<br>16,0<br>15,0<br>15,0<br>15,0<br>14,5 | 1,5 m           S           (m/min)           6,0           3,0           2,5           1,0           4,0           3,0           6,0 | U0<br>(V)<br>18,0<br>16,0<br>17,5<br>17,0<br>16,0<br>16,0<br>16,0 | 2,0 m<br>S<br>(m/min)<br>7,5<br>4,0<br>3,5<br>2,0<br>6,0<br>3,5<br>7,5 | m<br>U0<br>(V)<br>19,5<br>17,0<br>18,0<br>18,0<br>17,0<br>16,5<br>16,0 | 3,0 m<br>S<br>(m/min)<br>11,0<br>6,0<br>4,5<br>2,5<br>8,5<br>6,0<br>9,0 | U0<br>(V)<br>20,0<br>19,0<br>20,5<br>18,5<br>20,0<br>18,0<br>18,0 | 4,0 m<br>5<br>(m/min)<br>14,0<br>5,5<br>3,0<br>6,0<br>9,0<br>8,0<br>11,0 | m<br>U0<br>(V)<br>26,0<br>20,0<br>20,5<br>19,5<br>21,0<br>25,0<br>24,0<br>22,0 | 6,0 m<br>5<br>(m/min)<br>18,0<br>11,5<br>8,0<br>4,0<br>8,0<br>10,0<br>10,0<br>13,0 | m<br>U0<br>(V)<br>31,0<br>26,5<br>29,0<br>22,0<br>22,0<br>27,0<br>24,0<br>25,0 | 10,0 m<br>S<br>(m/min)<br>24,0<br>16,0<br>10,0<br>5,5<br>11,0<br>12,0<br>15,0 | 1<br>(<br>32<br>32<br>28<br>28<br>31<br>32<br>28<br>31<br>31<br>32<br>31<br>31<br>31<br>31<br>31<br>31<br>31<br>31<br>31<br>31<br>31<br>31<br>31 |

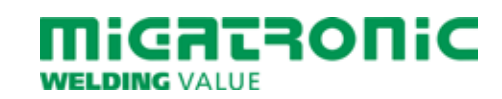

## SKRÓCONA INSTRUKCJA SIGMA CORE

### Standardowy panel sterowania MIG/MMA

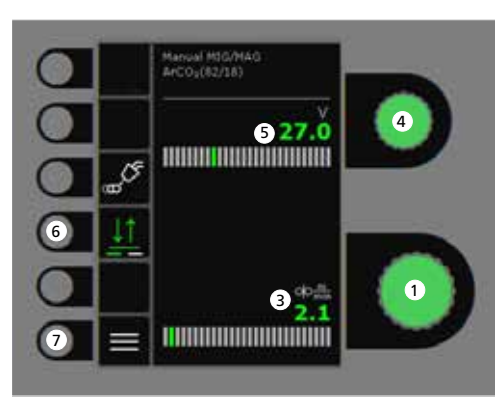

### 5. Wyświetl napięcie spawania

 Wybór trybu pracy spustu Wybieraj pomiędzy 2-taktem (wskaźnik wył.) a 4-taktem (wskaźnik wł.).
 2-takt: Proces spawania zaczyna się wraz

z uruchomieniem palnika/spustu, a kończy wraz ze zwolnieniem spustu. 4-takt: Proces spawania zaczyna się wraz

z uruchomieniem i zwolnieniem spustu, a kończy wraz z ponownym uruchomieniem spustu.

7. Menu

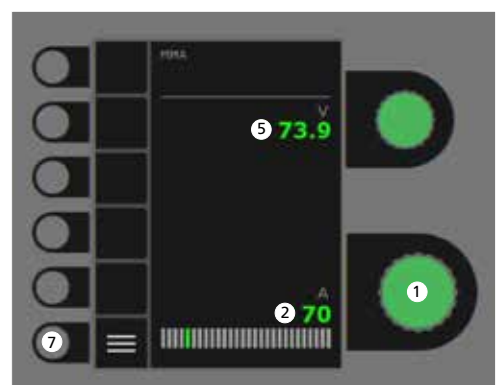

- 1. Wybór prądu spawania
- 2. Wyświetl prąd spawania
- 3. Wyświetl pręd. podawania drutu (m/min)
- 4. Ustawianie napięcia spawania Obracaj gałką, aby dostroić/ustawić pożądane napięcie spawania.

Ustawianie procesu spawania MIG/MMA - Konfiguracja procesu

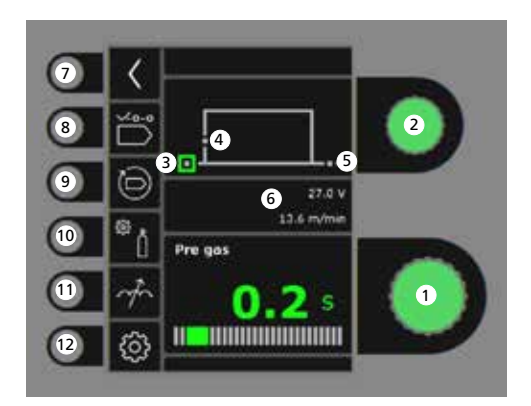

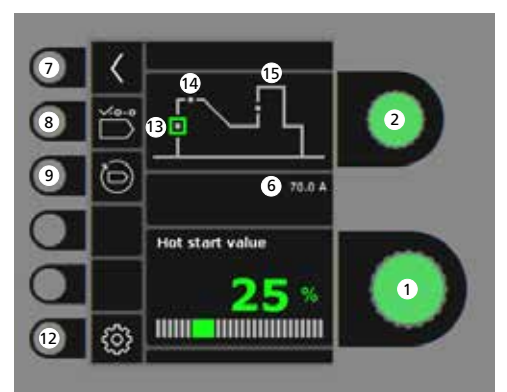

- 1. Ustawianie parametrów Obracaj gałką sterowania, aby ustawić pożądaną wartość parametru.
- 2. Wybór parametru spawania Obracaj gałką sterowania, aby ustawić pożądany parametr spawania.
- 3. Gaz przed spawaniem (s)

- 4. Miękki start (m/min)
- 5. Gaz po spawaniu (s)
- 6. Ustawianie napięcia/prędkości podawania drutu
- 7. Powrót Powrót do menu.
- 8. Wybierz program Tryb ręczny MIG -MMA.
- 9. Przywrócenie ustawień fabrycznych Resetowanie wybranego programu do ustawień fabrycznych.
- 10. Gaz
  - Ustawianie gazu ręczneTest gazowy
- 11. Regulacja łuku
- 12. Ustawienia spawarki
  - Palnika
  - Serwis
  - Język
  - Info
- 13. Gorący start (%)
- 14. Czas gorącego startu (s)
- 15. Moc Łuku (%)

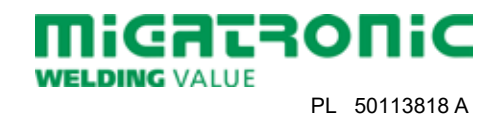

## SKRÓCONA INSTRUKCJA SIGMA CORE

### Menu - Palnika

1. Powrót

panelu.

2. Wybór trybu

pracy uchwytu

uruchomienia.

typu palnika

Typ palnika.

3. Ustawienie

2-krotny/4-krotny tryb

Menu - Serwis

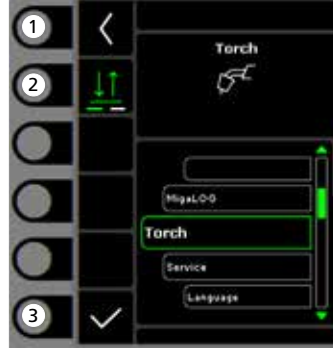

Powrót do standardowego

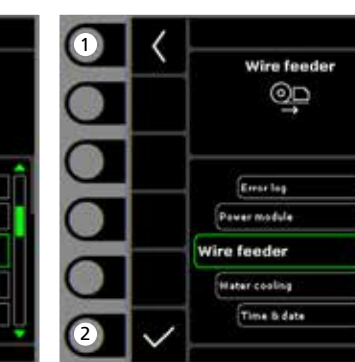

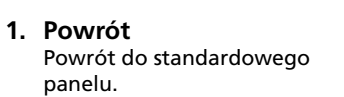

- 2. Menu wyboru
- Rejestr błędów
  - Moduł zasilania
  - Podajnik drutu
  - Chłodzenie wodąCzas & data
  - Zresetowanie do ustawień fabrycznych

- 1. Powrót Powrót do standardowego panelu.
- 2. Impulsowy przesuw drutu do przodu

Menu - Podajnik drutu

00

0 o

15

wire feeder 5

0.0 0

0.0

0.0 m/mi

0.0.Vm

1

2

3

- 3. Impulsowy przesuw drutu do tyłu
- 4. Test gazowy
- 5. Informacja o podajniku drutu

| Proces                                                               |                                                                     |                                                                                                    | 1,0 m                                                                  | m                                                              | 1,5 m                                                                                                    | m                                                                      | 2,0 m                                                                  | m                                                                      | 3,0 m                                                                   | m                                                                      | 4,0 m                                                                           | m                                                                              | 6,0 m                                                                              | m                                                                              | 10,0 n                                                                        | nn                                                                                                 |
|----------------------------------------------------------------------|---------------------------------------------------------------------|----------------------------------------------------------------------------------------------------|------------------------------------------------------------------------|----------------------------------------------------------------|----------------------------------------------------------------------------------------------------|------------------------------------------------------------------------|------------------------------------------------------------------------|------------------------------------------------------------------------|-------------------------------------------------------------------------|------------------------------------------------------------------------|---------------------------------------------------------------------------------|--------------------------------------------------------------------------------|------------------------------------------------------------------------------------|--------------------------------------------------------------------------------|-------------------------------------------------------------------------------|----------------------------------------------------------------------------------------------------|
| Materiał                                                             | Drut                                                                | Gaz                                                                                                    | S<br>(m/min)                                                           | U0<br>(V)                                                      | S<br>(m/min)                                                                                                    | U0<br>(V)                                                              | S<br>(m/min)                                                           | U0<br>(V)                                                              | S<br>(m/min)                                                            | U0<br>(V)                                                              | S<br>(m/min)                                                                    | U0<br>(V)                                                                      | S<br>(m/min)                                                                       | U0<br>(V)                                                                      | S<br>(m/min)                                                                  |                                                                                                    |
| Fe                                                                   | 0,8                                                                 | CO2                                                                                                    | 2,5                                                                    | 19,0                                                           | 4,5                                                                                                    | 19,5                                                                   | 7,0                                                                    | 21,0                                                                   | 11,0                                                                    | 27,0                                                                   | 13,0                                                                            | 29,0                                                                           | 18,0                                                                               | 30,0                                                                           | 24,0                                                                          | 3                                                                                                  |
| Fe                                                                   | 1,0                                                                 | CO2                                                                                                    | 2,0                                                                    | 18,0                                                           | 2,5                                                                                                    | 19,0                                                                   | 3,0                                                                    | 20,0                                                                   | 4,5                                                                     | 21,0                                                                   | 6,0                                                                             | 22,5                                                                           | 9,0                                                                                | 24,5                                                                           | 14,0                                                                          | 3                                                                                                  |
| Fe                                                                   | 1,2                                                                 | CO <sub>2</sub>                                                                                                    | 1,0                                                                    | 18,0                                                           | 2,0                                                                                                    | 20,0                                                                   | 2,5                                                                    | 21,0                                                                   | 3,5                                                                     | 22,0                                                                   | 4,5                                                                             | 23,0                                                                           | 7,5                                                                                | 28,5                                                                           | 11,0                                                                          | 3                                                                                                  |
| <b>Proces</b><br>Materiał                                            | Drut                                                                | Gaz                                                                                                    | 1,0 m<br>S                                                             | m<br>U0                                                        | 1,5 m<br>S                                                                                                    | m<br>U0                                                                | 2,0 m<br>S                                                             | m<br>U0                                                                | 3,0 m<br>S                                                              | m<br>U0                                                                | 4,0 m<br>S                                                                      | m<br>U0                                                                        | 6,0 m<br>S                                                                         | m<br>U0                                                                        | 10,0 n<br>S                                                                   | nn                                                                                                 |
| <b>Proces</b><br>Materiał                                            | Drut                                                                | Gaz                                                                                                    | <b>1,0 m</b><br>S<br>(m/min)                                           | m<br>U0<br>(V)                                                 | <b>1,5 m</b><br>S<br>(m/min)                                                                                                    | m<br>U0<br>(V)                                                         | <b>2,0 m</b><br>S<br>(m/min)                                           | m<br>U0<br>(V)                                                         | <b>3,0 m</b><br>S<br>(m/min)                                            | m<br>U0<br>(V)                                                         | <b>4,0 m</b><br>S<br>(m/min)                                                    | m<br>U0<br>(V)                                                                 | 6,0 m<br>S<br>(m/min)                                                              | m<br>U0<br>(V)                                                                 | <b>10,0 n</b><br>S<br>(m/min)                                                 | nn                                                                                                 |
| <b>Proces</b><br>Materiał<br>Fe                                      | Drut<br>0,8                                                         | Gaz<br>ArCO <sub>2</sub>                                                                                                    | <b>1,0 m</b><br>S<br>(m/min)<br>3,0                                    | m<br>U0<br>(V)<br>16,0                                         | <b>1,5 m</b><br>S<br>(m/min)<br>6,0                                                                                                   | m<br>U0<br>(V)<br>18,0                                                 | <b>2,0 m</b><br>S<br>(m/min)<br>7,5                                    | m<br>U0<br>(V)<br>19,5                                                 | <b>3,0 m</b><br>S<br>(m/min)<br>11,0                                    | m<br>U0<br>(V)<br>20,0                                                 | <b>4,0 m</b><br>S<br>(m/min)<br>14,0                                            | m<br>U0<br>(V)<br>26,0                                                         | <b>6,0 m</b><br>S<br>(m/min)<br>18,0                                               | m<br>U0<br>(V)<br>31,0                                                         | <b>10,0 n</b><br>S<br>(m/min)<br>24,0                                         | nn<br>3                                                                                            |
| Proces<br>Materiał<br>Fe<br>Fe                                       | Drut<br>0,8<br>1,0                                                  | Gaz<br>ArCO <sub>2</sub><br>ArCO <sub>2</sub>                                                                                                    | <b>1,0 m</b><br>S<br>(m/min)<br>3,0<br>2,0                             | m<br>U0<br>(V)<br>16,0<br>15,0                                 | <b>1,5 m</b><br>S<br>(m/min)<br>6,0<br>3,0                                                                                            | m<br>U0<br>(V)<br>18,0<br>16,0                                         | 2,0 m<br>S<br>(m/min)<br>7,5<br>4,0                                    | m<br>U0<br>(V)<br>19,5<br>17,0                                         | <b>3,0 m</b><br>S<br>(m/min)<br>11,0<br>6,0                             | m<br>U0<br>(V)<br>20,0<br>19,0                                         | <b>4,0 m</b><br>S<br>(m/min)<br>14,0<br>8,0                                     | m<br>U0<br>(V)<br>26,0<br>20,0                                                 | <b>6,0 m</b><br>S<br>(m/min)<br>18,0<br>11,5                                       | m<br>U0<br>(V)<br>31,0<br>26,5                                                 | <b>10,0 m</b><br>S<br>(m/min)<br>24,0<br>16,0                                 | nm<br>3                                                                                            |
| Proces<br>Materiał<br>Fe<br>Fe<br>Fe                                 | Drut<br>0,8<br>1,0<br>1,2                                           | Gaz<br>ArCO <sub>2</sub><br>ArCO <sub>2</sub><br>ArCO <sub>2</sub>                                                                                                    | 1,0 m<br>S<br>(m/min)<br>3,0<br>2,0<br>1,5                             | m<br>U0<br>(V)<br>16,0<br>15,0<br>16,5                         | <b>1,5 m</b><br>S<br>(m/min)<br>6,0<br>3,0<br>2,5                                                                                     | m<br>U0<br>(V)<br>18,0<br>16,0<br>17,5                                 | 2,0 m<br>S<br>(m/min)<br>7,5<br>4,0<br>3,5                             | m<br>U0<br>(V)<br>19,5<br>17,0<br>18,0                                 | 3,0 m<br>S<br>(m/min)<br>11,0<br>6,0<br>4,5                             | m<br>U0<br>(V)<br>20,0<br>19,0<br>20,5                                 | <b>4,0 m</b><br>S<br>(m/min)<br>14,0<br>8,0<br>5,5                              | m<br>U0<br>(V)<br>26,0<br>20,0<br>20,5                                         | 6,0 m<br>S<br>(m/min)<br>18,0<br>11,5<br>8,0                                       | m<br>U0<br>(V)<br>31,0<br>26,5<br>29,0                                         | <b>10,0 m</b><br>S<br>(m/min)<br>24,0<br>16,0<br>10,0                         | mm<br>3<br>3                                                                                       |
| Proces<br>Materiał<br>Fe<br>Fe<br>Fe                                 | Drut<br>0,8<br>1,0<br>1,2<br>1,6                                    | Gaz<br>ArCO <sub>2</sub><br>ArCO <sub>2</sub><br>ArCO <sub>2</sub><br>ArCO <sub>2</sub>                                                                                     | 1,0 m<br>S<br>(m/min)<br>3,0<br>2,0<br>1,5                             | m<br>U0<br>(V)<br>16,0<br>15,0<br>16,5                         | <b>1,5 m</b><br>S<br>(m/min)<br>6,0<br>3,0<br>2,5<br>1,0                                                                              | m<br>U0<br>(V)<br>18,0<br>16,0<br>17,5<br>17,0                         | 2,0 m<br>S<br>(m/min)<br>7,5<br>4,0<br>3,5<br>2,0                      | m<br>U0<br>(V)<br>19,5<br>17,0<br>18,0                                 | 3,0 m<br>S<br>(m/min)<br>11,0<br>6,0<br>4,5<br>2,5                      | m<br>U0<br>(V)<br>20,0<br>19,0<br>20,5<br>18,5                         | <b>4,0 m</b><br>S<br>(m/min)<br>14,0<br>8,0<br>5,5<br>3,0                       | m<br>U0<br>(V)<br>26,0<br>20,0<br>20,5<br>19,5                                 | 6,0 m<br>S<br>(m/min)<br>18,0<br>11,5<br>8,0<br>4,0                                | m<br>U0<br>(V)<br>31,0<br>26,5<br>29,0<br>22,0                                 | <b>10,0</b> n<br>S<br>(m/min)<br>24,0<br>16,0<br>10,0<br>5,5                  | nm<br>3<br>3<br>3                                                                                  |
| Proces<br>Materiał<br>Fe<br>Fe<br>Fe<br>Fe                           | Drut<br>0,8<br>1,0<br>1,2<br>1,6<br>1,2                             | Gaz<br>ArCO <sub>2</sub><br>ArCO <sub>2</sub><br>ArCO <sub>2</sub><br>ArCO <sub>2</sub>                                                                                     | 1,0 m<br>S<br>(m/min)<br>3,0<br>2,0<br>1,5                             | m<br>U0<br>(V)<br>16,0<br>15,0<br>16,5                         | 1,5 m<br>S<br>(m/min)<br>6,0<br>3,0<br>2,5<br>1,0                                                                                     | m<br>U0<br>(V)<br>18,0<br>16,0<br>17,5<br>17,0                         | 2,0 m<br>S<br>(m/min)<br>7,5<br>4,0<br>3,5<br>2,0                      | m<br>U0<br>(V)<br>19,5<br>17,0<br>18,0                                 | <b>3,0</b> m<br>S<br>(m/min)<br>11,0<br>6,0<br>4,5<br>2,5               | m<br>U0<br>(V)<br>20,0<br>19,0<br>20,5<br>18,5                         | <b>4,0 m</b><br>S<br>(m/min)<br>14,0<br>8,0<br>5,5<br>3,0<br>6,0                | m<br>U0<br>(V)<br>26,0<br>20,0<br>20,5<br>19,5<br>21,0                         | 6,0 m<br>S<br>(m/min)<br>18,0<br>11,5<br>8,0<br>4,0<br>8,0                         | m<br>U0<br>(V)<br>31,0<br>26,5<br>29,0<br>22,0<br>25,0                         | 10,0 n<br>S<br>(m/min)<br>24,0<br>16,0<br>10,0<br>5,5<br>11,0                 | mm<br>3<br>3<br>2<br>2                                                                             |
| Proces<br>Materiał<br>Fe<br>Fe<br>Fe<br>FeFlux<br>CrNi               | Drut<br>0,8<br>1,0<br>1,2<br>1,6<br>1,2<br>1,0                      | Gaz<br>ArCO <sub>2</sub><br>ArCO <sub>2</sub><br>ArCO <sub>2</sub><br>ArCO <sub>2</sub><br>ArCO <sub>2</sub><br>ArCO <sub>2</sub>                                           | 1,0 m<br>S<br>(m/min)<br>3,0<br>2,0<br>1,5<br>1,5<br>3,0               | m<br>U0<br>(V)<br>16,0<br>15,0<br>16,5<br>15,0                 | 1,5 m<br>S<br>(m/min)<br>6,0<br>3,0<br>2,5<br>1,0<br>4,0                                                                              | m<br>U0<br>(V)<br>18,0<br>16,0<br>17,5<br>17,0                         | 2,0 m<br>S<br>(m/min)<br>7,5<br>4,0<br>3,5<br>2,0<br>6,0               | m<br>U0<br>(V)<br>19,5<br>17,0<br>18,0<br>18,0<br>17,0                 | 3,0 m<br>S<br>(m/min)<br>11,0<br>6,0<br>4,5<br>2,5<br>2,5<br>8,5        | m<br>U0<br>(V)<br>20,0<br>19,0<br>20,5<br>18,5<br>20,0                 | 4,0 m<br>(m/min)<br>14,0<br>8,0<br>5,5<br>3,0<br>6,0<br>9,0                     | m<br>U0<br>(V)<br>26,0<br>20,0<br>20,5<br>19,5<br>21,0<br>25,0                 | 6,0 m<br>S<br>(m/min)<br>18,0<br>11,5<br>8,0<br>4,0<br>8,0<br>10,0                 | m<br>U0<br>(V)<br>31,0<br>26,5<br>29,0<br>22,0<br>25,0<br>27,0                 | <b>10,0 n</b><br>S<br>(m/min)<br>24,0<br>16,0<br>10,0<br>5,5<br>11,0          | 3<br>3<br>2<br>2                                                                                   |
| Proces<br>Materiał<br>Fe<br>Fe<br>Fe<br>Fe<br>FeFlux<br>CrNi<br>CrNi | Drut<br>0,8<br>1,0<br>1,2<br>1,6<br>1,2<br>1,0<br>1,2               | Gaz<br>ArCO <sub>2</sub><br>ArCO <sub>2</sub><br>ArCO <sub>2</sub><br>ArCO <sub>2</sub><br>ArCO <sub>2</sub><br>ArCO <sub>2</sub><br>ArCO <sub>2</sub>                      | 1,0 m<br>S<br>(m/min)<br>3,0<br>2,0<br>1,5<br>3,0<br>2,0               | m<br>U0<br>(V)<br>16,0<br>15,0<br>16,5<br>15,0                 | 1,5 m<br>S<br>(m/min)<br>6,0<br>3,0<br>2,5<br>1,0<br>4,0<br>3,0                                                                       | m<br>U0<br>(V)<br>18,0<br>16,0<br>17,5<br>17,0<br>16,0                 | 2,0 m<br>S<br>(m/min)<br>7,5<br>4,0<br>3,5<br>2,0<br>6,0<br>3,5        | m<br>U0<br>(V)<br>19,5<br>17,0<br>18,0<br>18,0<br>17,0<br>16,5         | 3,0 m<br>S<br>(m/min)<br>11,0<br>6,0<br>4,5<br>2,5<br>8,5<br>6,0        | m<br>U0<br>(V)<br>20,0<br>19,0<br>20,5<br>18,5<br>20,0<br>18,0         | 4,0 m<br>S<br>(m/min)<br>14,0<br>8,0<br>5,5<br>3,0<br>6,0<br>9,0<br>8,0         | m<br>U0<br>(V)<br>26,0<br>20,0<br>20,5<br>19,5<br>21,0<br>25,0<br>24,0         | 6,0 m<br>S<br>(m/min)<br>18,0<br>11,5<br>8,0<br>4,0<br>8,0<br>10,0<br>10,0         | m<br>U0<br>(V)<br>31,0<br>26,5<br>29,0<br>22,0<br>22,0<br>25,0<br>27,0         | <b>10,0 n</b><br>S<br>(m/min)<br>24,0<br>16,0<br>10,0<br>5,5<br>11,0<br>12,0  | 3:<br>3:<br>3:<br>2:<br>3:<br>3:<br>3:<br>3:<br>3:<br>3:<br>3:<br>3:<br>3:<br>3:<br>3:<br>3:<br>3: |
| Proces<br>Materiał<br>Fe<br>Fe<br>Fe<br>FeFlux<br>CrNi<br>CrNi<br>Al | Drut<br>0,8<br>1,0<br>1,2<br>1,6<br>1,2<br>1,0<br>1,2<br>1,0<br>1,2 | Gaz<br>ArCO <sub>2</sub><br>ArCO <sub>2</sub><br>ArCO <sub>2</sub><br>ArCO <sub>2</sub><br>ArCO <sub>2</sub><br>ArCO <sub>2</sub><br>ArCO <sub>2</sub><br>ArCO <sub>2</sub> | 1,0 m<br>S<br>(m/min)<br>3,0<br>2,0<br>1,5<br>1,5<br>3,0<br>2,0<br>4,0 | m<br>U0<br>(V)<br>16,0<br>15,0<br>16,5<br>15,0<br>15,0<br>14,5 | 1,5 m           S           (m/min)           6,0           3,0           2,5           1,0           4,0           3,0           6,0 | m<br>U0<br>(V)<br>18,0<br>16,0<br>17,5<br>17,0<br>16,0<br>16,0<br>15,0 | 2,0 m<br>S<br>(m/min)<br>7,5<br>4,0<br>3,5<br>2,0<br>6,0<br>3,5<br>7,5 | m<br>U0<br>(V)<br>19,5<br>17,0<br>18,0<br>18,0<br>18,0<br>16,5<br>16,5 | 3,0 m<br>S<br>(m/min)<br>11,0<br>6,0<br>4,5<br>2,5<br>8,5<br>6,0<br>9,0 | m<br>U0<br>(V)<br>20,0<br>19,0<br>20,5<br>18,5<br>20,0<br>18,0<br>18,0 | 4,0 m<br>S<br>(m/min)<br>14,0<br>8,0<br>5,5<br>3,0<br>6,0<br>9,0<br>8,0<br>11,0 | m<br>U0<br>(V)<br>26,0<br>20,5<br>20,5<br>19,5<br>21,0<br>25,0<br>24,0<br>22,0 | 6,0 m<br>S<br>(m/min)<br>18,0<br>11,5<br>8,0<br>4,0<br>8,0<br>10,0<br>10,0<br>13,0 | m<br>U0<br>(V)<br>21,0<br>26,5<br>29,0<br>22,0<br>22,0<br>25,0<br>24,0<br>25,0 | 10,0 m<br>s<br>(m/min)<br>24,0<br>16,0<br>10,0<br>5,5<br>11,0<br>12,0<br>15,0 |                                                                                                    |

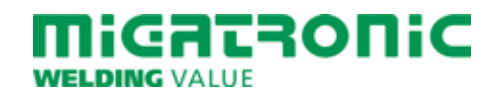

## GUIA RÁPIDO SIGMA CORE

### Painel de controlo padrão MIG/MMA

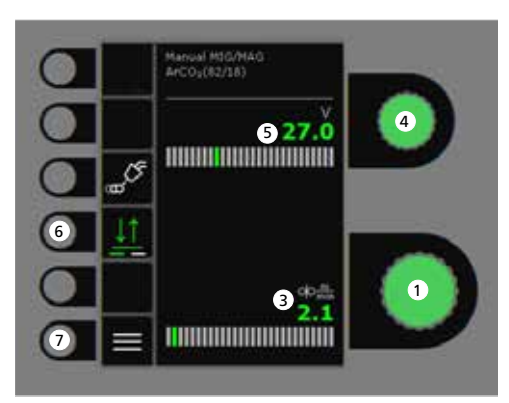

- 1. Ajuste da corrente de soldadura
- 2. Exibição da corrente de soldadura
- 3. Exibição da velocidade de alimentação do fio (m/min)
- 4. Configuração da tensão de soldadura Gire o botão de controlo para ajustar a tensão de soldadura desejada.

- 5. Exibição da tensão de soldadura
- Seleção do modo de acionamento Mude de 2-tempos (indicador desligado) para 4 tempos (indicador ligado).
   2-tempos: O processo de soldadura começa quando o botão da tocha é pressionado e acaba quando este é libertado.

*4-tempos:* O processo de soldadura começa quando o botão da tocha é pressionado e libertado e acaba quando o botão da tocha é novamente pressionado e libertado.

7. Menu

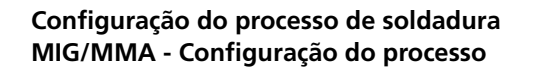

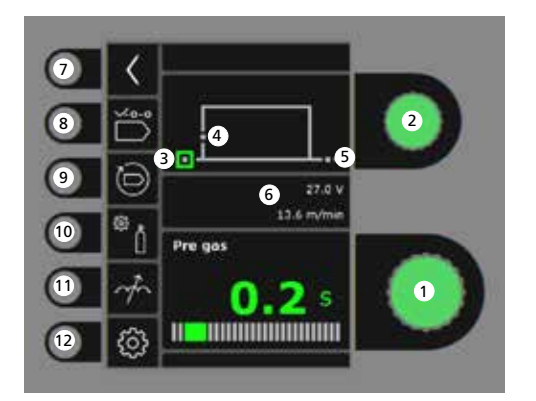

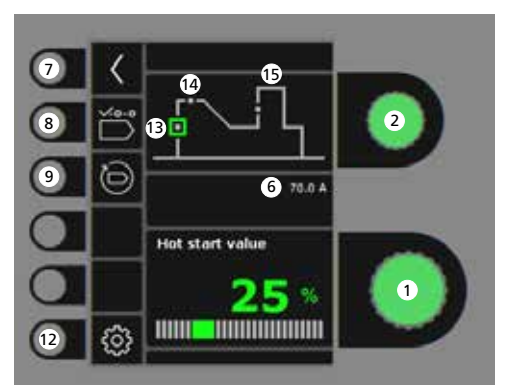

- 1. Parâmetros de configuração Gire o botão de controlo para definir o valor do parâmetro desejado.
- 2. Seleção do parâmetro de soldadura Gire o botão de controlo para selecionar o parâmetro de soldadura.
- 3. Pré-gás (seg.)

- 4. Arranque suave (m/min)
- 5. Pós-gás (seg.)
- 6. Definir a tensão de soldadura/ velocidade de alimentação do fio
- 7. Voltar Voltar ao menu.
- 8. Seleção do programa Manual MIG - MMA
- 9. Voltar para as configurações de fábrica Reset do programa escolhido para as configurações de fábrica.
- 10. Gás
  - Configuração de gás manual
     Teste de gás
- 11. Ajuste do arco
- 12. Configurações da máquina
  - Tocha
  - Serviço
  - Linguagem
  - Sobre
- 13. Arranque quente (%)
- 14. Tempo de início quente (seg.)
- 15. Potência do Arco (%)

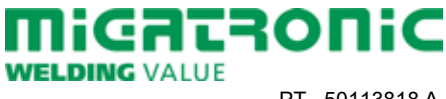

### Menu - Tocha

Menu - Service

Menu - Wire feeder

00

oļo

15

Wire feeder 5

0.0 m

0.01

0.0 m/min

0.0.Vm

FeFlux

CrNi

CrNi

AI

AI

1.2

1.0

1.2

1.0 Ar

1.2

ArCO,

Ar

ArCO, 3.0

ArCO, 2.0

4.0

3.5

15.0 4.0

15.0 3.0

14.5 6.0

13.0 5.0

16.0 6.0

16.0 3.5

15.0 8.0

15.0 7.5

1

2

3

4

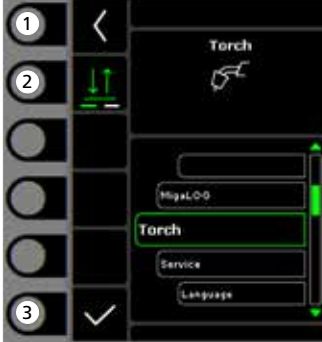

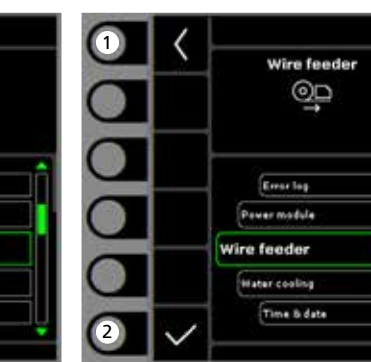

- 1. Menu inicial/Voltar Voltar ao painel de controlo padrão.
- 2. Seleção do modo de acionamento Modo de acionamento 2 tempos/ 4 tempos.
- 3. Seleção do tipo de tocha Tipo de tocha.

- 1. Menu inicial/Voltar Voltar ao painel de controlo padrão.
- 2. Selecionar o menu
  - Registo de erros
  - Módulo de potência
  - Desbobinador
  - Modulo de refrigeraçãoHora e data
  - Reset para as configurações de fábrica

- 1. Menu inicial/Voltar Voltar ao painel de controlo padrão.
- 2. Avanço do fio de soldadura
- 3. Recuo do fio de soldadura
- 4. Teste de gás
- 5. Exibição das informações do desbobinador

| Tabela de soldadura (valores definidos) |                 |                   |              |           |              |           |              |           |              |           |              |           |              |           |              |         |
|-----------------------------------------|-----------------|-------------------|--------------|-----------|--------------|-----------|--------------|-----------|--------------|-----------|--------------|-----------|--------------|-----------|--------------|---------|
| CO <sub>2</sub>                         | 20 <sub>2</sub> |                   |              |           |              |           |              |           |              |           |              |           |              |           |              |         |
| Processo                                |                 |                   | 1.0 mm       |           | 1.5 mm       |           | 2.0 mm       |           | 3.0 mm       |           | 4.0 mm       |           | 6.0 mm       |           | 10.0 mm      |         |
| Material                                | Fio             | Gás               | S<br>(m/min) | U0<br>(V) | S<br>(m/min) | U0<br>(V) | S<br>(m/min) | U0<br>(V) | S<br>(m/min) | U0<br>(V) | S<br>(m/min) | U0<br>(V) | S<br>(m/min) | U0<br>(V) | S<br>(m/min) | U<br>(\ |
| Fe                                      | 0.8             | CO2               | 2.5          | 19.0      | 4.5          | 19.5      | 7.0          | 21.0      | 11.0         | 27.0      | 13.0         | 29.0      | 18.0         | 30.0      | 24.0         | 37      |
| Fe                                      | 1.0             | CO2               | 2.0          | 18.0      | 2.5          | 19.0      | 3.0          | 20.0      | 4.5          | 21.0      | 6.0          | 22.5      | 9.0          | 24.5      | 14.0         | 32      |
| Fe                                      | 1.2             | co,               | 1.0          | 18.0      | 2.0          | 20.0      | 2.5          | 21.0      | 3.5          | 22.0      | 4.5          | 23.0      | 7.5          | 28.5      | 11.0         | 36      |
| Mistura                                 | a               |                   |              |           |              |           |              |           |              |           |              |           |              |           |              |         |
| Processo                                |                 |                   | 1,0 mm       |           | 1,5 mm       |           | 2,0 mm       |           | 3,0 mm       |           | 4,0 mm       |           | 6,0 mm       |           | 10,0 mm      |         |
| Material                                | Fio             | Gás               | S<br>(m/min) | U0<br>(V) | S<br>(m/min) | U0<br>(V) | S<br>(m/min) | U0<br>(V) | S<br>(m/min) | U0<br>(V) | S<br>(m/min) | U0<br>(V) | S<br>(m/min) | U0<br>(V) | S<br>(m/min) | U<br>() |
| Fe                                      | 0.8             | ArCO <sub>2</sub> | 3.0          | 16.0      | 6.0          | 18.0      | 7.5          | 19.5      | 11.0         | 20.0      | 14.0         | 26.0      | 18.0         | 31.0      | 24.0         | 33      |
| Fe                                      | 1.0             | ArCO <sub>2</sub> | 2.0          | 15.0      | 3.0          | 16.0      | 4.0          | 17.0      | 6.0          | 19.0      | 8.0          | 20.0      | 11.5         | 26.5      | 16.0         | 30      |
| Fe                                      | 1.2             | ArCO <sub>2</sub> | 1.5          | 16.5      | 2.5          | 17.5      | 3.5          | 18.0      | 4.5          | 20.5      | 5.5          | 20.5      | 8.0          | 29.0      | 10.0         | 32      |
| Fe                                      | 1.6             | ArCO,             |              |           | 1.0          | 17.0      | 2.0          | 18.0      | 2.5          | 18.5      | 3.0          | 19.5      | 4.0          | 22.0      | 5.5          | 29      |

17.0 8.5

16.5 6.0

16.0 9.0

16.0 9.0

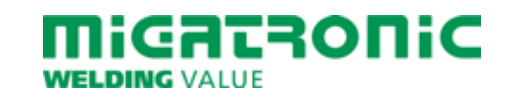

6.0

20.0 9.0

18.0 8.0

19.0 11.0

17.0 10.0

21.0 8.0

24.0 10.0

10.0

25.0

22.0 13.0

18.0 13.0

25.0 11.0

24.0 12.0

25.0 15.0

23.0 15.0

27.0

28.0

31.0

27.0

26.0